# Руководство администратора СХД QTECH

Для моделей СХД QTECH SRV-2524, 4524

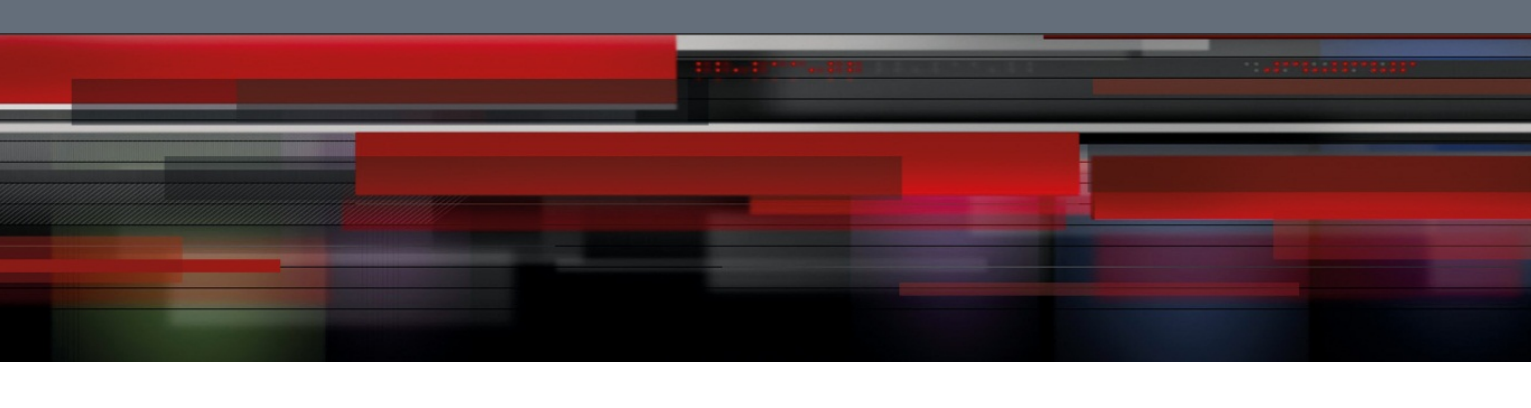

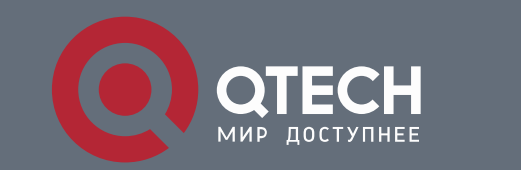

РУКОВОДСТВО ПОЛЬЗОВАТЕЛЯ

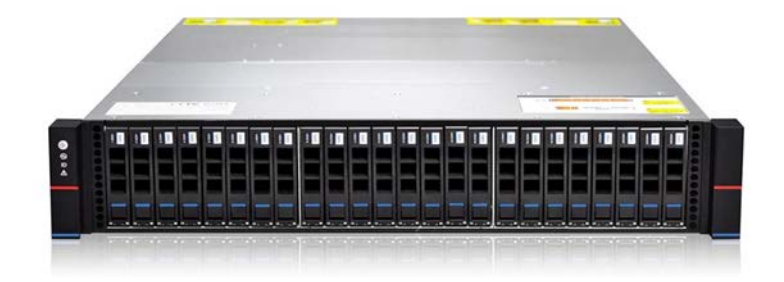

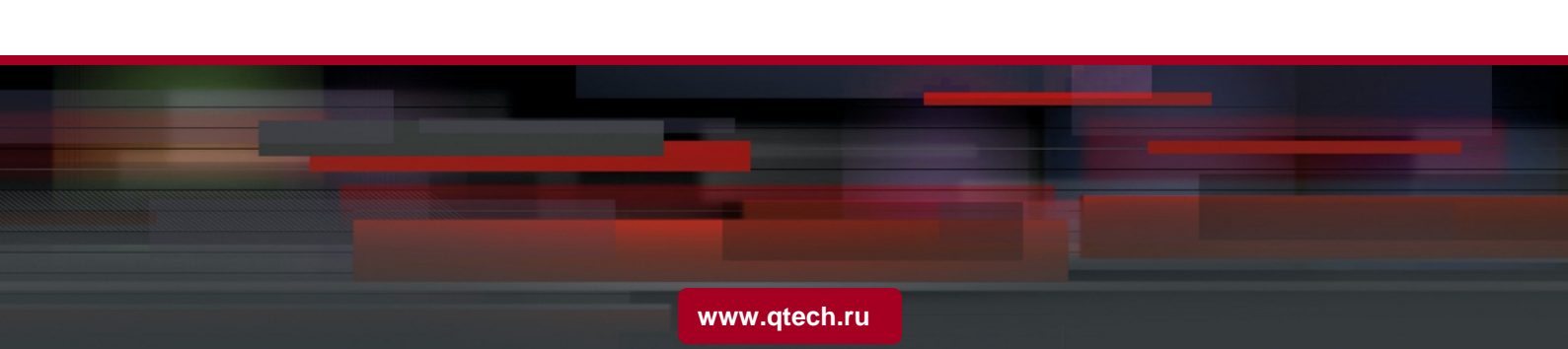

## Содержание

| 1. ВВЕДЕНИЕ                                    | 1  |
|------------------------------------------------|----|
| 2. ПОДКЛЮЧЕНИЕ К СХД                           | 2  |
| 3. ОБЗОР ИНТЕРФЕЙСА СХД                        | 4  |
| 4. СИСТЕМНАЯ ПАНЕЛЬ (DASHBOARD)                | 8  |
| 5. БАЗОВАЯ НАСТРОЙКА СХД                       | 9  |
| 5.1. Дата и время                              | 9  |
| 5.2. Пароль администратора                     | 9  |
| 5.3. Порты управления (MGR)                    | 9  |
| 6. СЕТЕВЫЕ ИНТЕРФЕЙСЫ                          | 11 |
| 6.1. Сетевые интерфейсы                        | 11 |
| 6.1.1. Сетевые интерфейсы                      | 11 |
| 6.1.1. Статические маршруты                    | 17 |
| 6.2. ІР Ресурсы                                | 18 |
| 7. БЛОЧНЫЙ ДОСТУП                              | 20 |
| 7.1. iSCSI                                     | 20 |
| 7.1.1. Таргеты                                 | 20 |
| 7.1.2. Инициаторы                              | 28 |
| 7.1.3. Группы                                  | 28 |
| 7.1.4. Маппинг                                 | 31 |
| 7.2. Fibre channel                             | 33 |
| 7.2.1. Порты                                   | 33 |
| 7.2.2. Инициаторы                              | 35 |
| 7.2.3. Группы                                  | 36 |
| 7.2.4. Маппинг                                 | 39 |
| 8. BACK-END                                    | 41 |
| 8.1. BACK-END адаптеры                         | 41 |
| 8.2. Диски                                     | 42 |
| 8.3. RAID Distributed Group (RDG)              | 62 |
| 8.3.1. Создание RDG                            | 63 |
| 8.3.2. Просмотр информации о RDG               | 65 |
| 8.3.3. Добавление DATA-дисков в RDG            | 68 |
| 8.3.4. Описание режимов ускорения ввода/вывода | 69 |
| 8.3.5. Настройка SSD RW-кэш                    | 71 |
| 8.3.6. Настройка SSD RW-кэш + MCACHE           | 72 |
| 8.3.7. Настройка Online-tiering                | 73 |
|                                                |    |

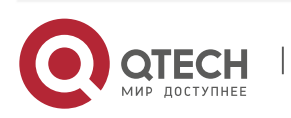

| 8.3.8.   | Настройка дедупликации                                           | 73  |
|----------|------------------------------------------------------------------|-----|
| 8.3.9.   | Настройка сжатия данных                                          | 74  |
| 8.3.10.  | Настройка ALUA                                                   | 74  |
| 8.3.11.  | Нормализация RDG                                                 | 74  |
| 8.3.12.  | Удаление RDG                                                     | 75  |
| 8.3.13.  | Переключение RDG между контроллерами                             | 75  |
| 8.4. LU  | N на RDG (Тома RDG)                                              | 63  |
| 8.4.1.   | Создание RDG-LUN                                                 | 64  |
| 8.4.2.   | Операции с RDG-LUN                                               | 65  |
| 8.4.3.   | Создание резервных копий (снэпшоты и снэпклоны)                  | 66  |
| 8.4.4.   | Восстановление резервных копий                                   | 67  |
| 8.5. Dyı | namic Disk Pool (DDP)                                            | 80  |
| 8.5.1.   | Создание DDP                                                     | 81  |
| 8.5.2.   | Просмотр информации о DDP                                        | 81  |
| 8.5.3.   | Добавление DATA дисков в DDP                                     | 82  |
| 8.5.4.   | Нормализация DDP                                                 | 84  |
| 8.5.5.   | Удаление DDP                                                     | 85  |
| 8.5.6.   | Переключение DDP между контроллерами                             | 86  |
| 8.6. LU  | N на DDP                                                         | 87  |
| 8.6.1.   | Создание DDP-LUN                                                 | 87  |
| 8.6.2.   | Операции с DDP-LUN                                               | 88  |
| 8.7. Mri | ювенные снимки                                                   | 89  |
| 9. ФАЙЛ  | ОВЫЕ СИСТЕМЫ                                                     | 88  |
| 9.1. NF  | S                                                                | 88  |
| 9.2. SM  | B/CIFS                                                           | 91  |
| 9.2.1.   | Общая информация                                                 | 91  |
| 9.2.2.   | Создание и изменение SMB                                         | 91  |
| 9.2.3.   | Создание локальных пользователей и локальных групп пользователей | 93  |
| 9.2.4.   | Ввод СХД в домен                                                 | 95  |
| 10. РЕПЈ | ІИКАЦИЯ                                                          | 108 |
| 10.1. Ло | окальная репликация                                              | 108 |
| 10.2. У  | даленная репликация                                              | 109 |
| 10.2.1.  | Созданием IP для репликационной связи на локальной СХД           | 109 |
| 10.2.2.  | Созданием IP для репликационной связи на удаленной СХД           | 110 |
| 10.2.3.  | Создание репликационной связи на локальной и удаленной СХД       | 111 |
| 10.2.4.  | Создание маппинга на локальной СХД                               | 112 |
| 10.2.5.  | Создание маппинга на удаленной СХД                               | 112 |
| 10.2.6.  | Управление репликацией                                           | 112 |
|          |                                                                  |     |

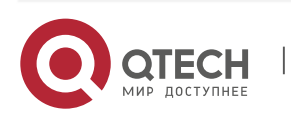

| 11. ПРОИЗ | ВОДИТЕЛЬНОСТЬ                                              | 109 |
|-----------|------------------------------------------------------------|-----|
| 11.1. Обз | ор меню «Производительность»                               | 109 |
| 11.2. Опе | рации с меню «Производительность»                          | 115 |
| 11.2.1.   | Работа с графиками                                         | 115 |
| 11.2.2.   | Работа со статистикой                                      | 116 |
| 11.3. Сис | тема                                                       | 117 |
| 11.4. FRC | DNT-END мониторинг                                         | 116 |
| 11.5. BAC | СК-END мониторинг                                          | 117 |
| 12. УПРАВ | ЛЕНИЕ                                                      | 132 |
| 12.1. Упр | авление контроллерами                                      | 132 |
| 12.1.1.   | Перезагрузка контроллера                                   | 132 |
| 12.1.2.   | Отключение контроллера                                     | 133 |
| 12.1.3.   | Политика перестроения                                      | 133 |
| 12.2. Сис | темные утилиты                                             | 134 |
| 12.2.1.   | DNS сервера                                                | 134 |
| 12.2.2.   | Ping                                                       | 135 |
| 12.2.3.   | NTP сервера                                                | 135 |
| 12.2.4.   | Запущенные сервисы                                         | 137 |
| 12.2.5.   | Мониторинг ошибок                                          | 137 |
| 12.2.6.   | Настройка оповещений                                       | 138 |
| 12.2.7.   | Выгрузка логов                                             | 140 |
| 12.3. Сен | соры                                                       | 133 |
| 12.4. Сис | темный журнал                                              | 135 |
| 12.5. Об⊦ | ювление системы                                            | 138 |
| 12.5.1.   | Установка обновлений                                       | 138 |
| 12.5.2.   | Восстановление системы                                     | 139 |
| 12.6. Mog | цули                                                       | 140 |
| 13. HACTP | ОЙКА БЛОЧНОГО ДОСТУПА НА ХОСТАХ / СЕРВЕРАХ                 | 141 |
| 13.1. Hac | тройка блочного доступа для ESXi                           | 141 |
| 13.1.1.   | Настройка мультипасинга FC для ESXi для vSphere Client     | 141 |
| 13.1.2.   | Настройка iSCSI для ESXi для vSphere Client                | 142 |
| 13.1.3.   | Настройка мультипасинга FC для ESXi для vSphere Web Client | 143 |
| 13.1.4.   | Настройка iSCSI для ESXi для vSphere Web Client            | 143 |
| 13.2. Hac | тройка блочного доступа для Windows Server 2008 и выше     | 145 |
| 13.2.1.   | Настройка мультипасинга FC для Window Server 2008 и выше   | 145 |
| 13.2.2.   | Настройка iSCSI для Window Server 2008 и выше              | 146 |
| 13.3. Hac | тройка блочного доступа для Linux (на примере Debian)      | 148 |

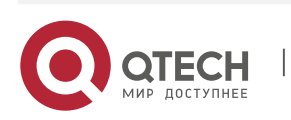

| 13.3.1.   | Настройка мультипасинга FC для Linux                               | 148 |
|-----------|--------------------------------------------------------------------|-----|
| 13.3.2.   | Настройка iSCSI для Linux                                          | 149 |
| 14. HACTF | ОЙКА ФАЙЛОВОГО ДОСТУПА НА ХОСТАХ / СЕРВЕРАХ                        | 151 |
| 14.1. Had | стройка файлового доступа по NFS для ESXi                          | 151 |
| 14.1.1.   | Настройка файлового доступа по NFS для ESXi для vSphere Client     | 151 |
| 14.1.2.   | Настройка файлового доступа по NFS для ESXi для vSphere Web Client | 152 |
| 14.2. Had | стройка файлового доступа для Windows server                       | 153 |
| 14.2.1.   | Настройка NFS для Window server                                    | 153 |
| 14.2.2.   | Настройка SMB для Window server                                    | 154 |
| 14.3. Had | стройка файлового доступа для Linux                                | 155 |
| 14.3.1.   | Настройка NFS для Linux                                            | 155 |
| 14.3.2.   | Настройка SMB для Linux                                            | 155 |

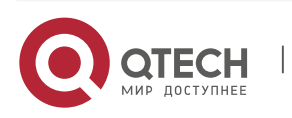

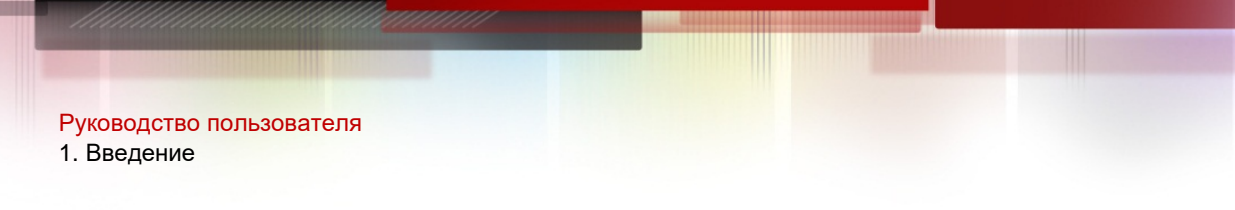

## 1. ВВЕДЕНИЕ

Настоящее руководство описывает основные операции администратора СХД QTECH ENGINE моделей N1, N2, N4 для её настройки, поддержки и диагностики.

1

Описанные функции, связанные с отказоустойчивостью применимы только для моделей N2 в двух контроллерном исполнении, N4.

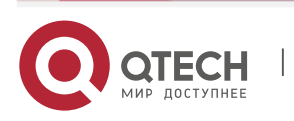

## 2. ПОДКЛЮЧЕНИЕ К СХД

Для начала работы выполните следующее:

| п.п. | Деі                                                                                                    | йствие                                                            |  |  |  |  |
|------|----------------------------------------------------------------------------------------------------|-------------------------------------------------------------------|--|--|--|--|
| 1    | Откройте веб-браузер и подключит<br>протоколу НТТР, используя IP адре<br>массива инженером QTECH                                                                                    | есь к системному контролеру по<br>са, введенные при инициализации |  |  |  |  |
|      | По умолчанию адрес:                                                                                                    |                                                                   |  |  |  |  |
|      | Engine0 192.168.3.40                                                                                                    |                                                                   |  |  |  |  |
|      | Engine1 192.168.3.41                                                                                                    |                                                                   |  |  |  |  |
| 2    | Авторизуйтесь под поль                                                                                                    | зователем (по умолчанию):                                         |  |  |  |  |
|      | USER:                                                                                                    | PASS:                                                             |  |  |  |  |
|      | admin                                                                                                    | Вас12345 (пароль рекомендуется<br>сменить)                        |  |  |  |  |
| 3    | Откройте консольный клиент, например, Putty и подключитесь к<br>системному контролеру по протоколу SSH, используя IP адреса,<br>введенные при инициализации массива инженером QTECH |                                                                   |  |  |  |  |
|      | По умолчанию адрес:                                                                                                    |                                                                   |  |  |  |  |
|      | Engine0 192.168.0.120                                                                                                    |                                                                   |  |  |  |  |
|      | Engine1 192.168.0.121                                                                                                    |                                                                   |  |  |  |  |
| 4    | Авторизуйтесь под поль                                                                                                    | зователем (по умолчанию):                                         |  |  |  |  |
|      | USER:                                                                                                    | PASS:                                                             |  |  |  |  |
|      | admin                                                                                                    | Qwerty123 или Bac12345 (пароль<br>рекомендуется сменить)          |  |  |  |  |

2

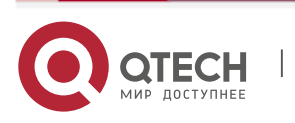

Руководство пользователя 2. Подключение к СХД

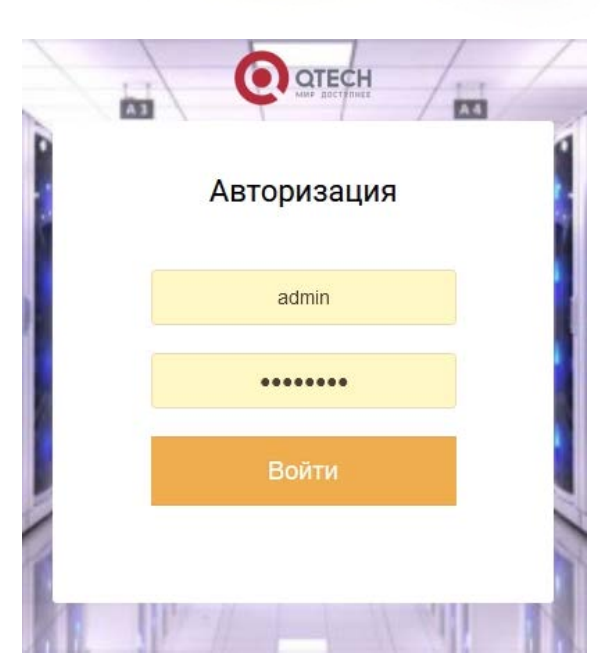

| 🗾 192.168.3.40 - PuTTY                                                           |                                                       | _ |   |
|----------------------------------------------------------------------------------|-------------------------------------------------------|---|---|
| #######     ########     ####################################                    | ## ###### ## ##<br>## ## ## ##<br>## #######<br>## ## |   | ^ |
| +ENGINE STATUS+<br>  ENGINE   STATUS   REDUDANCY STATU<br>+                      | +<br>IS  <br>+                                        |   |   |
| <pre>QtechConsole &gt;\$: QtechConsole &gt;\$:</pre>                             |                                                       |   |   |
| qtechconsole >\$:<br>qtechConsole >\$:<br>qtechConsole >\$:<br>qtechConsole >\$: |                                                       |   |   |
| Qtechconsole >\$:<br>QtechConsole >\$:<br>QtechConsole >\$:                      |                                                       |   | , |

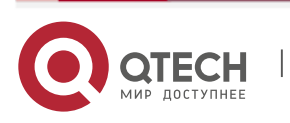

3

3. Обзор интерфейса СХД

## 3. ОБЗОР ИНТЕРФЕЙСА СХД

После введения логина и пароля вам доступно управление системой через WEBинтерфейс.

4

Интерфейс разделен на 5 областей.

- 1. Основное меню.
- 2. Область управления СХД, в которой выполняются основные операции.
- 3. Лог последних событий, который выводится кнопкой open logs в левом нижнем углу.
- 4. Информационная панель, где выводится количество новых ошибок и предупреждений по всем основным компонентам СХД
- 5. Меню подключения, для настройки времени, смены пароля администратора, а также возможность выхода из интерфейса управления.

На рисунке ниже показано разделение 5 областей интерфейса.

| ¢                                                                                                | $) \rightarrow$ C' $rac{1}{2}$                                               | Ø                        | 🔏 192.168.3.41/welcom      | e/                               |         |        |     |                         | 90% 🛛 🏠            |            | III\ 🗉                 |            |
|--------------------------------------------------------------------------------------------------|------------------------------------------------------------------------------|--------------------------|----------------------------|----------------------------------|---------|--------|-----|-------------------------|--------------------|------------|------------------------|------------|
|                                                                                                  |                                                                              | <b>e</b> <sup>0</sup> (  | 2° =° =° m°                | √9 <sup>2</sup> ⊂ <sup>0</sup> ≖ | • • • • | 4      |     |                         | 5 Серверное время: | 11.01.2021 | 16:07 <u>र</u> E       | NGINE-1 👻  |
|                                                                                                  | Системная панел<br>Сетевые интерф<br>Сетевые интерфе<br>IP ресурсы           | ь<br>йсы ⊢               | ации Вывода ENGINE-0       |                                  |         | IOPS M | 3/s | ≡ Операции Ввода ENGINE | -0                 |            | IOPS                   | MB/s       |
| 2<br>1<br>1<br>1<br>1<br>1<br>1<br>1<br>1<br>1<br>1<br>1<br>1<br>1<br>1<br>1<br>1<br>1<br>1<br>1 | Блочный доступ<br>BACK-END<br>Файловые систе<br>Репликация<br>Производительн | иы                       |                            |                                  |         |        | -   | -<br>                   |                    |            |                        |            |
| 00                                                                                               | Управление<br>1                                                              |                          |                            | Sum read                         |         |        |     |                         | Sum write          |            |                        |            |
|                                                                                                  |                                                                              | ≡ Опер                   | ации Вывода ENGINE-1       |                                  |         |        | 3/s | ≡ Операции Ввода ENGINE | 51                 |            | IOPS                   | MB/s       |
| Зак                                                                                              | рыть журнал 🕎                                                                | Сообщение                |                            |                                  |         |        |     | 2                       |                    | Стати      | Books                  | Контроллер |
| 1333                                                                                             | SENSOR-0001                                                                  | Показания сенсора BBU1 E | lattery вернулись в норму. |                                  | 3       |        |     |                         |                    |            | 2021-01-11<br>15:55:02 | ENGINE-0   |
| 1332                                                                                             | SENSOR-0001                                                                  | Показания сенсора BBU2 В | lattery вернулись в норму. |                                  |         |        |     |                         |                    | <b>~</b>   | 2021-01-11<br>08:43:58 | ENGINE-0   |
| 1331                                                                                             | SENSOR-0001                                                                  | Показания сенсора BBU2 E | lattery вернулись в норму. |                                  |         |        |     |                         |                    | ×          | 2021-01-11<br>08:31:33 | ENGINE-0   |
| 1330                                                                                             | SENSOR-0001                                                                  | Показания сенсова BBU2 F | attery Rephydrich B HODMY  |                                  |         |        |     |                         |                    | 1          | 2021-01-11             | ENGINE-0   |

На информационной панели выведено общее состояние основных компонентов СХД:

- Группы RDG, DDP;
- Диски;
- Кластер;
- Таргеты;
- Порты ввода-вывода;
- Сенсоры (аппаратные компоненты платформы);
- Системная память (переполнение системного диска);
- Оперативная память (переполнение оперативной памяти);
- Репликация и метрокластер.

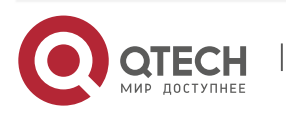

Руководство пользователя 3. Обзор интерфейса СХД

Зеленый статус означает, что ошибок нет. Красный означает, что ошибки присутствуют в том количестве, которое указано внутри предупреждения.

Чтобы ознакомиться с ошибками, нажмите на иконку предупреждением.

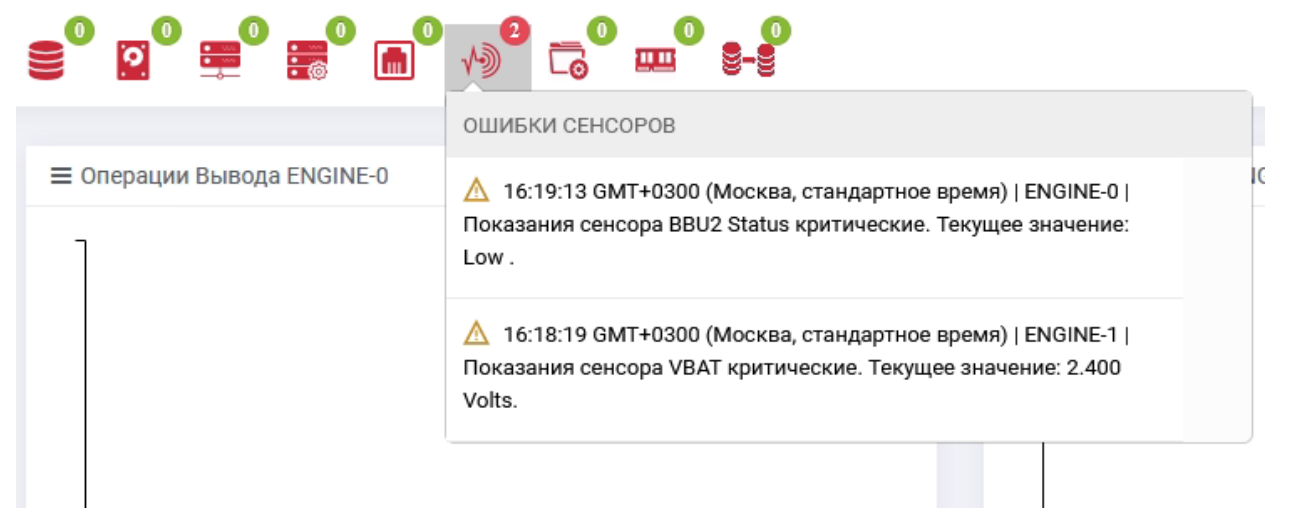

Чтобы перейти в раздел меню, где осуществляются настройки, связанные с данной ошибкой, нажмите по тексту ошибки.

Если данная ошибка принята (т.е. не требует устранения) следует поставить галку напротив текста ошибки. После этого статус иконки станет желтым (т.е. ошибки сохраняются, но они приняты администратором системы).

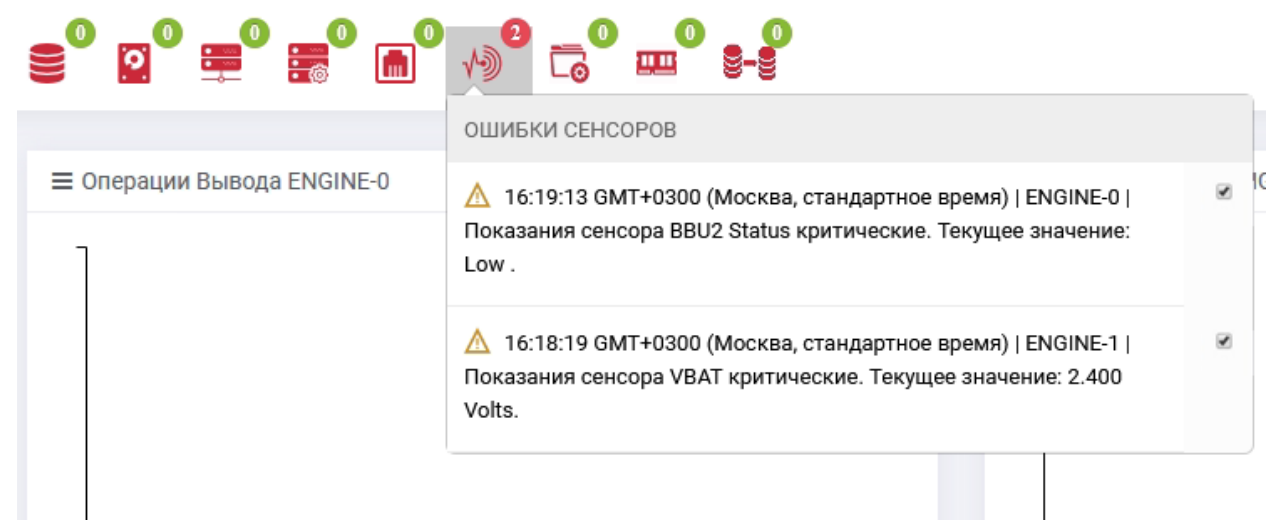

Для максимально удобной навигации в области управления предусмотрены следующие возможности:

 Поисковая строка для поиска нужно объекта по названию или другой характеристике;

Поиск:

• Выбор количества отображаемых элементов на странице;

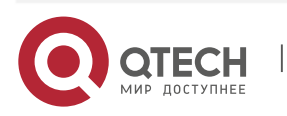

3. Обзор интерфейса СХД

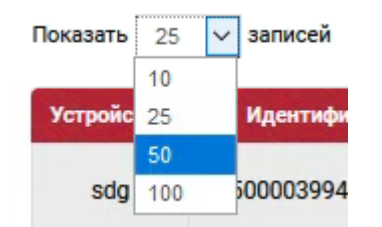

 Сортировка списка по содержанию колонок. Нажав по названию колонки, список будет отсортирован по данной колонке.

| Устройство | Идентификатор     | Производитель и модель | Серийный номер | Статус   | Объем 🔒 | Групп <mark>а</mark> | V-DEV |
|------------|-------------------|------------------------|----------------|----------|---------|----------------------|-------|
| sda        | 35000cca0a500f300 | WDC WUSTR6440ASS204    | V4V0J5PA       |          | 372.6GB | R03                  | RDG   |
| sdb        | 35000cca0a5008ae0 | WDC WUSTR6440ASS204    | V4V097RA       | ×        | 372.6GB | R03                  | RDG   |
| sdc        | 35000cca0a500f564 | WDC WUSTR6440ASS204    | V4V0JAMA       |          | 372.6GB | ONLINE TIERING       | RDG   |
| sdd        | 35000cca0a500f608 | WDC WUSTR6440ASS204    | V4V0JBYA       | <b>~</b> | 372.6GB | ONLINE TIERING       | RDG   |
| sde        | 35000cca0a500dc38 | WDC WUSTR6440ASS204    | V4V0GNNA       | <b>~</b> | 372.6GB | ONLINE TIERING       | RDG   |

Выбор произвольных колонок в таблице. Нажав по названию любой колонки правой кнопкой мыши, можно выбрать список колонок для отображения в текущем меню.

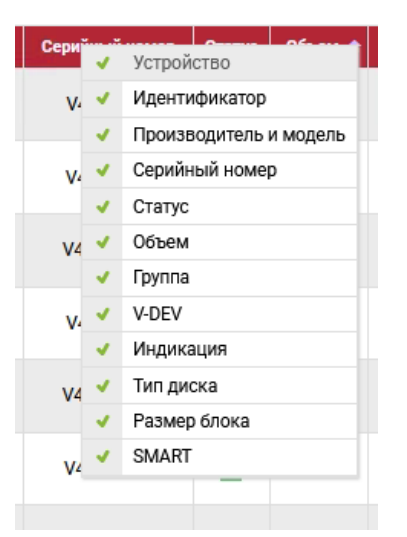

Массовые операции. Для некоторых объектов возможно выполнения массовых операций. Выделите все интересующие объекты с помощью CTRL или SHIFT, нажмите на любом выделенном объекте правой кнопкой мыши и выберите операцию, поддерживающую массовое выполнение.

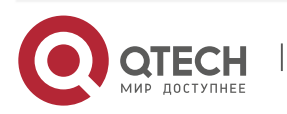

6

3. Обзор интерфейса СХД

| sdb | 35000cca0a5008ae0 | WDC WUSTR6440ASS204             | V4V097RA                                  |     | 372.6GB |
|-----|-------------------|---------------------------------|-------------------------------------------|-----|---------|
| sdc | 35000cca0a500f564 | WDC WUSTR6440ASS204             | V4V0JAMA                                  |     | 372.6GB |
| sdd | 35000cca0a500f608 | WDC WUSTR6440ASS204             | илио юма<br>ть информацию                 | 7   | 372.6GB |
| sde | 35000cca0a500dc38 | WDC WUSTRE * Включи<br>* Отключ | ить индикацию<br>нить индикацию           | -1  | 372.6GB |
| sdf | 35000cca0a5008e98 | WDC WUSTRE                      | ть заголовок диска<br>ить SMART мониторин | нг  | 372.6GB |
| sdg | 3500003994803ead9 | ТОЅНІВА АL                      | чить SMART монитор<br>овать диск          | инг | 558.9GB |
| sdh | 3500003994803a7c5 |                                 | вить тестирование<br>ээсонт тогутр        | ~   | 558.9GB |

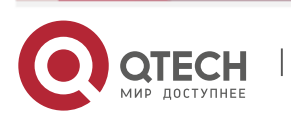

7

Руководство пользователя 4. Системная панель (Dashboard)

## 4. СИСТЕМНАЯ ПАНЕЛЬ (DASHBOARD)

Основная информация о производительности СХД приведена на системной панели, которая является начальной страницей WEB-интерфейса. Страница показывает суммарную нагрузку на блочные устройства (LUN) по операциям ввода-вывода (IOPS), нагрузке в мегабайтах в секунду (MB/s). Для переключения отображаемой информации по нагрузке нужно нажать ползунок «IOPS – MB/s».

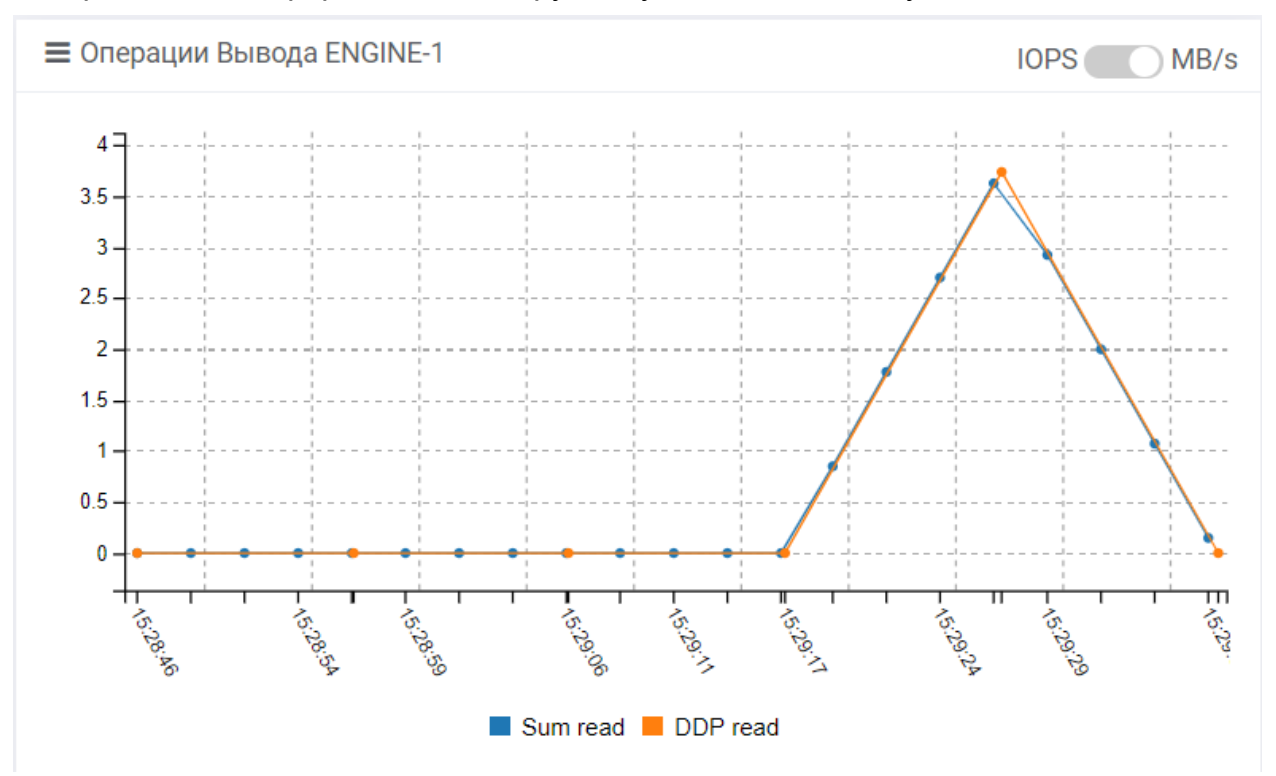

При наведении курсора на область отображения графиков «Операции вводавывода (IOPS)» или «Операции ввода-вывода (MB/s)» будет отображено мгновенное значение чтение/запись.

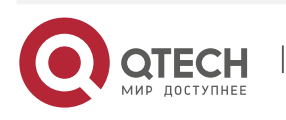

## 5. БАЗОВАЯ НАСТРОЙКА СХД

## 5.1. Дата и время

Для настройки корректного времени на СХД, на каждом контроллере следует открыть меню подключения (правый верхний угол) и нажать «Установить время». После этого в диалоговом окне настроить соответствующие дату и время.

9

Системное время может быть получено с NTP сервера. Настройка времени через NTP производится на вкладке «Управление» -> «Системные утилиты» -> «NTP сервера».

На странице введите IP/имена NTP серверов по одному серверу.

Настройка NTP критически важна при вводе СХД в домен. В таком случае рекомендуется, чтобы СХД синхронизировала время с тем же NTP сервером, что и контроллер домена.

## 5.2. Пароль администратора

Перед началом работы рекомендуется сменить пароль администратора СХД. Для этого на каждом контроллере следует открыть меню подключения (правый верхний угол) и нажать

«Сменить пароль». После этого в диалоговом окне следует указать старый (текущий) пароль и новый.

| тарый пароль                               |                                                                                                    |                  |
|--------------------------------------------|----------------------------------------------------------------------------------------------------|------------------|
| Старый пароль                              |                                                                                                    |                  |
| овый пароль*                               |                                                                                                    |                  |
| 1овый пароль                               |                                                                                                    |                  |
| одтвердите новый пароль*                   |                                                                                                    |                  |
| Новый пароль                               |                                                                                                    |                  |
| Пароль должен содержать: лати              | инские буквы(a-zA-z) верхних и нижних регистров, цифры (0-9). Для усиления пароля используйте спецси | иволы: = ! - @ * |
| 3нимание!<br>Зы меняете пароль только на Е | ENGINE-0, не забудьте сменить пароль на других Engine!                                               | ×                |

## 5.3. Порты управления (MGR)

СХД поставляется с пред настроенными IP адресами на портах управления, указанными в паспорте на систему. Перед началом работы выполните настройку портов управления всех контроллеров согласно вашей сетевой адресации. В качестве портов управления (по умолчанию) всегда используется самый крайний

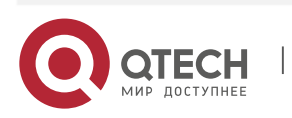

5. Базовая настройка СХД

левый порт 1 Gbe на каждом контроллере для N1 и N2 и верхний порт на самой правой карте расширения на N4.

Порты управления можно переназначить на другие физические интерфейсы, для этого следует проконсультироваться со службой поддержки Qtech.

Перейдите в меню «Сетевые интерфейсы» >> «Сетевые интерфейсы» >> вкладка «Физические интерфейсы». Выполните действия:

- Нажмите правой кнопкой мыши на порт, который следует использовать для управления. Обычно самый крайний левый порт в системе именуется: enp5s0f0 или main. Для N4 интерфейс имеет название вида: enp7s0 или main;
- Нажмите «Редактировать»;
- Укажите IP, маску и шлюз в диалоговом окне;
- ✤ Нажмите «Подтвердить».

Не забудьте повторить операцию для портов управления всех контроллеров. Для этого повторите аналогичные действия для других портов. При этом переключаться между WEB- интерфейсами контроллеров не следует, т.к. настройка всех портов СХД, доступна с любого контроллера.

Все управляющие порты контроллеров должны находиться в одной подсети.

После применения настроек пропадет подключение к WEB-интерфейсу т.к. вы сменили IP адрес. Введите новый IP в браузере, чтобы восстановить подключение.

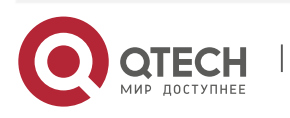

## 6. СЕТЕВЫЕ ИНТЕРФЕЙСЫ

Меню «Сетевые интерфейсы» содержит элементы управления, для организации работы СХД и хостов по сети Ethernet.

- Меню «Сетевые интерфейсы» содержит следующие вкладки:
  - Порты Ethernet на этой странице настраиваются физические форты Ethernet, bond интерфейсы и отображается информация по виртуальным интерфейсам;
  - Статические маршруты на этой странице настраиваются статические маршруты.
- Меню «IP ресурсы» содержит вкладку «IP ресурсы».

## 6.1. Сетевые интерфейсы

### 6.1.1. Сетевые интерфейсы

Вкладка **«Сетевые интерфейсы»** содержит информацию о всех установленных Ethernet адаптерах и их портах в разделе «Физические интерфейсы», а также виртуальные BOND интерфейсы. В разделе «Виртуальные интерфейсы» содержится информация о виртуальных интерфейсах, созданных в меню «IP ресурсы». В разделе «Статические маршруты» содержится информация о таблице маршрутизации на СХД.

## 6.1.1.1. Физические интерфейсы

Для физических и bond интерфейсов доступна следующая информация:

- Имя порта;
- SLOT: PORT физический номер слота и номер порта, не применимо для bond;
- IP-адрес/маска;
- MAC-адрес;
- Статус:
  - Вкл. (Up) подключен;
  - > Выкл. (Down) выключен или нет соединения;
- Максимальная максимальная скорость физического или логического интерфейса;
- Текущая скорость настроенная пропускная способность порта;
- Duplex режим дуплекса;
- ♦ МТU размер МTU. Возможны значения: 1500, 9000;
- ✤ Контроллер имя и номер контроллера, в котором физически установлен данный порт или логически сконфигурирован BOND интерфейс.

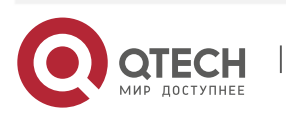

#### 6. Сетевые интерфейсы

| Сетевые инт     | ерфейсы      |                    |                   |        |              |                  |             |      |            |
|-----------------|--------------|--------------------|-------------------|--------|--------------|------------------|-------------|------|------------|
| Физические инте | рфейсы Вирт  | уальные интерфейсы | Статические машру | ты     |              |                  |             |      |            |
| ≡Физические инт | ерфейсы      |                    |                   |        |              |                  |             |      |            |
| Показать 25 🗸   | записей      |                    |                   |        |              |                  | Поиск:      |      |            |
| Имя порта       | SLOT:PORT    | IP-адрес / Маска   | МАС-адрес         | Статус | Максимальная | Текущая скорость | DUPLEX      | MTU  | Контроллер |
| main            | 0000:05:00.0 | 192.168.3.41 / 24  | 00:24:ec:f1:0f:80 | Вкл.   | 1Gbit/s      | 1Gbit/s          | Полный      | 1500 | ENGINE-1   |
| enp5s0f1        | 0000:05:00.1 | None / None        | 00:24:ec:f1:0f:81 | Выкл.  | 1Gbit/s      | Неизвестно       | Отсутствует | 1500 | ENGINE-1   |
| enp5s0f2        | 0000:05:00.2 | None / None        | 00:24:ec:f1:0f:82 | Выкл.  | 1Gbit/s      | Неизвестно       | Отсутствует | 1500 | ENGINE-1   |
| enp5s0f3        | 0000:05:00.3 | None / None        | 00:24:ec:f1:0f:83 | Выкл.  | 1Gbit/s      | Неизвестно       | Отсутствует | 1500 | ENGINE-1   |
| enp14s0         | 0000:0e:00.0 | None / None        | 00:24:ec:f1:0f:84 | Вкл.   | 1Gbit/s      | 1Gbit/s          | Полный      | 1500 | ENGINE-1   |
| inter           | 0000:0f:00.0 | 10.0.0.2 / 24      | 00:24:ec:f1:0f:85 | Вкл.   | 1Gbit/s      | 1Gbit/s          | Полный      | 1500 | ENGINE-1   |
| ens11f0         | 0000:01:00.0 | None / None        | 00:24:ec:f1:89:d0 | Выкл.  | 10Gbit/s     | Неизвестно       | Отсутствует | 1500 | ENGINE-1   |
| ens11f1         | 0000:01:00.1 | None / None        | 00:24:ec:f1:89:d1 | Выкл.  | 10Gbit/s     | Неизвестно       | Отсутствует | 1500 | ENGINE-1   |
| main            | 0000:05:00.0 | 192.168.3.40 / 24  | 00:24:ec:f1:b4:46 | Вкл.   | 1Gbit/s      | 1Gbit/s          | Полный      | 1500 | ENGINE-0   |
| enp5s0f1        | 0000:05:00.1 | None / None        | 00:24:ec:f1:b4:47 | Выкл.  | 1Gbit/s      | Неизвестно       | Неизвестно  | 1500 | ENGINE-0   |
| enp5s0f2        | 0000:05:00.2 | None / None        | 00:24:ec:f1:b4:48 | Выкл.  | 1Gbit/s      | Неизвестно       | Неизвестно  | 1500 | ENGINE-0   |
| enp5s0f3        | 0000:05:00.3 | None / None        | 00:24:ec:f1:b4:49 | Выкл.  | 1Gbit/s      | Неизвестно       | Неизвестно  | 1500 | ENGINE-0   |

Чтобы отредактировать настройки интерфейса (IP, маска, шлюз, MTU) выполните действия:

- Нажмите правой кнопкой на интерфейс, который следует отредактировать.
- ✤ Выберите «Редактировать».
- ✤ Укажите IP, маску, МТU (1500/9000), шлюз в диалоговом окне.
- Нажмите «Подтвердить».

| Текущая конфигурация    | Новая конфигурация |
|-------------------------|--------------------|
| IP v4 адрес:            | Новый IP v4 адрес: |
| 192.168.11.21           |                    |
| Используемый МАС-адрес: | МАС-адрес:         |
| 00:24:ec:f2:3e:aa       | 00:24:ec:f2:3e:aa  |
| Маска подсети:          | Маска подсети:     |
| MTU:                    | MTU:               |
| 1500                    | 1500 ~             |
| Шлюз:                   | Шлюз:              |
| 192.168.11.1            |                    |

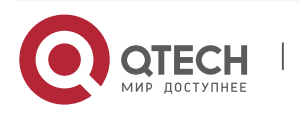

6. Сетевые интерфейсы

## 6.1.1.1.1 Создание Bond интерфейса

Для ускорения операций ввода/вывода и повышения отказоустойчивости можно задействовать функционал объединения нескольких физических портов в один логический порт- BOND интерфейс. Поддерживаются как независимые от настроек коммутаторов BOND интерфейсы, так и зависимые от настроек коммутаторов BOND интерфейсы.

Объединение нескольких физических интерфейсов дает увеличение пропускной способности, а также повышает уровень отказоустойчивости, так как в рамках BOND интерфейса физический порт может выйти из строя и обмен данными при этом не прекратится. В BOND интерфейс можно объединить до 16 физических однотипных интерфейсов на одном контроллере.

Чтобы создать BOND интерфейс выполните действия:

 Выделите несколько физических однотипных интерфейсов, принадлежащих одному контроллеру, с помощью CTRL и нажмите на любом из выделенных правой кнопкой мыши, выберите «Создать групповой интерфейс»;

| enp5s0f1  |        | 0000:05:00.1             | None ,                   |  |
|-----------|--------|--------------------------|--------------------------|--|
| enp5s0f2  |        | 0000:05:00.2             | None                     |  |
| enp5s0f3  |        | 0000:05:00.3             | None ,                   |  |
| ens11f0   | e<br>X | Редактировать<br>Удалить | ne ,                     |  |
| ens11f1 🥜 |        | Создать групповой и      | нтерфейс <sup>пе</sup> , |  |
| inter     |        | 0000-06-00 0             | 10.0.0                   |  |

В открывшемся окне задайте значения:

- Отредактируйте интерфейсы, входящие в BOND (slaves) (не обязательно);
- ID (не обязательно);
- IP адрес (обязательно);
- Маска подсети (обязательно);
- MTU (обязательно);
- MODE режим объединения и балансировки трафика (обязательно):
  - Циклический (Round-robin) (не зависит от настроек коммутатора, увеличивает скорость отдачи трафика);
  - Активный-резервный (не зависит от настроек коммутатора, не увеличивает скорость приемо-передачи трафика);

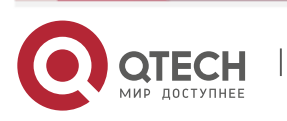

- Balance-XOR (зависит от настроек коммутатора, увеличивает скорость приемо-передачи трафика);
- 802.3ad (LACP) (зависит от настроек коммутатора, увеличивает скорость приемо-передачи трафика).
- Шлюз (обязательно).

| Создать групповой интерфейс         | ×                    |
|-------------------------------------|----------------------|
| Интерфейсы:<br>enp5s0f2 enp5s0f3    | ^<br>~               |
| Контроллер:                         | Скорость:            |
| ENGINE-1                            | 1Gbit/s              |
| ID:                                 | MTU:                 |
| 1                                   | 1500 ~               |
| IP адрес:                           | Маска подсети:       |
| Режим:<br>Циклический (Round-robin) | Шлюз:                |
|                                     |                      |
|                                     | Отменить Подтвердить |

Нажмите «Подтвердить».

Информацию о находящихся в групповом интерфейсе портах, можно посмотреть,

».

развернув групповой интерфейс нажатием кнопки «

| - | bond1    | none         | 192.168.12.20 / 24 | b6:75:05:97:37:4a | Выкл. | none    | Неизвестно | 1500 | ENGINE-0 |
|---|----------|--------------|--------------------|-------------------|-------|---------|------------|------|----------|
|   | enp5s0f1 | 0000:05:00.1 | None / None        | b6:75:05:97:37:4a | Выкл. | 1Gb/t/s | Неизвестно | 1500 | ENGINE-0 |
|   | enp5s0f2 | 0000:05:00.2 | None / None        | b6:75:05:97:37:4a | Выкл. | 1Gbit/s | Неизвестно | 1500 | ENGINE-0 |
|   | enp5s0f3 | 0000:05:00:3 | None / None        | b6:75:05:97:37:4a | Выкл. | 1Gbit/s | Неизвестно | 1500 | ENGINE-0 |

Для удаление группового интерфейса нажмите на нем правой кнопкой мыши, выберите «Удалить групповой интерфейс» и подтвердите действие.

| non |                             |
|-----|-----------------------------|
| Ľ   | Редактировать               |
| -   | Удалить групповой интерфейс |
| 2   | Создать групповой интерфейс |
|     |                             |

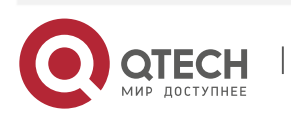

www.qtech.ru

#### 6. Сетевые интерфейсы

«Групповой интерфейс» создается из физических однотипных интерфейсов, находящихся на одном контроллере.

Создание «Группового интерфейса» из физических интерфейсов на разных контроллерах невозможно.

### 6.1.1.2. Виртуальные интерфейсы

На вкладке «Виртуальные интерфейсы» представлена информация о настроенных виртуальных интерфейсах. Так же на этой вкладке можно задать VLAN на интерфейс.

Доступна следующая информация по каждому виртуальному интерфейсу:

- Имя порта;
- IP-адрес/маска;
- Статус;
- Тип;
- ✤ MTU;
- Контроллер имя и номер контроллера, на котором поднят в данный момент виртуальных интерфейс.

| туальные интерфейсы Статические машрут | ы                                                                                   |                                                                                                    |                                                                                                    |                                                                                                    |
|----------------------------------------|-------------------------------------------------------------------------------------|----------------------------------------------------------------------------------------------------|----------------------------------------------------------------------------------------------------|----------------------------------------------------------------------------------------------------|
|                                        |                                                                                     |                                                                                                    |                                                                                                    | Создать VLAN                                                                                                    |
|                                        |                                                                                     |                                                                                                    |                                                                                                    | Поиск:                                                                                                    |
| IP-адрес / Маска                       | Статус                                                                              | Тип                                                                                                    | MTU                                                                                                    | Контроллер                                                                                                    |
| В таблице                              | е отсутствуют данные                                                                |                                                                                                    |                                                                                                    |                                                                                                    |
| Записи с 1 по 0 из 0 записей           |                                                                                     |                                                                                                    |                                                                                                    |                                                                                                    |
|                                        | туальные интерфейсы<br>IP-адрес / Маска<br>В таблиц<br>Записи с 1 по 0 из 0 записей | туальные интерфейсы<br>IP-адрес / Маска<br>Статус<br>В таблице отсутствуют данные<br>Записи с 1 по 0 из 0 записей | гуальные интерфейсы<br>IP-адрес / Маска<br>Статические машруты<br>IP-адрес / Маска<br>В таблице отсутствуют данные<br>Записи с 1 по 0 из 0 записей | гуальные интерфейсы<br>IP-адрес / Маска<br>Статус<br>Тип МПU<br>В таблице отсутствуют данные<br>Записи с 1 по 0 из 0 записей |

Чтобы удалить виртуальный интерфейс выполните действия:

- Нажмите правой кнопкой на интерфейс, который следует удалить.
- Выберите «Удалить».
- Нажмите «Подтвердить».

### 6.1.1.2.1. Создание VLAN

Чтобы создать VLAN на физическом или логическом интерфейсе выполните действия:

- ◆ Нажмите на кнопку «Создать VLAN» в правом верхнем углу.
- В открывшемся окне введите:
  - Выберите интерфейс, на который будет назначен VLAN. VLAN назначается только на интерфейс на одном контроллере. Для назначения VLAN на интерфейс на втором контроллере нужно повторить действие и выбрать интерфейс соседнего контроллера. (обязательно);

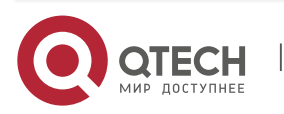

| Руководство пользователя              |                                                   |
|---------------------------------------|---------------------------------------------------|
| 6. Сетевые интерфейсы                 | 16                                                |
|                                       |                                                   |
| IP адрес (обязательно):               |                                                   |
|                                       |                                                   |
|                                       |                                                   |
| МПО (обязательно);                    |                                                   |
| Маска подсети (обязательно);          |                                                   |
| VLAN имя (обязательно);               |                                                   |
| Шлюз (обязательно).                   |                                                   |
| Создать VI АМ                         | ×                                                 |
|                                       |                                                   |
| Выбрать интерфейс                     |                                                   |
| bond1   192.168.20.20   ee:f2:d0:5e:3 | 9:7с   Выкл.   -1  Неизвестно   1500   ENGINE-1 🖌 |
|                                       |                                                   |
| IP:                                   | Маска подсети:                                    |
| 192.168.40.40                         | 255.255.255.0                                     |
| VLAN id:                              | VLAN имя:                                         |
| 40                                    | vlan40                                            |
| MTU:                                  | Шлюз:                                             |
| 1500 ~                                | 192.168.40.1                                      |
|                                       |                                                   |
|                                       |                                                   |
|                                       |                                                   |
|                                       | Отменить подтвердить                              |

Нажмите «Подтвердить».

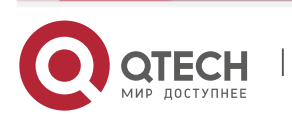

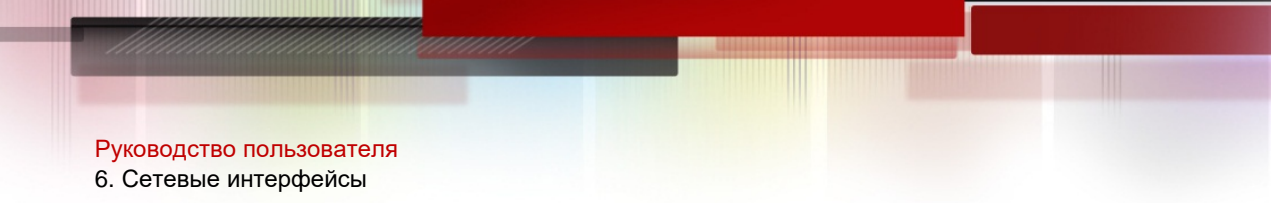

## 6.1.1. Статические маршруты

Вкладка **«Статические маршруты»** содержит информацию о таблице маршрутизации настроенной на всех контроллерах СХД.

17

По каждому маршруту доступна следующая информация:

- IP ір адрес интерфейса;
- Сеть целевая подсеть и ее маска;
- Шлюз сетевой шлюз;
- Интерфейс физический, логический или VLAN интерфейс, через который идет сетевой трафик;
- ✤ Контроллер контроллер СХД, на котором создан статический маршрут.

Сетевые интерфейсы

| Физические интерфейсы Виртуальные интерфейсы Статические машруты |                              |             |           |            |  |  |
|------------------------------------------------------------------|------------------------------|-------------|-----------|------------|--|--|
| ≡Статические маршруты                                            |                              |             |           |            |  |  |
| Показать 25 🗸 записей                                            |                              |             | Поиск     |            |  |  |
| P                                                                | Сеть                         | Шлюз        | Интерфейс | Контроллер |  |  |
| Отсутствует                                                      | По умолчанию                 | 192.168.3.4 | main      | ENGINE-1   |  |  |
| 10.0.0.2                                                         | 10.0.0/24                    | Отсутствует | inter     | ENGINE-1   |  |  |
| 192.168.3.41                                                     | 192.168.3.0/24               | Отсутствует | main      | ENGINE-1   |  |  |
| Отсутствует                                                      | По умолчанию                 | 192.168.3.4 | main      | ENGINE-0   |  |  |
| 10.0.0.1                                                         | 10.0.0/24                    | Отсутствует | inter     | ENGINE-0   |  |  |
| 192.168.3.40                                                     | 192.168.3.0/24               | Отсутствует | main      | ENGINE-0   |  |  |
| ← Предыдущая   1 Следующая →                                     | Записи с 1 по 6 из 6 записей |             |           |            |  |  |

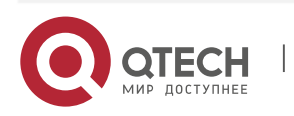

Руководство пользователя 6. Сетевые интерфейсы

## 6.2. ІР Ресурсы

Для того, чтобы предоставить какой-либо ресурс по сети (блочное устройство или файловый ресурс) необходимо на созданную группу RDG/DDP назначить виртуальный IP адрес (VIP) Так же назначение IP адреса необходимо для настройки репликационной связи. IP адреса для репликационной связи нужно настраивать для каждой рейд группы.

| IP ресурсы              |            |              |                                                       |        |                             |                    |             |                |  |
|-------------------------|------------|--------------|-------------------------------------------------------|--------|-----------------------------|--------------------|-------------|----------------|--|
| IP ресурсы              |            |              |                                                       |        |                             |                    |             |                |  |
| ≡Физичесские интерфейсы |            |              |                                                       |        |                             |                    |             | Создать ресурс |  |
| Показать 25 🗸 записей   |            |              |                                                       |        |                             |                    | Поиск:      |                |  |
| Дисковая группа         | Статус     | Имя          | IP                                                    | Маска  | Интерфейс ENGINE-0          | Интерфейс ENGINE-1 | Тип ресурса | Контроллер     |  |
|                         |            |              |                                                       |        | В таблице отсутствуют данны | e                  |             |                |  |
|                         |            |              | ← Предыдущая Следующая → Записи с 1 по 0 из 0 записей |        |                             |                    |             |                |  |
| ← Предыдущая Следую     | цая → Запи | иси с 1 по 0 | ) из 0 з                                              | аписей |                             |                    |             |                |  |

Для создания VIP выполните следующие действия:

- ✤ Перейдите в меню: «Сетевые интерфейсы >> «IP ресурсы»;
- Нажмите «Создать ресурс» в правом верхнем углу окна.
- Укажите доступные параметры:
  - Выберите интерфейс, на котором будет находиться VIP. Для N1 необходимо выбрать только один интерфейс, для N2/N4 одинаковые интерфейсы на контроллерах (обязательно);
  - Выберите созданную рейд группу RDG или DDP (обязательно);
  - Укажите будет ли использоваться создаваемые IP адрес для репликации (Выбрать «Hem»);
  - Укажите IP адрес (обязательно);
  - Укажите маску подсети (обязательно).
- Подтвердите действие.

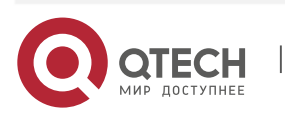

6. Сетевые интерфейсы

Создать ресурс × ENGINE-0: 👚 main 🎯 192.168.3.40 🌈 1Gbit/s 📊 1500 ENGINE-1: 🕈 main 🧐 192.168.3.41 🗥 1Gbit/s 📊 1500 Группа: Для репликации: R03 RDG Нет IP: Маска подсети: 192.168.1.1 255.255.255.0 Отменить Подтвердить

С созданным IP ресурсом можно выполнить следующие действия, нажав на нем правой кнопкой мыши:

- Удалить;
- Активировать;
- Деактивировать.

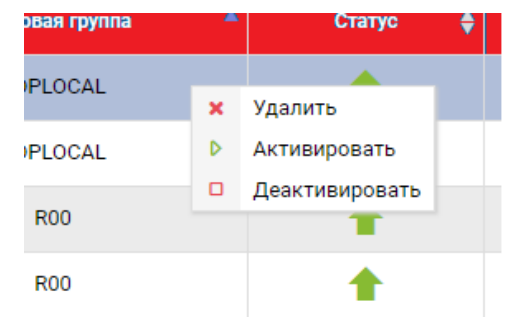

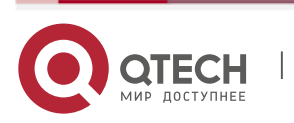

19

## 7. БЛОЧНЫЙ ДОСТУП

Меню «Блочный доступ» содержит элементы управления, связанные с работой хостов, подключённых к СХД по протоколу FC и/или iSCSI.

- Меню «iSCSI» содержит следующие вкладки:
  - Таргеты на этой странице настраиваются программные IQN таргеты;
  - Инициаторы на этой странице отображается информация об IQN инициаторах, которые зарегистрированы на СХД;
  - Группа на этой странице создаются группировки порты-инициаторы (порты хостов, физически подключенных к СХД напрямую или через коммутатор), в группы для последующего их логического подключения к СХД.
  - Маппинг на этой странице создается логическая связь, между портами хостов/серверов и портами СХД для локальных блочных устройств и блочных устройств, участвующих в репликации.
- Меню «Fibre channel» содержит следующие вкладки:
  - Порты на этой странице отображается информация об аппаратных WWN таргетах.
  - Инициаторы на этой странице отображается информация об WWN инициаторах, которые зарегистрированы на СХД;
  - Группа на этой странице создаются группировки порты-инициаторы (порты хостов, физически подключенных к СХД напрямую или через коммутатор), в группы для последующего их логического подключения к СХД.
  - Маппинг на этой странице создается логическая связь, между портами хостов/серверов и портами СХД для локальных блочных устройств и блочных устройств, участвующих в репликации.

## 7.1. iSCSI

В меню «**iSCSI**» доступны следующие вкладки:

- Таргеты программные IQN на СХД;
- Инициаторы IQN зарегистрированных серверов;
- Группы группировка IQN СХД и IQN серверов;
- Маппинг назначение LUN на группу.

## 7.1.1. Таргеты

Для предоставления доступа хостов к LUN по протоколу iSCSI на СХД необходимо создать программный iSCSI Target и связать его с виртуальным IP дисковой группы RDG/DDP. Связка виртуального IP дисковой группы RDG/DDP с программным iSCSI Target по сути является аналогом зонирования в SAN сетях.

Перед созданием iSCSI Target убедитесь, что для RDG/DDP группы назначен хотя бы один виртуальны IP адрес (VIP/VLAN) (см. раздел 6.2).

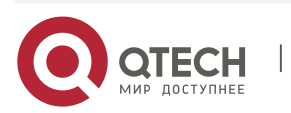

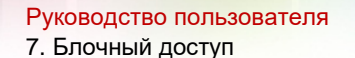

Для создания iSCSI Target выполните следующие действия:

- ✤ Перейдите во вкладку «<Блочный доступ» >> «iSCSI» >> «Таргеты»;
- ✤ Нажмите «Создать таргет»;
- ✤ В окне создания iSCSI-таргета введите:
  - Имя таргета или оставьте поле пустым (обязательно);
  - Виртуальный IP DDP/RDG группы (можно выбрать несколько, зажав CTRL) (обязательно);
  - Пользователей, имеющих доступ к таргету. СНАР авторизация (не обязательно);
  - Нажмите «Подтвердить»;

| Создать таргет                                                     |                                          |                                | ×             |
|--------------------------------------------------------------------|------------------------------------------|--------------------------------|---------------|
| Введите желаемое имя таргета ил<br>генерации случайного имени. При | и оставьте поле для<br>необходимости, до | і ввода пусть<br>бавьте порта. | ым для<br>лы. |
| Итоговое имя таргета:                                              |                                          |                                |               |
| iqn.201407.ru.qtech:                                               | test                                     |                                |               |
| Порталы (разрешенные IP):                                          |                                          |                                |               |
|                                                                    |                                          | ^                              |               |
|                                                                    |                                          | ~                              |               |
| Пользователи:                                                      |                                          |                                |               |
| Добавить пользователя                                              |                                          |                                |               |
|                                                                    |                                          |                                |               |
|                                                                    |                                          | Отменить                       | Подтвердить   |

После создания iSCSI таргета он будет доступен в списке и ему будет присвоен IQN, который требуется для подключения к хосту (IQN рекомендуется скопировать (Ctrl+C), т.к. далее он понадобится для включения в группу устройств.

| ISCSI                                                                    |                            |                |
|--------------------------------------------------------------------------|----------------------------|----------------|
| Таргеты Инициаторы Группы Маппинг                                        |                            |                |
| ≡iSCSI Таргеты                                                           |                            | Создать таргет |
| Показать 25 🗸 записей                                                    |                            | Поиск:         |
| IQN                                                                      | Порталы                    | Пользователи   |
| iqn.2014-07.ru.qtech:secondtarget                                        | 192.168.1.3                |                |
| iqn.2014-07.ru.qtech.test                                                | 172.16.0.9<br>192.168.1.10 |                |
| ← Предыдущая 1 Следующая → Записи с 1 по 2 из 2 записей Выбрано строк: 1 |                            |                |

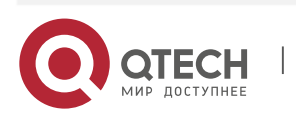

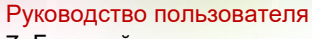

7. Блочный доступ

Для изменения списка разрешенных IP адресов и/или пользователей выполните следующие действия:

- ✤ Перейдите во вкладку «<Блочный доступ» >> «iSCSI» >> «Таргеты»;
- Нажмите правой кнопкой мыши на нужном таргете;
- Выберите пункт «Редактировать таргет»;
- Измените существующие разрешенные IP;
- Измените существующий список пользователей. СНАР авторизацию;
- ✤ Нажмите «Подтвердить».

| Редакти | ровать | таргет |
|---------|--------|--------|
|         |        |        |

22

Введите желаемое имя таргета или оставьте поле для ввода пустым для генерации случайного имени. При необходимости, добавьте порталы.

Имя таргета:

iqn.2014-07.ru.qtech:test

Порталы (разрешенные IP):

Пользователи:

Добавить пользователя

Отменить Подтвердить

Для удаления iSCSI-таргета выполните следующие действия:

- ✤ Перейдите во вкладку «<Блочный доступ» >> «iSCSI» >> «Таргеты»;
- Нажмите правой кнопкой мыши на нужном таргете;
- ✤ Выберите пункт «Удалить таргет»;
- Нажмите «Подтвердить».

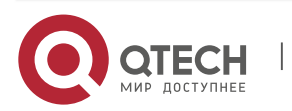

| Руководство пользователя<br>7. Блочный доступ |          |             | 28 |
|-----------------------------------------------|----------|-------------|----|
| Удалить таргет                                |          |             | ×  |
| Пожалуйста, подтвердите действие!             |          |             |    |
|                                               | Отменить | Подтвердить | •  |

## 7.1.2. Инициаторы

Вкладка **«Инициаторы»** содержит информацию о всех зарегистрированных IQN инициаторов на всех контроллерах.

Доступна следующая информация по каждому инициатору:

- ✤ Таргет таргет на СХД, к которому есть подключение у инициатора;
- Группа имя группы;
- ✤ Инициатор IQN зарегистрированного хоста;
- Драйвер тип подключения;
- Контроллер имя и номер контроллера, в которому физически подключен инициатор;

| ISCSI                                                   |        |                                         |         |            |  |  |
|---------------------------------------------------------|--------|-----------------------------------------|---------|------------|--|--|
| Таргеты Инициаторы Группы Маппинг                       |        |                                         |         |            |  |  |
| ≡ISCSI инициаторы                                       |        |                                         |         |            |  |  |
| Показать 25 🗸 записей                                   |        |                                         | Поиск:  |            |  |  |
| Таргет                                                  | Группа | Инициатор                               | Драйвер | Контроллер |  |  |
| iqn.2014-07.ru.qtech:secondtarget                       | name2  | iqn.1991-05.com.microsoft:wintestserver | ISCSI   | ENGINE-1   |  |  |
| iqn.2014-07.ru.qtech:test                               | test   | iqn.1991-05.com.microsoft:wintestserver | ISCSI   | ENGINE-1   |  |  |
| iqn.2014-07.ru.qtech:secondtarget                       | name2  | iqn.1991-05.com.microsoft:wintestserver | ISCSI   | ENGINE-0   |  |  |
| iqn.2014-07.ru.qtech:test                               | test   | iqn.1991-05.com.microsoft:wintestserver | ISCSI   | ENGINE-0   |  |  |
| ← Предыдущая 1 Следующая → Записи с 1 по 4 из 4 записей |        |                                         |         |            |  |  |

## 7.1.3. Группы

Для работы с iSCSI группами перейдите во вкладку «Блочный доступ» >> «iSCSI» >> «Группы».

Вкладка «Группы» содержит следующую информацию:

- Имя группы;
- ♦ Таргет;
- Логические тома;
- Инициаторы.

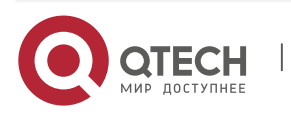

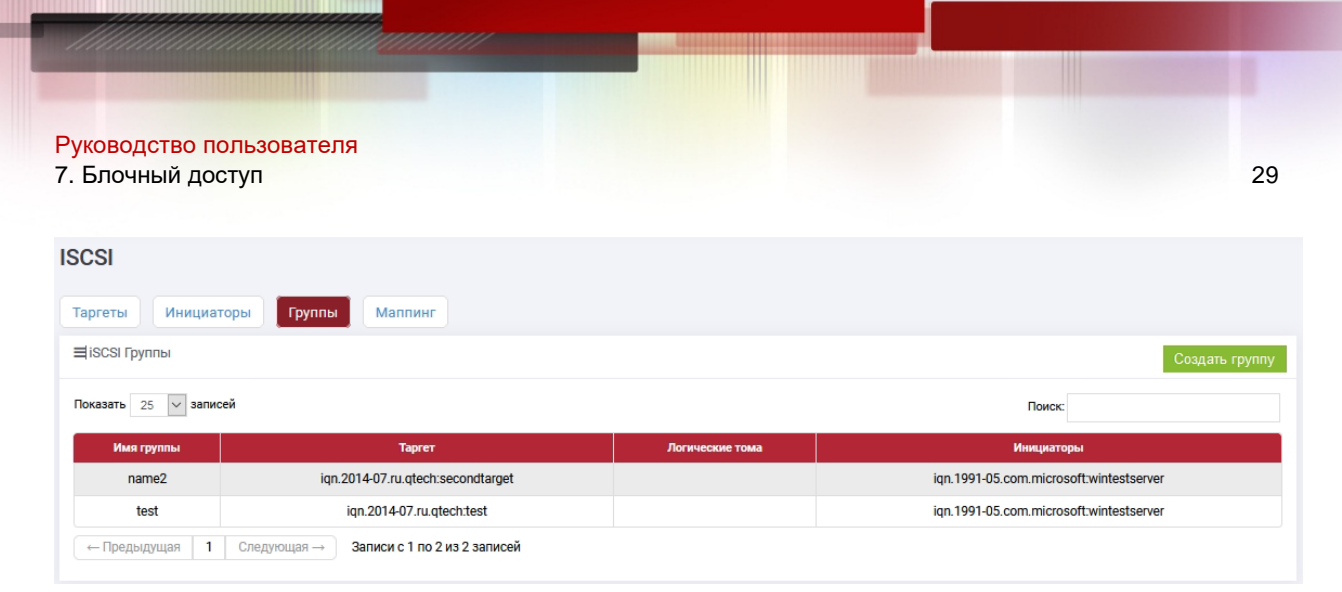

Чтобы создать новую iSCSI группу выполните следующие действия:

- Подключите хост(ы) к СХД напрямую или через коммутатор;
- ✤ Выполните настройки iSCSI на хостах/серверах;
- ✤ Перейдите во вкладку «Блочный доступ» >> «iSCSI» >> «Группы».
- ✤ Нажмите кнопку «Создать группу».
- Укажите:
  - Имя группы (обязательно);
  - Выберите Target (обязательно);
  - Укажите IQN инициатора (обязательно). Для добавления нескольких нажмите кнопку «Добавить инициатора».
- Нажмите «Подтвердить».

| Создать группу                                                              | × |
|-----------------------------------------------------------------------------|---|
| Пожалуйста, заполните поля и подтвердите создание группы устройств.<br>Имя: |   |
| test                                                                        |   |
| TARGET:                                                                     |   |
| iqn.2014-07.ru.qtech:secondtarget                                           |   |
| IQN инициаторы:<br>-05.com.microsoft:wintestserver<br>Добавить инициатора   |   |
| Отменить Подтвердить                                                        |   |

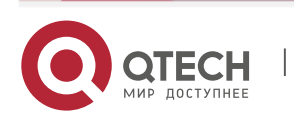

Добавляйте в группу больше одного хоста/сервера (IQN инициаторы) только, если планируете использовать кластерную файловую систему, например, VMware VMFS. В противном случае возможно повреждение данных, так как несколько хостов будут иметь доступ к одному и тому же блочному устройству.

Для добавления инициаторов в группу выполните следующие действия:

 Нажмите правой кнопкой мыши на интересующей группе и выберите «Редактировать группу»;

| Удалить группу                                           |
|----------------------------------------------------------|
|                                                          |
|                                                          |
| Записи с 1 по 2 из 2 записей Выбр 🕜 Редактировать группу |
| Восстановить                                             |
|                                                          |

- ✤ В открывшемся окне добавьте новые IQN серверов/хостов (обязательно), нажимая кнопку «Добавить инициатора» для каждого дополнительного IQN;
- ✤ Нажмите «Подтвердить».

Редактировать группу

Пожалуйста, заполните поля и подтвердите создание группы устройств.

Имя:

test

TARGET:

iqn.2014-07.ru.qtech:test

IQN инициаторы:

iqn.1991-05.com.microsoft:winte

Добавить инициатора

Отменить

Подтвердить

Для удаления группы нажмите на ней правой кнопкой мыши, выберите «Удалить группу» и нажмите «Подтвердить».

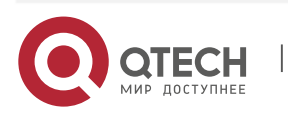

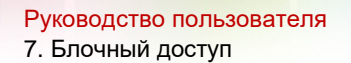

Если между контроллерами произошла рассинхронизация настроек групп, то нажмите на группу правой кнопкой мыши, выберите «Восстановить» и подтвердите действие.

### 7.1.4. Маппинг

Для работы с маппингом перейдите во вкладку «Блочный доступ»>> «iSCSI» >> «Маппинг».

Вкладка «Маппинг» содержит информацию обо всех презентованных хостам блочных устройствах. На странице доступна следующая информация.

- ✤ Логический том Группа/имя LUN;
- Таргетов список таргетов со стороны СХД, через которые доступен LUN;
- ✤ Группа какой группе доступен LUN;
- Тип подкл. протокол подключения;
- ✤ ID тома идентификатор LUN.

| ISCSI                               |                   |                |                 |         |                 |
|-------------------------------------|-------------------|----------------|-----------------|---------|-----------------|
| Таргеты Инициаторы Группы 🚺         | 1аппинг           |                |                 |         |                 |
| ≡iSCSI Маллинг                      |                   |                |                 |         | Создать маппинг |
| Показать 25 🗸 записей               |                   |                |                 | Поиск:  |                 |
| Логический том                      | Таргет            | Группа         | Тип подключения | ID тома | NAA             |
|                                     |                   | В таблице отсу | тствуют данные  |         |                 |
| ← Предыдущая Следующая → Записи с 1 | по 0 из 0 записей |                |                 |         |                 |

Перед созданием маппинга убедитесь, что:

- ✤ Создан как минимум один LUN (см. раздел 8.4, 8.6);
- Созданы и настроены группы устройств (см. разделы 7.1.3, 7.2.3). Чтобы создать маппинг выполните следующие действия:
- ✤ Перейдите во вкладку «Блочный доступ»>> «iSCSI» >> «Маппинг»;
- ✤ Нажмите кнопку «Создать маппинг
- В диалоговом окне создания маппинга:
  - Выберете группу или группы (обязательно);
  - Выберите лун или луны (обязательно);
  - > Задайте LUN ID (не обязательно).
- Нажмите «Подтвердить»

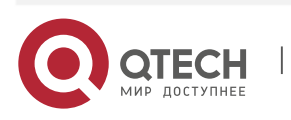

| уководство пользователя<br>. Блочный доступ                       | 32                                                          |
|-------------------------------------------------------------------|-------------------------------------------------------------|
| Создать маппинг                                                   | ж                                                           |
| Пожалуйста выберите группу для                                    | маппинга:                                                   |
| Группа:                                                           | Выбранные тагрет группы:                                    |
| Поиск                                                             |                                                             |
| + name2                                                           | Не выбраны таргет группы                                    |
| + test                                                            |                                                             |
| Выберите логические тома:                                         | Выбранные логические тома:                                  |
| Поиск                                                             | Не выбраны логические тома                                  |
|                                                                   |                                                             |
|                                                                   | Отменить Подтвердить                                        |
| Іля удаления маппинга нажмите п<br>Удалить маппинг» и нажмите «По | равой кнопкой мыши на нужном LUN-е, выберит<br>эдтвердить». |
| Удалить маппинг                                                   | :                                                           |

Пожалуйста, подтвердите действие!

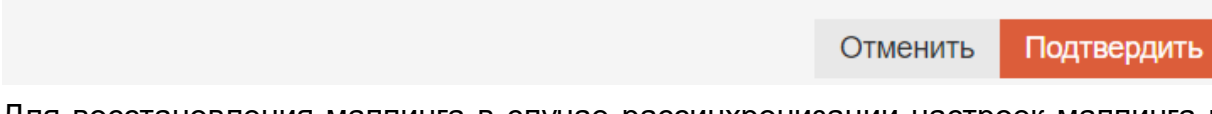

Для восстановления маппинга в случае рассинхронизации настроек маппинга на контроллерах нажмите правой кнопкой мыши на нужном LUN-е, выберите «Восстановить маппинг» и нажмите «Подтвердить».

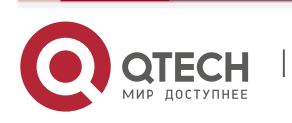

Руководство пользователя 7. Блочный доступ

## 7.2. Fibre channel

В меню «Fibre channel» доступны следующие вкладки:

- Порты WWN портов на каждом контроллере на СХД;
- Инициаторы WWN серверов, которые доступны контроллерам СХД;
- Группы группировка WWN СХД и WWN серверов;
- Маппинг назначение LUN на группу.

## 7.2.1. Порты

Вкладка «**Порты**» содержит информацию о всех установленных в контроллеры FC- адаптерах и их портах.

Доступна следующая информация по каждому FC порту:

- WWN Устройства аппаратный WWN порта;
- Статус порта статус физического подключения;
- Статус таргета работа порта в режиме таргета или инициатора;
- Текущая скорость пропускная способность порта;
- Поддерживаемые скорости допустимые скорости для порта адаптера;
- Название модель адаптера;
- Контроллер имя и номер контроллера, в котором физически установлены FC порты.

| Инициаторы         | Группы Малл | inter"         |                  |                         |                  |               |
|--------------------|-------------|----------------|------------------|-------------------------|------------------|---------------|
| С порты            |             |                |                  | Rep                     | езапуск таргетов | Смена qini_mo |
| азать 25 💟 записей |             |                |                  |                         | Поиск            |               |
|                    |             | Статус таргета | Текущая скорость | Поддерживаемые скорости | Hassaure         | Контроллер    |
| WWN yerpolicina    | Статуспорта |                |                  |                         |                  |               |

На вкладке «**Порты Fibre Channel**» можно выполнить рестарт всех FC таргетов в системе, нажав в правом верхнем углу кнопку «Перезапуск таргетов» и подтвердив действие во всплывающем окне.

«Qlini\_mode» позволяется включить или выключить поддержку виртуализации сторонних массивов. Чтобы включить поддержку виртуализации сторонних массив необходимо нажать кнопку «Смена qlini\_mode» и выбрать «dual» для обоих контроллеров и подтвердить действие.

| Смена qlini_mode |   |          | ×                 |
|------------------|---|----------|-------------------|
| ENGINE-0         |   | ENGINE-1 |                   |
| dual             | ~ | dual     | $\sim$            |
|                  |   |          |                   |
|                  |   |          |                   |
|                  |   | Отме     | енить Подтвердить |
|                  |   |          |                   |

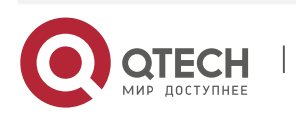

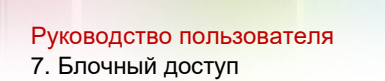

Если опция «Qlini\_mode» во включенном состоянии (dual), то любой порт можно перевести в статус инициатора, то есть этот порт будет в состоянии принять сторонние блочные устройства. Для перевода порта в режим инициатора необходимо нажать на порту правой кнопкой мыши, выбрать «Выключить таргет» и подтвердить действие.

| Статус тар | Статус таргета |                  |     |
|------------|----------------|------------------|-----|
| Тарге      | 0              | Включить таргет  | 3 ( |
| Tapre      | 0              | Выключить таргет | 3 ( |
| Тарге      | т              |                  | 8 ( |

После этого порт перейдет в состояние инициатор, то есть включится поддержка виртуализации сторонних СХД.

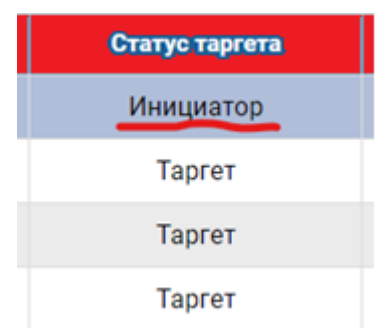

Если опция «Qlini\_mode» в выключенном состоянии (disables), то порты могут находиться только в режиме таргета и поддержка виртуализации сторонних СХД отключена.

Режим таргета можно выключить и в таком состоянии порт не будет доступен для трафика.

| Статус таргета порта | Qlili_mode – dual                                 | Qlili_mode - disabled |
|----------------------|---------------------------------------------------|-----------------------|
| Включен              | Порт в режиме таргета                             | Порт в режиме таргета |
| Выключен             | Порт в режиме инициатора<br>(режим виртуализации) | Порт выключен         |

#### Таблица 1. Состояния таргета FC порта

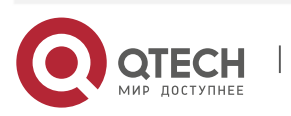

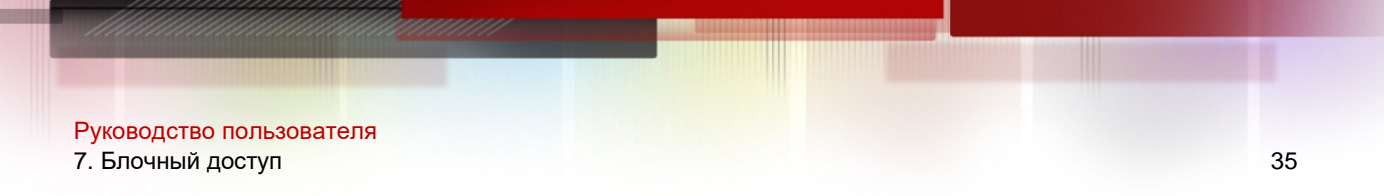

### 7.2.2. Инициаторы

Вкладка «**Инициаторы**» содержит информацию о всех обнаруженных портахинициаторах, т.е. порты хостов/серверов, физически подключенных к СХД по FC.

Доступна следующая информация по каждому инициатору:

- Таргет порт на СХД, к которому есть подключение у инициатора;
- Группа имя группы, в которую входит инициатор;
- Инициатор WWN инициатора сервера;
- Алиас заданное пользователем имя инициатора;
- Драйвер– тип подключения;
- Контроллер имя и номер контроллера, в которому физически подключен инициатор;

| Группы                                                | Лаппинг                      |                                                                                     |                                                                                                    |                                                                                                    |  |
|-------------------------------------------------------|------------------------------|-------------------------------------------------------------------------------------|----------------------------------------------------------------------------------------------------|----------------------------------------------------------------------------------------------------|--|
|                                                       |                              |                                                                                     |                                                                                                    |                                                                                                    |  |
| Показать 25 🗸 записей Поиск:                          |                              |                                                                                     |                                                                                                    |                                                                                                    |  |
| руппа                                                 | Инициатор                    | Алиас                                                                               | Драйвер                                                                                                   | Контроллер                                                                                                    |  |
| В таблице отсутствуют данные                          |                              |                                                                                     |                                                                                                    |                                                                                                    |  |
| ← Предыдущая Следующая → Записи с 1 по 0 из 0 записей |                              |                                                                                     |                                                                                                    |                                                                                                    |  |
|                                                       | Группы №<br>руппа → Записи о | Группы Маппинг<br>руппа Инициатор<br>В таблице от<br>→ Записи с 1 по 0 из 0 записей | Группы Малпинг<br>руппа Инициатор Алиас<br>В таблице отсутствуют данные<br>→ Записи с 1 по 0 из 0 записей | Группы Маппинг<br>Пои<br>руппа Инициатор Алиас Драйвер<br>В таблице отсутствуют данные<br>→ Записи с 1 по 0 из 0 записей |  |

Чтобы создать псевдоним для инициатора выполните действия:

- Нажмите правой кнопкой на строку с нужным инициатором, который следует отредактировать.
- ✤ Выберите «Редактировать алиас».
- Задайте псевдоним и нажмите «Подтвердить»

Редактировать алиас

×

Пожалуйста, заполните данные

Псевдоним:

forguide

Отменить

Подтвердить

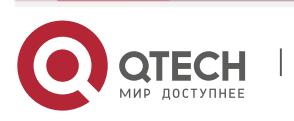

## 7.2.3. Группы

Для отображения информации о группах Fibre Channel перейдите на вкладку «Блочный доступ»>> «Fibre channel» >> «Группы».

Вкладка «Группы» содержит следующую информацию:

- Группа имя группы;
- Target/WWN таргеты и доступные через них WWC портов серверов;
- ✤ Луны презентованные группе LUN.

| FC                              |                              |                |
|---------------------------------|------------------------------|----------------|
| Порты Инициаторы Группы         | Маппинг                      |                |
| ≡ FC группы                     |                              | Создать группу |
| Показать 25 🗸 записей           |                              | Поиск:         |
| Группа                          | Tapret/WWN                   | Луны           |
|                                 | В таблице отсутствуют данные |                |
| ← Предыдущая Следующая → Записи | с 1 по 0 из 0 записей        |                |

Чтобы создать новую Fibre Channel группу выполните следующие действия:

- Подключите хост(ы) к СХД напрямую или через коммутатор.;
- Выполните настройки FC на хостах/серверах;
- Выполните зонирование, если СХД и серверы подключены через коммутаторы. Одна зона должна включать в себя один таргет с СХД и любое поддерживаемое коммутатором количество инициаторов со стороны серверов/хостов. Желательно, чтобы инициаторы хостов, входящие в зоны, были однотипные, например, кластер серверов Vmware. Включение более одного таргета с СХД в зону НЕ допускается;
- ◆ Перейдите во вкладку «Блочный доступ»>> «Fibre channel» >> «Группы»»;
- ✤ Нажмите кнопку «Создать группу»;
- Укажите имя группы (обязательно);
- Выберите WWN хоста в списке доступных для каждого таргета (обязательно);
- И/или задайте WWN вручную (не обязательно). Для этого:
  - В поле «Ручное добавление WWN» введите WWN будущего хоста и выберите таргет на СХД, который будет видеть этот WWN;
  - ≻ Нажмите кнопку «Добавить».
- Нажмите «Подтвердить».

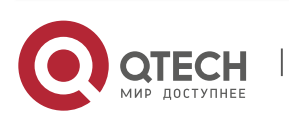
7. Блочный доступ

| тожалуйста, заполните поля и подп | вердите создание группы.  |
|-----------------------------------|---------------------------|
| fc_gr1                            |                           |
| @ 21:00:f4:e9:d4:f4:3d:c1         | ▲ 21:00:f4:e9:d4:f3:93:21 |
| \prec Инициаторы:                 | \prec Инициаторы:         |
| 21:00:00:24:ff:1e:39:66           | 21:00:00:24:ff:1e:39:66   |
| 21:00:f4:e9:d4:f4:3d:c0           | 21:00:f4:e9:d4:f3:93:20   |
| ≺ Инициаторы:                     | \prec Инициаторы:         |
| 21:00:00:24:ff:1e:39:67           | 21:00:00:24:ff:1e:39:67   |
| Ручное добавление WWN             |                           |
| WWN:                              | Таргет:                   |
|                                   | 21:00:f4:e9:d4:f4:3d:c1 • |
|                                   | Добавить                  |

37

Добавляйте в группу больше одного хоста только, если планируете использовать кластерную файловую систему, например, Vmware VMFS. В противном случае возможно повреждение данных так как несколько хостов будут иметь доступ к одному и тому же блочному устройству.

Для редактирования группы выполните следующие действия:

- Нажмите на нужной группе правой кнопкой мыши, выберите «Редактировать группу»
- Внесите необходимые изменения в состав WWN серверов и нажмите «Подтвердить»

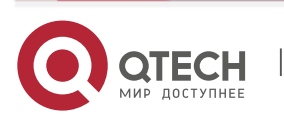

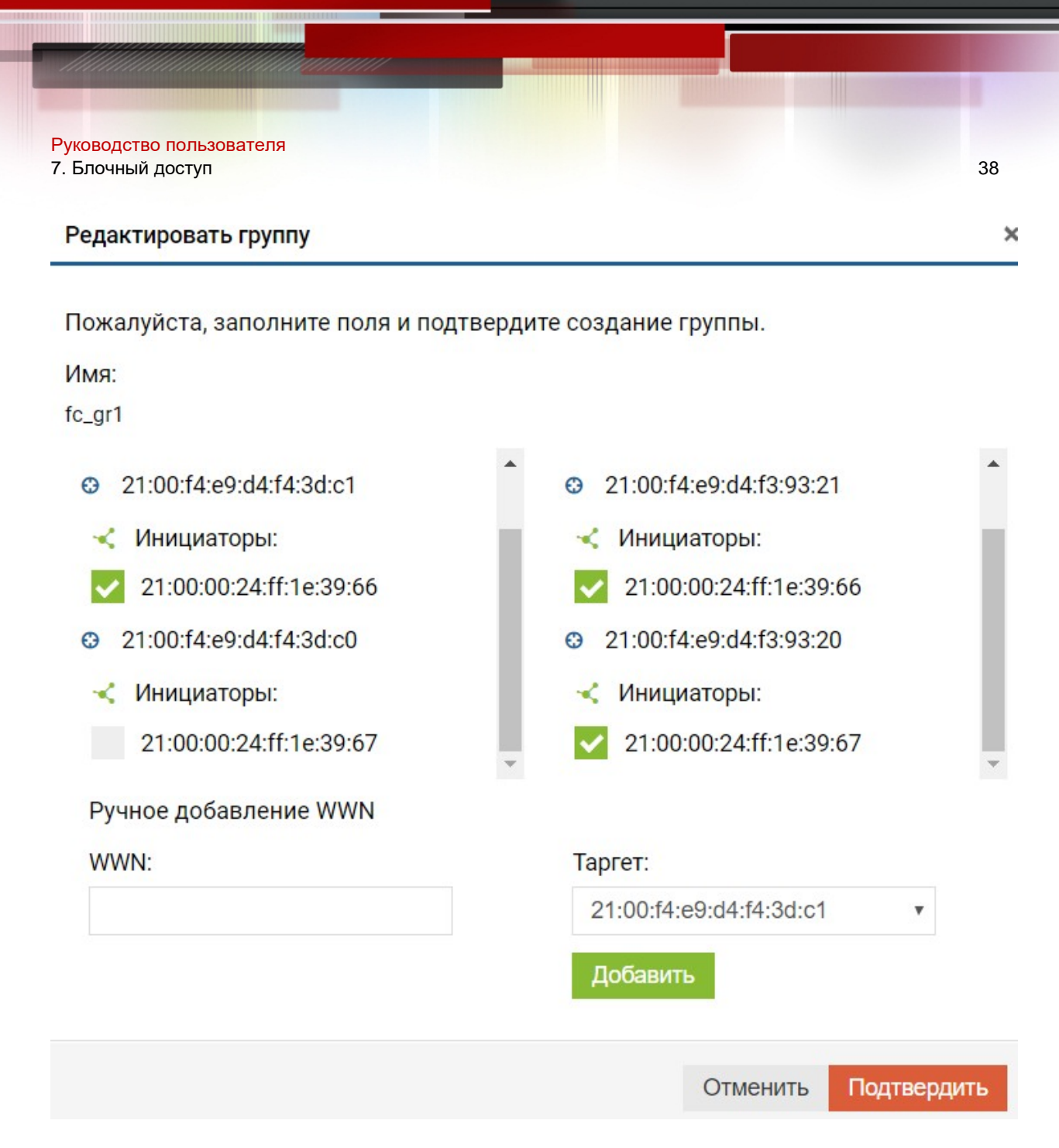

Для удаления группы нажмите на ней правой кнопкой мыши, выберите «Удалить группу» и нажмите «Подтвердить».

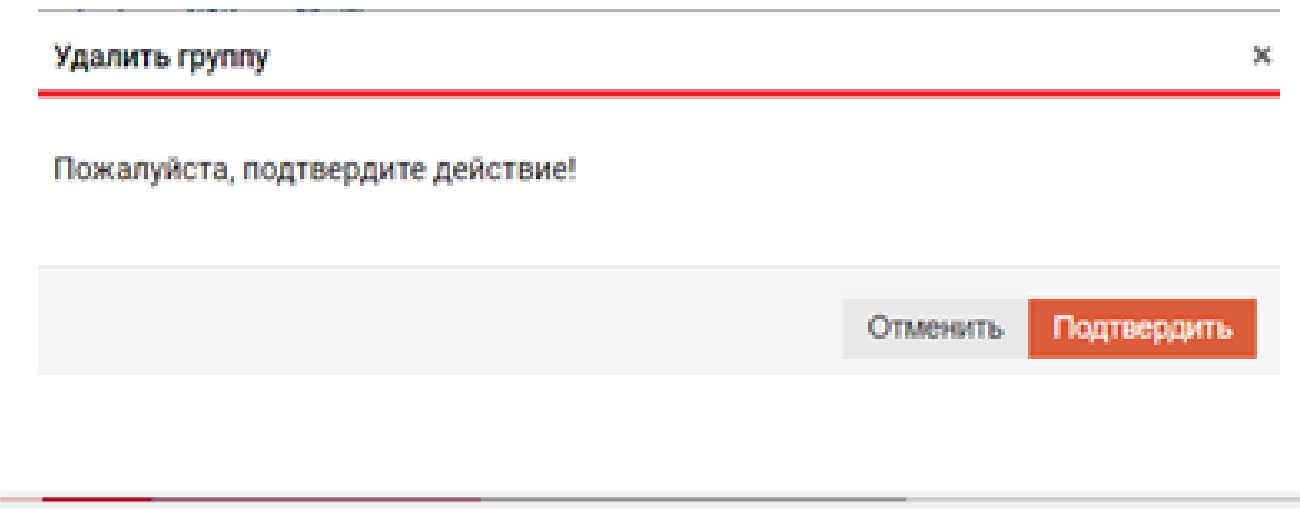

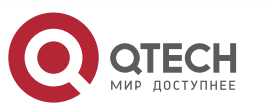

www.qtech.ru

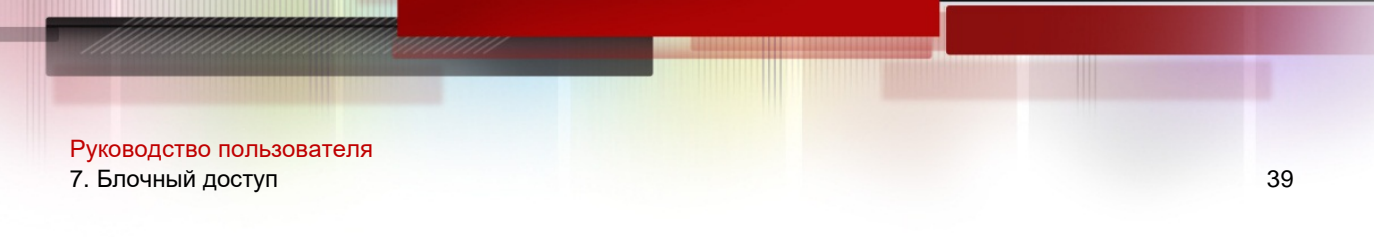

#### 7.2.4. Маппинг

Для отображения информации о маппинге перейдите во вкладку «Блочный доступ»>> «Fibre channel» >> «Маппинг».

Вкладка «Маппинг» содержит информацию обо всех презентованных хостам блочных устройствах. На вкладке доступна следующая информация.

- Логический том имя Группы/LUN;
- ✤ Target список таргетов со стороны СХД, через которые доступен LUN;
- ✤ Группа какой группе доступен LUN;
- Тип подключения;
- ✤ ID тома идентификатор LUN.

| FC                              |                       |                       |                 |         |  |  |
|---------------------------------|-----------------------|-----------------------|-----------------|---------|--|--|
| Порты Инициаторы Группы         | Маппинг               |                       |                 |         |  |  |
| ≡ FC Маплинг Создать маплинг    |                       |                       |                 |         |  |  |
| Показать 25 🗸 записей           | Показать 25 🗸 записей |                       |                 |         |  |  |
| Логический том                  | Таргет                | Группа                | Тип подключения | ID тома |  |  |
|                                 |                       | В таблице отсутствуют | данные          |         |  |  |
| ← Предыдущая Следующая → Записи | с 1 по 0 из 0 записей |                       |                 |         |  |  |

Перед созданием маппинга убедитесь, что:

- ✤ Создан как минимум один LUN (см. раздел 8.4, 8.6);
- Созданы и настроены группы устройств (см. разделы 7.1.3, 7.2.3). Чтобы создать маппинг луна выполните следующие действия:
- ◆ Перейдите во вкладку «Блочный доступ»>> «Fibre channel» >> «Маппинг»;
- Нажмите на кнопку «Создать маппинг»;
- В диалоговом окне создания маппинга:
  - Выберете группу (обязательно);
  - Выберите логические тома (обязательно);
  - Задайте LUN ID (не обязательно).
- Нажмите «Подтвердить»

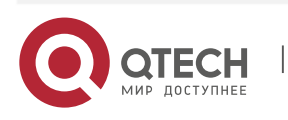

| <sup>р</sup> уководство пользо<br>7. Блочный доступ | рвателя                           |                                                                                                    |          |   | 40 |
|-----------------------------------------------------|-----------------------------------|----------------------------------------------------------------------------------------------------|----------|---|----|
|                                                     | Создать маппинг                   |                                                                                                    |          | x |    |
|                                                     | Пожалуйста выберите группу для ма | аппинга:                                                                                            |          |   |    |
|                                                     | Группа:                           | Таргет:                                                                                             |          |   |    |
|                                                     | fc_gr1 ·                          | 21:00:f4:e9:d4:f4:3d:c1                                                                             |          |   |    |
|                                                     | Выберите логические тома:         | 21:00:14:e9:d4:14:3d:c0<br>21:00:14:e9:d4:13:93:21<br>21:00:14:e9:d4:13:93:20<br>Выбранные логическ | ие тома: |   |    |
|                                                     | Поиск                             |                                                                                                    |          |   |    |
|                                                     | + DAS/ZED20 ENGINE-1              | R06/LILO                                                                                            | LUN ID   | × |    |
|                                                     |                                   |                                                                                                    | -        |   |    |

✤ В результате вы создадите связь между LUN на СХД и хостом/сервером.

Для удаления маппинга нажмите правой кнопкой мыши на нужном LUN-е, выберите «Удалить маппинг» и нажмите «Подтвердить».

| Удалить маппинг                   |          | ×           |
|-----------------------------------|----------|-------------|
| Пожалуйста, подтвердите действие! |          |             |
|                                   | Отменить | Подтвердить |

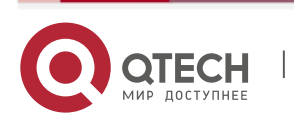

ВАСК-END меню содержит элементы управления, связанные с внутренними соединениями СХД, а также объектами хранения:

- Меню «BACK-END адаптеры» показывает список и параметры установленных BACK- END SAS адаптеров, обеспечивающих подключения к дискам и дисковым полкам;
- Меню «Диски» показывает детальную информацию о всех установленных в СХД дисках, в том числе SMART статистику, а также позволят включать/отключать индикацию, сканировать диски и очищать диски от накопленных ошибок;
- Меню «Дисковые группы» используется для работы с группами хранения RDG и DDP;
- Меню «Логические тома» используется для различных операций с логическими томами на RDG и DDP группах;
- Меню «Мгновенные снимки» используются для управления мгновенными снимками.

# 8.1. BACK-END адаптеры

ВАСК-END адаптеры – это PCI-е устройства, которые отвечают за соединения контроллеров СХД с дисками по протоколу SAS.

Для просмотра сведений об установленных адаптерах в основном меню нажмите перейдите в меню «BACK-END» >> «BACK-END адаптеры».

| аптеры           |              |                      |                            |                   |                     |                              |                          |                    |                           |          |
|------------------|--------------|----------------------|----------------------------|-------------------|---------------------|------------------------------|--------------------------|--------------------|---------------------------|----------|
| казать 25        | ∨ записей    |                      |                            |                   |                     |                              |                          | Поиск:             |                           |          |
| ID 🔺<br>адаптера | Наименование | Модель 🌲<br>адаптера | Board <b>♦</b><br>Assembly | Board 🔶<br>Tracer | Тип и<br>Пропускная | Seg/Bus <b>♦</b><br>/Dev/Fun | <b>♦</b><br>Firmware     | <b>♦</b><br>NVDATA | <b>∳</b><br>Идентификатор | Владелец |
|                  | ioc0         | SAS9311-8i           | None                       | None              | SAS                 | 0/4/0/0                      | 0f000000 /<br>(15.00.00) | 0e000007           | 474f4f58490000ba          | ENGINE-0 |
| 1                |              |                      |                            |                   |                     |                              |                          |                    |                           |          |

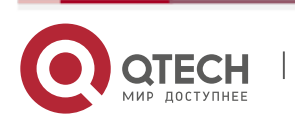

# 8.2. Диски

Меню «Диски» показывает детальную информацию о всех установленных в СХД дисках, а также позволят включать/отключать индикацию, сканировать на наличие новых дисков и очищать диски от накопленных ошибок.

Меню «Вкладка» содержит следующую информацию:

- Устройство имя диска в ОС;
- Идентификатор уникальный заводской ID диска;
- Производитель и модель данные производителя диски и его продуктовый номер;
- Статус состояние диска;
- Серийный номер уникальный SN производителя диска;
- ✤ Статус состояние диска: online/offline;
- Объем объем диска;
- Группа принадлежность к дисковой группе (FREE значит диск не добавлен ни в одну из групп);
- VDEV– принадлежность к виртуальному устройству в рамках дисковой группы (FREE- DISK – значит диск не добавлен ни в один V-DEV);
- Индикация визуальная индикация на диске (для его поиска);
- ✤ Тип диска HDD или SSD;

- Физический размер блока 512 или 4096 байт;
- Логический размер блока 512 или 4096 байт.
- ◆ SMART информация SMART по диску и состояние мониторинга диска.

| ۲                           | иски                                           |                   |                        |                   |          |         |        |       |           |              |                                    |          |
|-----------------------------|------------------------------------------------|-------------------|------------------------|-------------------|----------|---------|--------|-------|-----------|--------------|------------------------------------|----------|
|                             | Диски                                          |                   |                        |                   |          |         |        |       |           |              |                                    |          |
|                             | ≡Диски Отключить индикацию Сканирование дисков |                   |                        |                   |          |         |        |       |           |              |                                    |          |
| Показать 25 🗸 записей Поиск |                                                |                   |                        |                   |          |         |        |       |           |              |                                    |          |
|                             | Устройство                                     | Идентификатор     | Производитель и модель | Серийный<br>номер | Статус   | Объем   | Группа | V-DEV | Индикация | Тип<br>диска | Размер блока                       | SMART    |
|                             | sdg                                            | 3500003994803ead9 | TOSHIBA AL14SEB060N    | 3920A25SFV7B      |          | 558.9GB | R03    | RDG   | *         | HDD          | Физический: 512<br>Логический: 512 | Раскрыть |
|                             | sdh                                            | 3500003994803a7c5 | TOSHIBA AL14SEB060N    | 3920A1YRFV7B      | ~        | 558.9GB | R03    | RDG   | *         | HDD          | Физический: 512<br>Логический: 512 | Раскрыть |
|                             | sdi                                            | 3500003994803a709 | TOSHIBA AL14SEB060N    | 3920A1YCFV7B      | <b>~</b> | 558.9GB | R03    | RDG   | ¥         | HDD          | Физический: 512<br>Логический: 512 | Раскрыть |
|                             | sdj                                            | 3500003994803a781 | TOSHIBA AL14SEB060N    | 3920A1YMFV7B      | ~        | 558.9GB | R03    | RDG   | *         | HDD          | Физический: 512<br>Логический: 512 | Раскрыть |
|                             | sdk                                            | 35000039948039b65 | TOSHIBA AL14SEB060N    | 3920A1UDFV7B      |          | 558.9GB | R03    | RDG   |           | HDD          | Физический: 512<br>Логический: 512 | Раскрыть |
|                             | sdl                                            | 3500003994803eb39 | TOSHIBA AL14SEB060N    | 3920A262FV7B      | ~        | 558.9GB | R03    | RDG   | *         | HDD          | Физический: 512<br>Логический: 512 | Раскрыть |

Для всех дисков доступны следующие операции (выполняются сразу для всех дисков):

Отключить индикацию

Сканирование дисков

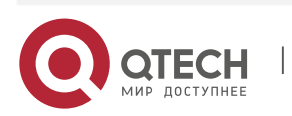

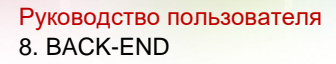

- Отключить индикацию отключение визуальной индикации на всех дисках в СХД;
- Сканирование дисков сканирование СХД на наличие новых или замененных дисков.

Для каждого отдельного диска доступны следующие действия (меню вызывается нажатием правой кнопки мыши на нужном диске):

| 10 9             | TR                         | R02      | RDG    |    |  |  |  |
|------------------|----------------------------|----------|--------|----|--|--|--|
| - <mark>i</mark> | Показать информацию        |          |        |    |  |  |  |
| *                | Включить индикацию         |          |        |    |  |  |  |
| *                | Отключить индикацию        |          |        |    |  |  |  |
| ×                | Очистить заголовок диска   |          |        |    |  |  |  |
| •                | Включить SMART мониторинг  |          |        |    |  |  |  |
| •                | Выключить SMART мониторинг |          |        |    |  |  |  |
| Ch               | Тестировать диск           |          |        |    |  |  |  |
| a                | Останов                    | ить тест | ирован | ие |  |  |  |

- Показать информацию отображение всей информации о диске доступной через SMART;
- Включить индикацию включает визуальную индикацию на диске (для его поиска в стойке);
- Отключить индикацию отключает визуальную индикацию на диске;
- Очистить заголовок диска принудительно удаляет диск из RDG и/или DDP (для подтверждения необходимо напечатать YES и нажать «Подтвердить» в диалоговом окне:
  - Будьте внимательны, если диск находится в дисковой группе данная операция приведет группу в статус DEGRADE, что равносильно выходу из строя диска в группе;
  - Использовать данную операцию следует только в том случае, когда из-за программных или аппаратных ошибок при удалении дисковой группы принадлежность диска (столбцы Группа и V-DEV) не очищается (т.е. статус не меняется на FREE и FREE-DISK).
- ◆ Включить SMART мониторинг включение сбора статистики SMART с диска.
- Выключить SMART мониторинг выключения сбора статистики SMART с дисков.
- Тестировать диск тестирование диска (Короткое не более 10 минут, полное – несколько часов) на наличие скрытых ошибок;
- Остановить тестирование останавливает SMART тестирование диска.

После тестирования диска есть вероятность, что помеченный неисправным диск вернется в статус нормального (FREE), так как будет обновлена статистика данных SMART и будут удалены ложные сообщения об ошибках.

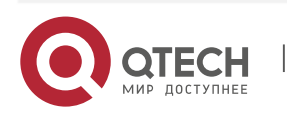

# 8.3. RAID Distributed Group (RDG)

RDG (RAID Distributed Group) – это группа виртуальных устройств (VDEV), состоящих из физических дисков, объединенных согласно определенному шаблону и типу RAID.

Отличительными особенностями реализации RAID RDG в системах QTECH являются:

- Использование последовательно объединенных виртуальных устройств, за счет чего количество дисков в группах не ограничено;
- Вне зависимости от объема тома или файловой системы все диски в группе участвуют в вводе-выводе для данного тома или файловой системы;
- Диски горячей замены являются глобальными. Для группы можно включить или выключить использование дисков глобальной горячей замены;
- Любая группа может быть, как гибридной, так и стандартной.

Более подробная информация о структуре RDG, а также рекомендации по выбору уровней RAID приведены в документе «Организация групп хранения данных (QTECH RAID- guide)» и «Оптимизация производительности (Performance Guide)».

Меню RDG содержит следующую информацию:

| RAID груп       | пы              |             |          |          |                                                                                                    |              |                                     |                  |             |
|-----------------|-----------------|-------------|----------|----------|----------------------------------------------------------------------------------------------------|--------------|-------------------------------------|------------------|-------------|
|                 | 3               |             |          |          |                                                                                                    |              |                                     |                  | Создать RDG |
| ≡ RDG           |                 |             |          |          |                                                                                                    |              |                                     |                  |             |
| Показать 25     | 🗸 записей       |             |          |          |                                                                                                    |              | Πα                                  | риск:            |             |
| Имя<br>группы   | Тип<br>защиты ♦ | Состояние 🗘 | Статус 🗘 | Шаблон 🗘 | Объем 🗘                                                                                                    | Дедупликация | Структура                           | Перестроение % 🔶 | Владелец 🗘  |
| <u>R03</u>      |                 | *           | 0        | Быстрый  | <ul> <li>Физически</li> <li>занято:</li> <li>230.5КВ</li> <li>Логически</li> <li>занято: 0%</li> <li>Свободно:</li> <li>1.58ТВ</li> <li>Размер: 1.58ТВ</li> </ul> | Вкл.         | Дисков: 12<br>V-DEV: 6<br>LUN-ов: 0 | 100 ①            | ENGINE-0    |
| Записи с 1 по 1 | I из 1 записей  |             |          |          |                                                                                                    |              |                                     | ← Предыдущая 1   | Следующая → |

- Имя группы имя в формате RXX, где XX номер группы, выбранный при создании;
- ✤ Тип защиты уровень RAID;
- Состояние состояние группы: включена (Вкл.), выключена (Выкл.);
- Статус:
  - Работает группа полностью работоспособна, данные доступны;
  - Деградирована группа работоспособна, данные доступны, но как минимум один из дисков группы поврежден или отсутствует;
  - Неисправна группа неработоспособна, данные утеряны, повреждено или отсутствует необходимое количество дисков для работы RDG.
- Шаблон план производительности:
  - Стандартный в группе только однотипные диски: HDD или SSD;

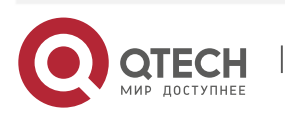

Руководство пользователя

- 8. BACK-END
  - Быстрый в группе используются SSD диски для SSD RW кэша и/или Onlinetiering. SSD кэш и Online-tiering можно совмещать в рамках одной RDG (см. раздел 8.3.4)
- Объем параметры емкости дисковой группы:
  - > Занято реально занятое пространство на дисковой группе;
  - Свободно реальное свободное место на дисковой группе;
  - Размер объем дисковой группы.
- Дедупликация
   – включена или выключена дедупликация на группу;
- Структура структура дисковой группы:
  - Дисков всего дисков в группе;
  - VDEV– количество виртуальных устройств в группе;
  - > LUN количество блочных устройств в группе.
- Перестроение % процент выполненного перестроения (Rebuild) группы. Детальная информация доступна при наведении курсора на значок информации в том же столбце;
- Владелец текущий контроллер, за которым закреплена группа.

При создании RDG показывается полный объем создаваемой группы с учетом дисков четности. После создания группы для блочных устройств (LUN) и файловых систем (NFS, CIFS) доступно ~90-95% общей изначальной емкости (зависит от размера группы), так как ~5-10% система автоматически резервирует под системные нужды, чтобы избежать значительного падения производительности при заполнении емкости на 100%.

# 8.3.1. Создание RDG

Для создания RDG выполните следующие действия:

- ✤ Перейдите в меню: «BACK-END» >> «Дисковые группы» >> «RDG»;
- Нажмите «Создать RDG» в правом верхнем углу окна;

| Параметры создания            |                   |                           |                       |
|-------------------------------|-------------------|---------------------------|-----------------------|
| Название дисковой группы      | Уровень RAID:     | Тип RAID:                 | Дедупликация:         |
| R00 ~                         | RAID-1/10 ~       | mirror 0P                 | Выкл. 🗸               |
| Автозамена сбойных дисков:    | Сжатие данных:    |                           |                       |
| Вкл. 🗸                        | Выкл. 🗸           |                           |                       |
| (дисков, доступных для автоза | иены: 0)          |                           |                       |
| Найти диск:                   | S.                | Найти диск:               | S.                    |
| Доступные диски для создания  | а дисковой группы | Добавленные диски для соз | дания дисковой группы |
| Раскрыть все Скрыть в         | ce                | Убрать все диски Рас      | крыть все Скрыть все  |
|                               |                   |                           |                       |

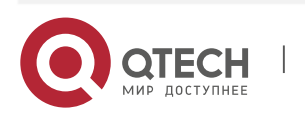

- Укажите доступные параметры:
  - Название дисковой группы порядковый номер группы (обязательно);
  - Уровень RAID подробная информация по RAID приведена в документе «Организация групп хранения данных (QTECH RAID-guide)» (обязательно);
  - Тип RAID количество дисков в одном виртуальном устройстве VDEV (обязательно):
    - Например, 2D+1P это 3 диска, 2 для данных, 1 для четности;
    - При добавлении дисков в существующую группу, диски добавляются в соответствии с изначальным шаблоном, например, 2D+1P для RAID50.
  - Дедупликация (её возможно включить позднее) (обязательно);
  - Автозамена сбойных дисков автоматическая замена вышедших из строя в RDG дисков при наличии свободных дисков с аналогичными характеристиками (обязательно);
  - Сжатие данных (его возможно включить позднее). Сжатие данных увеличивает производительность группы и уменьшает объем записываемых данных, её полезно использовать для записи больших блоков данных (от 64КВ), в случае небольших блоков полезного эффекта от данной функции не будет. Основным отличием от классической пост процесс компрессии данных является сжатие до момента поступления (записи) блоков данных на диск (in- line), что в свою очередь и позволяет обеспечивать потенциальное повышение производительности при записи (обязательно).
- Добавьте требуемое количество дисков в группу (*обязательно*):
  - Диски доступные для добавления находятся слева, они автоматически группируются по их характеристикам (скорость, объем, размер сектора):
    - Чтобы добавить отельные диски разверните список дисков, нажав на стрелку левее его характеристик, а далее нажмите на нужных дисках из списка;
    - Чтобы добавить все диски с определенными характеристиками, нажмите по наименованию сводных характеристик.
  - Добавляемые диски будут автоматически группироваться в VDEV согласно выбранному уровню и типу RAID. Для удобства под окном добавленных дисков автоматически рассчитывается полезная емкость группы.

В созданную RDG поддерживается добавление DATA-дисков, дисков SSD для RW-кэш, или RW-кэш+MCACHE и Online-tiering. Эти операции можно выполнять в онлайн режиме.

Исключение любых дисков из группы невозможно без пересоздания группы с нуля.

После добавления нужного количества дисков нажмите «Создать дисковую группу» и подтвердить создание нажав «Подтвердить» в диалоговом окне

После завершения создания перейдите к созданию RDG-LUN (см. раздел 8.4)

После создания RDG вы можете получить о ней дополнительную информацию, а также выполнить дополнительные настройки.

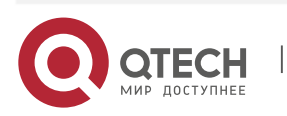

#### 8.3.2. Просмотр информации о RDG

Чтобы получить дополнительную информацию о существующей RDG выполните следующие действия:

- ✤ Нажмите по названию левой кнопкой мыши, созданной RDG в меню «BACK-END»>> «Дисковые группы» >> RDG;
- Вкладка «Основные настройки» показывает:
  - Состояние группы;
  - > Занятый объем;
  - Дополнительная информация:
    - GUID группы идентификатор группы;
    - План производительности стандартный (диски одного типа) или быстрый (HDD+SSD);
    - Всего дисков общее количество дисков;
    - Дедупликация (в данном меню её можно включить или выключить);
    - Сжатие данных (в данном меню его можно включить или выключить);
    - Автозамена сбойных дисков (в данном меню её можно включить или выключить);
    - Свободных дисков для горячей замены;
    - Поддержка ALUA (в данном меню её можно включить или выключить);
    - Дата создания группы.

| ≡ Информация о группе R03              |                      |
|----------------------------------------|----------------------|
| GUID группы                            | 3630205148730155202  |
| План производительности                | Быстрый              |
| Всего дисков                           | 12                   |
| Дедупликация:                          | Вкл. 🗸               |
| Сжатие данных:                         | Выкл 🗸               |
| Автозамена сбойных дисков:             | Выкл 🗸               |
| Свободных дисков для горячей<br>замены | 0                    |
| Дата создания                          | 22 Dec 2020 18:44:09 |

Данные об объеме:

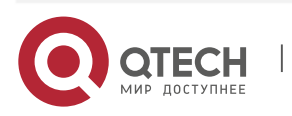

- Физически занятый объем дисковой группы (%) реально занятое место в группе;
- Логически занятый объем дисковой группы (%) логически адресованный объем. Будет занято больше, например, при использовании тонких томов.
- Занятый объем дисковой группы реально занятое место в группе в ТБ.

| ≡ Объем R03                                   |                   |
|-----------------------------------------------|-------------------|
| Физически занятый объем дисковой<br>группы(%) | 0.00%             |
| Логически занятый объем дисковой<br>группы(%) | 0.00%             |
| Занятый объем дисковой группы                 | 230.5КВ из 1.58ТВ |
|                                               |                   |

- Данные о защите:
  - Тип RAID тип защиты данных;
  - Текущий владелец группы (контроллер);
  - Коэффициент дедупликации (1.00х значит дедупликация не выполняется);
  - Доступная потеря дисков в одном VDEV:
- Т.е. сколько может дисков выйти из строя в одном виртуальном устройстве это группы без потери данных;
- Данный пункт показывает данные только для одного VDEV, если в RDG более одного VDEV, то в каждом VDEV может выйти из строя указанное количество дисков без потери данных<sup>1</sup>.
  - Всего DATA VDEV– количество виртуальных устройств для хранения данных;
  - Всего SSD RW VDEV– количество виртуальных устройств для SSD кэша на запись/чтение;
  - Всего SSD Online-tiering VDEV– количество виртуальных устройств SSD для Online-tiering.

<sup>&</sup>lt;sup>1</sup> Подробные сценарии выхода из строя дисков в различных конфигурациях RDG приведены в документе «Организация групп хранения данных (QTECH RAID-guide)»

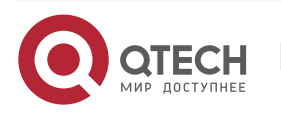

| Тип RAID                                 | RDG-10   |
|------------------------------------------|----------|
| Владелец (ENGINE №)                      | ENGINE-0 |
| Дедупликация                             | 1.00x    |
| Доступная потеря дисков (в DATA<br>VDEV) | Один     |
| Bcero DATA VDEV                          | 3        |
| Bcero SSD RW VDEV                        | 1        |
| Bcero SSD Online-tiering VDEV            | 2        |

- Вкладка «LUN» показывает созданные в группе RDG-LUN и их характеристики;
- Вкладка «Диски» показывает подробную древовидную структуру каждого VDEV в RDG:
  - Для просмотра детальной информации откройте вкладку «Диски» в выбранной RDG

|   | Диск              | Статус | READ | WRITE | CKSUM | Параметры                                                                                           |
|---|-------------------|--------|------|-------|-------|----------------------------------------------------------------------------------------------------|
| - | R03               | ٥      | 0    | 0     | 0     |                                                                                                    |
| - | RDG-10-0          | ٢      | 0    | 0     | 0     |                                                                                                    |
|   | 3500003994803A7C5 | ٥      | 0    | 0     | 0     | Модель: TOSHIBA<br>AL14SEB060N<br>Объём: 558.9GB<br>Тип: HDD<br>Слот: 00:12:07<br>S/N: 3920A1YRFV7B |
|   | 3500003994803EAD9 | ٥      | 0    | 0     | 0     | Модель: TOSHIBA<br>AL14SEB060N<br>Объём: 558.9GB<br>Тип: HDD<br>Слот: 00:12:06<br>S/N: 3920A25SFV7B |
| - | RDG-10-1          | ٢      | 0    | 0     | 0     |                                                                                                    |
|   | 3500003994803A781 | Ø      | 0    | 0     | 0     | Ю<br>Модель: TOSHIBA<br>AL14SEB060N                                                                 |

- > Разверните RDG и каждый VDEV, нажав «+» левее RDG/VDEV:
  - По каждому диску, развернув VDEV, вы можете посмотреть тип диска и информацию о нём;

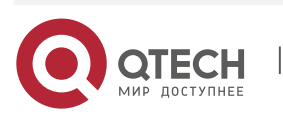

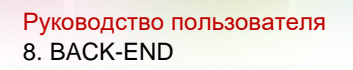

 Также, нажав правой кнопкой мыши на диске вы можете включить или отключить визуальную индикацию на нём, посмотреть информацию SMART и произвести замену диска.

|   | <b>O</b>          |    | 0 |
|---|-------------------|----|---|
| * | Отключить индикац | ию |   |
| ۰ | Включить индикаци | ю  |   |
| i | Показать информац | ию |   |
| ര | Заменить          |    |   |
|   |                   |    |   |

При выборе «Заменить» будет доступен список дисков для замены. Необходимо выбрать подходящий диск и подтвердить действие. После чего начнется перестроение группы.

| ЗАМЕНА ДИСКА 35000039828329В81 ГРУППЫ R06        |          | ×           |
|--------------------------------------------------|----------|-------------|
| Сбойный диск:<br>35000039828329b81               |          |             |
| Новый диск:                                      |          |             |
| TOSHIBA AL14SEB120N s/n: 9740A006FV2B size: 1.1T | В        | ~           |
|                                                  |          |             |
|                                                  | Отменить | Подтвердить |

## 8.3.3. Добавление DATA-дисков в RDG

При добавлении DATA-дисков увеличивается емкость дисковой группы.

Чтобы добавить DATA-диски в существующую группу выполните следующие шаги:

- ✤ Нажмите по названию левой кнопкой мыши, созданной RDG в меню «BACK-END»>>
- ✤ «Дисковые группы» >> RDG;
- Нажмите кнопку «Добавить» в правом верхнем углу и выберите «Диск с данными» (DATA-диск);

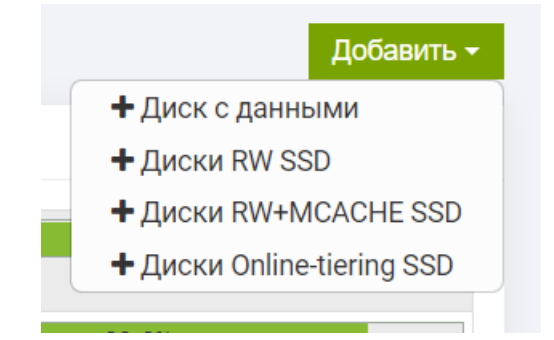

В меню «Расширение дисковой группы» слева будут доступны диски, которые можно добавить в RDG. Доступны только DATA-диски идентичные тем, из которых состоит RDG;

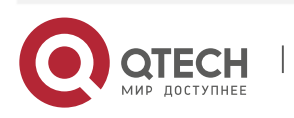

- Добавьте нужно количество дисков, щёлкнув по ним в левом окне «Доступные диски»;
- Диски будут автоматически группироваться в виртуальные устройства, согласно текущей структуре RAID, выбранной при создании группы:
  - Например, если группа создана по схеме RAID-5: 2P+1D (3 диска в V-DEV), то добавлять в группу диски можно только по три штуки;
  - При попытке добавить некорректное количество дисков (например, для схемы RAID-5: 2P+1D не кратное трём), то при добавлении система выдаст ошибку;

Внимание! Имеются неполные группы. Необходимо добавить или удалить диски по группам:

После добавления корректного количества дисков нажмите «Добавить диски в группу» и подтвердите действие, нажав «Выполнить».

#### 8.3.4. Описание режимов ускорения ввода/вывода

Для ускорения ввода/вывода доступны следующие функции:

- ✤ SSD-кэш чтение и запись (SSD RW);
- ✤ SSD-кэш чтение и запись и хранение метаданных (SSD RW +MCACHE);
- Online-tiering (SSD Online-tiering).

**SSD-кэш** или **SSD-кэш+MCACHE** логически разделяет RDG на 2 плана производительности:

- Стандартный где используется один тип дисков и адаптация соответственно выполняется только на уровне оперативной памяти и только для операций чтения;
- ◆ Быстрый где используются SSD диски для кэширования и/или online-tiering.

План производительности назначается автоматически на уровне RDG при добавлении SSD дисков в группу и применяется ко всем LUN-ам и ФС, работающим в данной RDG сразу после добавления.

При создании гибридного хранилища SSD диски добавляются в кэш пул на запись/чтение (минимум 2 диска) в RAID1.

SSD-кэш работает во фронтальном режиме и по умолчанию применяется для всех транзакций. При этом чтобы исключить переполнение кэша, применяется механизм циклической адаптации (выталкивания) записей из кэша.

На рисунке ниже приведен пример логики работы SSD-кэша.

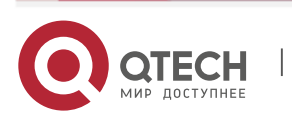

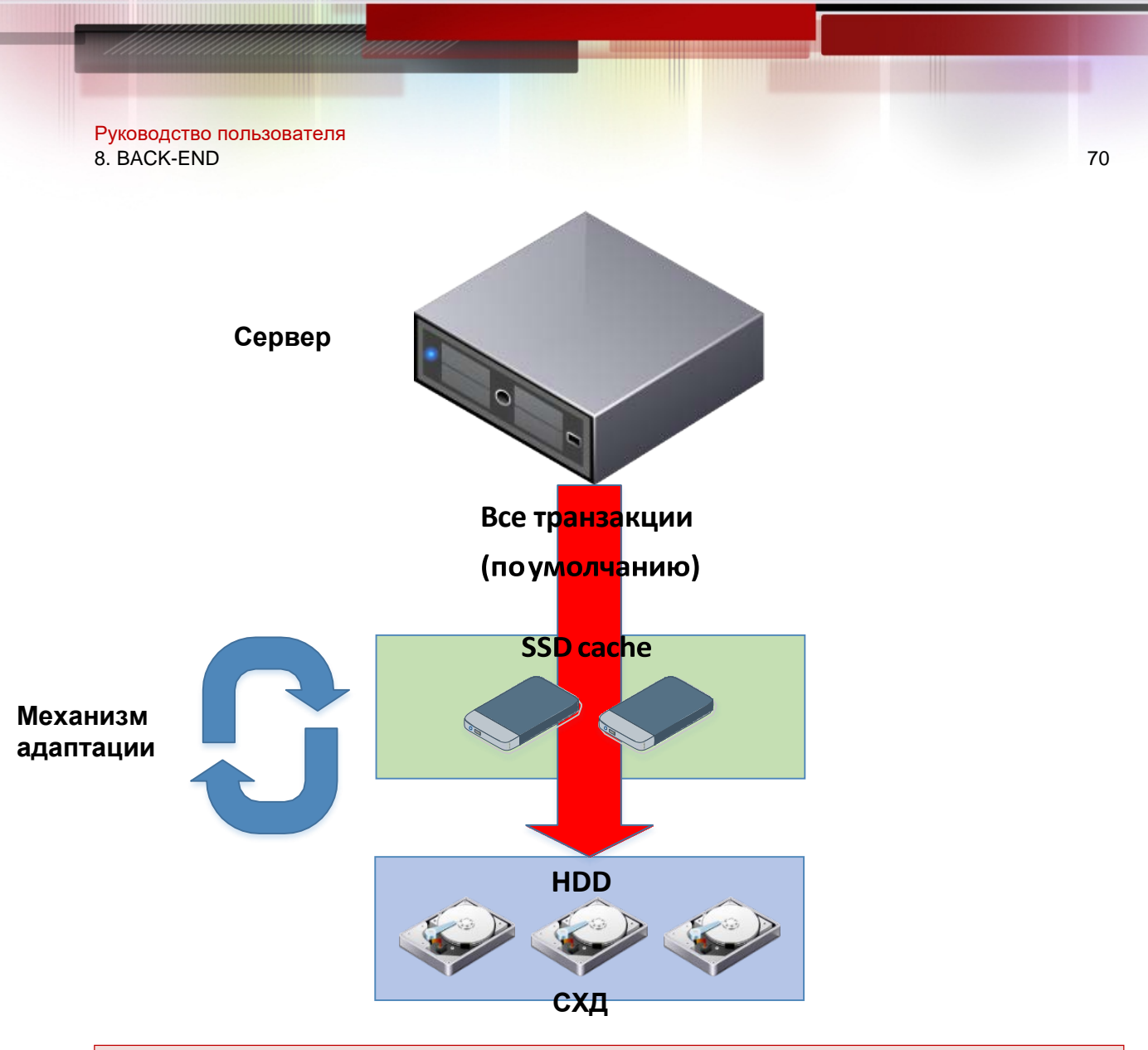

Система QTECH Engine не имеет ограничения по объему SSD и RAM кэша, за исключением физического ограничения используемого оборудования.

**SSD Online-tiering** – это режим хранения данных, который позволяет перемещать блоки данных между различными уровнями в зависимости от нагрузки на них, позволяя тем самым размещать более «горячие» данные (т.е. часто используемые) на быстрых дисках, а более «холодные» данные (т.е. редко используемые) на медленных.

Перемещение блоков данных между уровнями происходит в онлайн-режиме. На SSD слое всегда хранится копия данных с HDD дисков, то есть добавление SSD дисков в online- tiering не добавляет общей емкости RDG группе.

Диски для Online-tiering также добавляются на уровне RDG-группы, после добавления дисков в online-tier группа меняет статус на «Быстрая».

Минимальное количество дисков на уровень online-tier – 2.

В отличие от механизма кэширования, данный функционал хранит данные пока к ним есть обращения и для режима online-tiering рекомендуется использовать более емкие SSD диски по сравнению с режимом SSD-кэш.

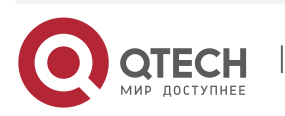

На рисунке ниже приведен пример логики работы многоуровневого хранения с включенной функцией Online-tiering.

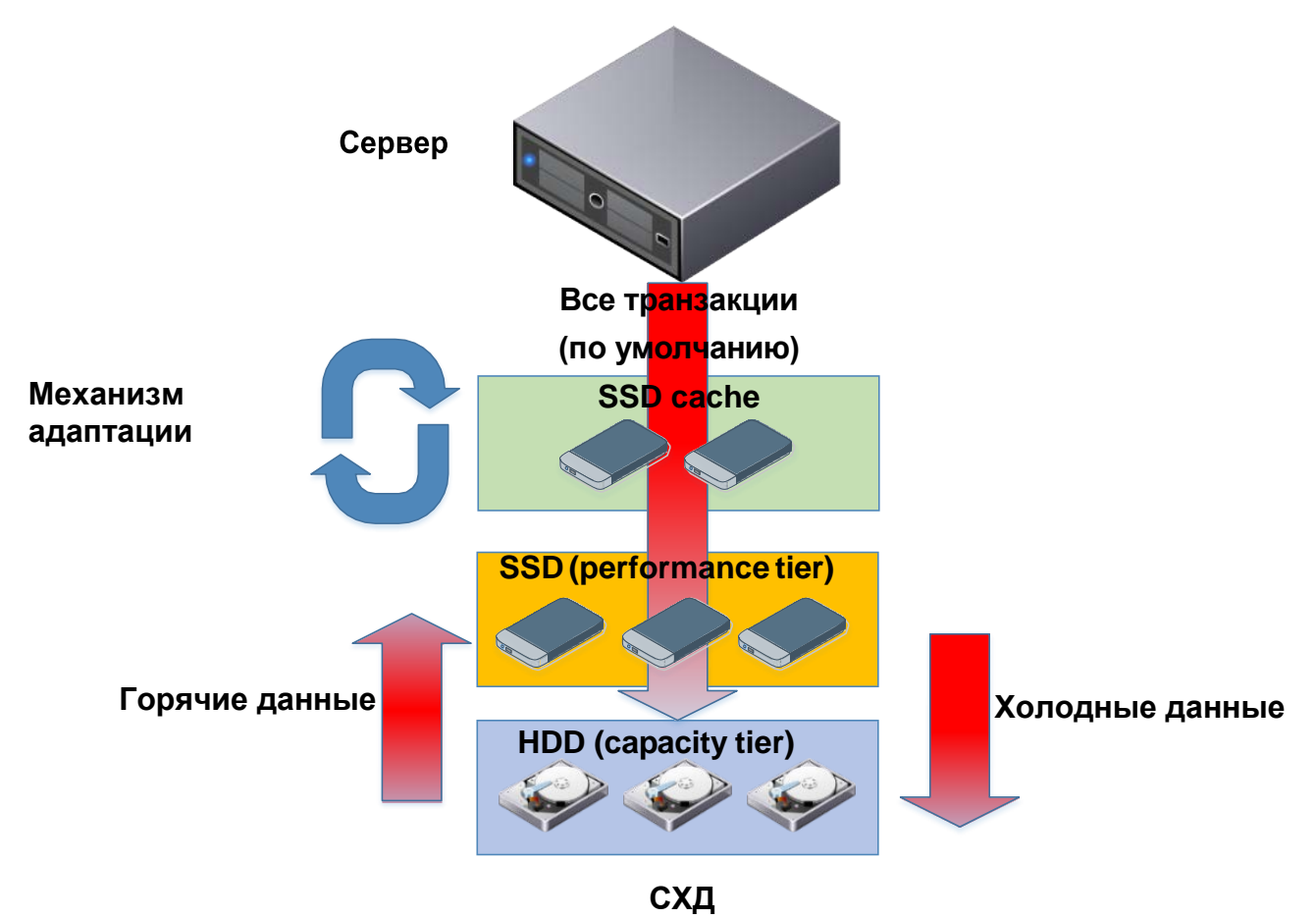

## 8.3.5. Настройка SSD RW-кэш

Чтобы добавить SSD-кэш в существующую группу выполните следующие шаги:

- ✤ Нажмите по названию необходимой RDG в меню «BACK-END» >> «Дисковые группы» >> RDG;
- Нажмите кнопку «Добавить» в правом верхнем углу и выберите «Диски RW SSD» для кэша на чтение/запись (минимум 2 диска, больше 2-х дисков использовать не рекомендуется);

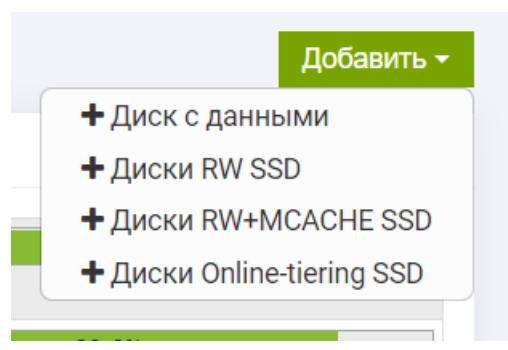

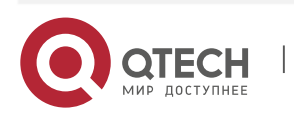

> Для оптимальной производительности рекомендуется использовать одновременно и кэш на запись (RW SSD) и online-tiering

- В меню «Добавление кэш-дисков» слева будут доступны диски, которые можно добавить в RDG. Доступны только SSD-диски;
- Добавьте нужно количество дисков, щёлкнув по ним в левом окне «Доступные диски». Рекомендуется добавлять не больше 2-х дисков;
- Диски будут автоматически группироваться в виртуальные устройства по схеме RAID- 1 (mirror);
- После добавления дисков нажмите «Добавить диски в группу» и подтвердите действие, нажав «Выполнить»;

Успешность выполнения операции можно проверить, перейдя во вкладку «Основные настройки» (Всего SSD RW VDEV) или «Диски» в соответствующей RDG (RW\_CACHE).

В группу можно добавить или диски на кэш, или диски на кэш+MCACHE. Оба типа дисков на одной и той же группе работать не могут.

## 8.3.6. Настройка SSD RW-кэш + MCACHE

Чтобы добавить SSD-кэш совместный с MCACHE в существующую группу выполните следующие шаги:

- ✤ Нажмите по названию необходимой RDG в меню «BACK-END» >> «Дисковые группы» >> RDG;
- ✤ Нажмите кнопку «Добавить» в правом верхнем углу и выберите «Диски RW+MCACHE SSD» для кэша на чтение/запись и хранения метаданных (минимум 2 диска, больше 2-х дисков использовать не рекомендуется);

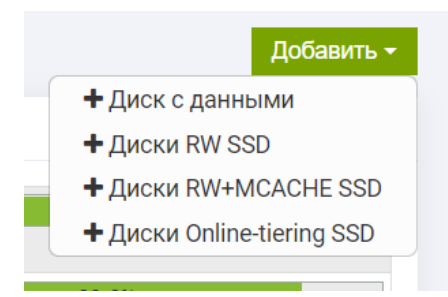

В меню «Добавление RW + MCACHE SSD» слева будут доступны диски, которые можно добавить в RDG. *Доступны только SSD-диски*;

- ✤ Добавьте 2 диска, щёлкнув по ним в левом окне «Доступные диски». Рекомендуется добавлять не больше 2-х дисков;
- Диски будут автоматически группироваться в виртуальные устройства по схеме RAID- 1 (mirror);
- После добавления дисков нажмите «Добавить диски в группу» и подтвердите действие, нажав «Выполнить»;

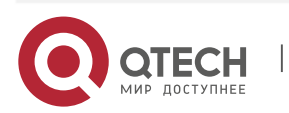

В группу можно добавить или диски на кэш, или диски на кэш+MCACHE. Оба типа дисков на одной и той же группе работать не могут.

## 8.3.7. Настройка Online-tiering

Чтобы добавить функцию Online-tiering в существующую группу выполните следующие шаги:

- ✤ Нажмите по названию созданной RDG в меню «BACK-END» >> «Дисковые группы» >> «RDG» или нажмите на группе правой кнопкой мыши и выберите «Редактировать»;
- Нажмите кнопку «Добавить» в правом верхнем углу и выберите «Диски Onlinetiering SSD»;

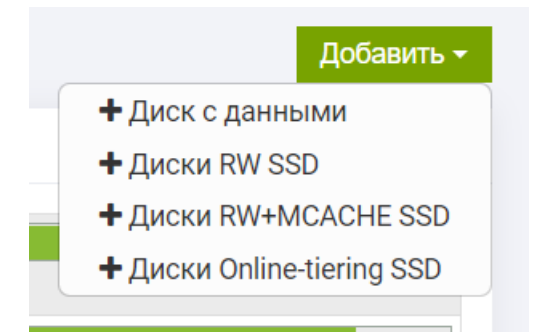

Для оптимальной производительности рекомендуется использовать

одновременно и кэш на запись (RW SSD) или кэш+MCACHE и online-tiering

- В открывшемся окне слева будут доступны диски, которые можно добавить в RDG. Доступны только SSD-диски;
- Добавьте нужно количество дисков (минимум 2), щёлкнув по ним в левом окне
- «Доступные диски». Для начала рекомендуется добавлять 2 диска;
- Диски будут автоматически группироваться в виртуальные устройства по схеме RAID- 1 (mirror);
- После добавления дисков нажмите «Добавить диски в группу» и подтвердите действие, нажав «Выполнить».

Успешность выполнения операции можно проверить, перейдя во вкладку «Основные настройки» (Bcero SSD Online-tiering V-DEV) или «Диски» в соответствующей RDG (ONLINE\_TIERING).

#### 8.3.8. Настройка дедупликации

Чтобы включить дедупликацию в RDG выполните следующие шаги:

- ✤ Нажмите по названию созданной RDG в меню «BACK-END» >> «Дисковые группы» >> «RDG»;
- ✤ Для включения дедупликации: на вкладке «Основные настройки»>> «Дедупликация» выберите «Вкл.».

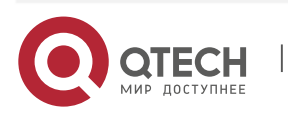

Дедупликацию для RDG можно включать/выключать на ходу.

Если впоследствии на LUN-е будет включена/выключена дедупликация, то эта настройка будет иметь приоритет.

# Дедупликация особенно эффективна для виртуализации, VDI, баз данных,

файловых серверов, почтовых серверов.

#### 8.3.9. Настройка сжатия данных

Чтобы включить сжатие данных в RDG выпол,ните следующие шаги:

- ✤ Нажмите по названию созданной RDG в меню «BACK-END» >> «Дисковые группы» >> «RDG»;
- Для включения сжатия: на вкладке «Основные настройки» >> «Сжатие данных» выберите «Вкл.».

Сжатие данных для RDG можно включать/выключать на ходу.

Если впоследствии на LUN-е будет включено/выключено сжатие данных, то эта

настройка будет иметь приоритет.

При включении сжатия нужно следить за нагрузкой на контроллеры массива. На

младших массивах сжатие может использовать значительный % процессорных

ресурсов.

## 8.3.10. Настройка ALUA

Чтобы включить асинхронный ввод/вывод (ALUA) на RDG выполните следующие шаги:

- ✤ Нажмите по названию созданной RDG в меню «BACK-END» >> «Дисковые группы» >> «RDG»;
- Для включения ALUA: на вкладке «Основные настройки»>> «Поддержка ALUA» выберите «Вкл.».

## 8.3.11. Нормализация RDG

При аппаратных сбоях RDG (например, выход из строя дисков) статус RDG изменяется на

«Деградирована». Группа в этом статусе работоспособна, данные доступны, как минимум один из дисков поврежден или отсутствует.

Иногда после восстановления дисков в RDG статус «Деградирована» может не измениться (например, при сохранившихся на дисках программных или аппаратных ошибках). Если вы уверены, что несмотря на статус «Деградирована» проблема решена (например, ошибки больше не копятся и их можно сбросить), то

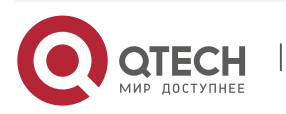

статус группы можно нормализовать вручную, для этого выполните следующие действия:

- ✤ Перейдите в меню: «BACK-END» >> «Дисковые группы» >> «RDG»;
- Нажмите правой кнопкой мыши по нужной группе в статусе «Деградирована» и выберите «Нормализовать статус» и нажмите «Подтвердить».

| ounito. 22.010                          |
|-----------------------------------------|
| Логически                               |
| Редактировать                           |
| Удалить                                 |
| Сменить контроллер                      |
| Включить/выключить RAID группу          |
| Нормализовать статус                    |
| Проверить наличие дисков для автозамены |
|                                         |

#### 8.3.12. Удаление RDG

Перед удалением RDG убедитесь:

- Данные, хранящие на группе, больше не нужны;
- Удалены или отключены все объекты, входящие в RDG (LUN-ы, файловые системы, снэпшоты, IP-ресурсы, правила репликации). Наличие LUN-ов в группе можно увидеть прямо в списке с RDG группами. Если на группе имеются объекты, то появится сообщение при удалении.

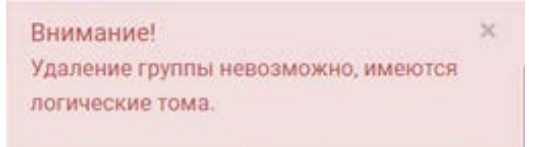

Для удаления RDG выполните следующие действия:

- ✤ Откройте меню: «BACK-END» >> «Дисковые группы» >> «RDG»;
- Нажмите правой кнопкой мыши по нужной группе, выберите «Удалить» и нажмите
- ♦ «Подтвердить».

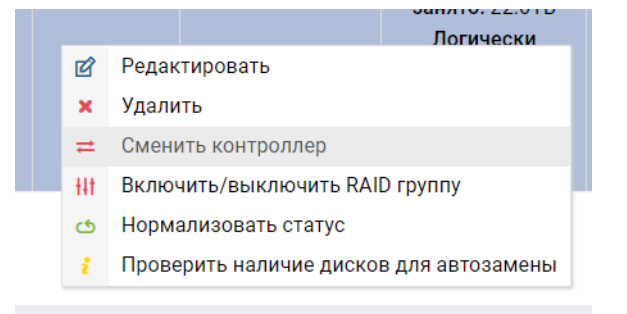

#### 8.3.13. Переключение RDG между контроллерами

Переключение RDG между контроллерами следует выполнять в следующих случаях:

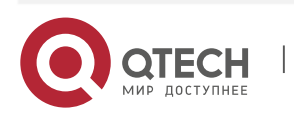

- Для равномерного распределения нагрузки между различными контроллерами. СХД не распределяет группы между контроллерами в автоматическом режиме;
- Для выполнения обновления контроллеров (обновляемый контроллер следует освободить от RDG, если такая рекомендация есть в описании патча);
- Для выполнения тех или иных работ на контроллере, которые могут привезти к остановке ввода-вывода;
- При обнаружении других нештатных ситуаций, которые могут привезти к остановке ввода-вывода.

Переключение вызовет кратковременную остановку ввода/вывода, в большинстве случаев на работе ОС серверов это не сказывается.

Для того чтобы переключить RDG с одного контроллера на другой выполните следующие действия:

- ✤ Откройте меню: «BACK-END» >> «Дисковые группы» >> «RDG»;
- Выберите нужную RDG и нажмите на ней правой кнопкой мыши;
- В выпадающем меню выберите «Сменить контроллер»;

| ЬВ  | острыи Свободно: 4.181В                 | Вк |
|-----|-----------------------------------------|----|
| ×   | Удалить                                 |    |
| ₽   | Сменить контроллер                      | Г  |
| ŧŧt | Включить/выключить RAID группу          |    |
| ර   | Нормализовать статус                    |    |
| i   | Проверить наличие дисков для автозамены |    |
|     |                                         |    |

Установите галку «Сменить владельца» и нажмите «Подтвердить»;
 смена владельца группы:R01

| Подтвердите смену владельца                                         |
|---------------------------------------------------------------------|
| На время смены владельца все операции ввода-вывода будут заморожены |
| Сменить владельца? 🕢                                                |
|                                                                     |

- Дождитесь окончания операции;
- Убедитесь в доступности данных с хоста/сервера, которому презентованы объекты на RDG.

Отменить Подтвердит

При переключении RDG на соседний контроллер, вместе с группой

переключаются все устройства, находящиеся на этой группе: блочные устройства

(LUN) и файловые системы (NFS, CIFS), а также VIP, которые связаны с этой

RDG.

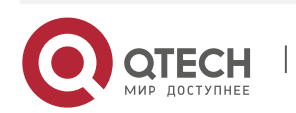

# 8.4. LUN на RDG (Тома RDG)

RDG-LUN – это блочное устройство хранения данных, которое входит в RDG и предоставляется конечному хосту/серверу по протоколам FC или iSCSI.

Информация по RDG-LUN представлена на странице «BACK-END» >> «Логические тома»

>> «Toмa RDG».

Каждый Том RDG содержит следующую информацию:

- ✤ LUN группа и имя;
- Псевдоним альтернативное имя (можно изменять);
- ✤ Тип режим выделения пространства для RDG-LUN:
  - Тонкий LUN заполняется по факту появления данных на нём, неиспользуемое LUN-ом пространство может быть задействовано для других целей. Размер тонкого LUN можно только увеличивать;
  - Толстый LUN резервирует сразу 100% выделенного пространства, неиспользуемое LUN-ом место не может быть задействовано для других целей. *Размер толстого LUN можно только увеличивать.*
- ✤ Объем LUN:
  - Занято реальный объем занятого пространства;
  - Размер логический объем тома. Для тонкого тома (THIN) используется мягкая резервация емкости, для толстого тома (FAT) используется жёсткая резервация емкости.
- ✤ Блок от 4КВ до 128КВ. Значение по умолчанию 128КВ;
- Дедупликация статус дедупликации Вкл./Выкл.;
- Сжатие статус сжатия данных Вкл./Выкл.;
- Эффективность сжатия суммарный коэффициент экономии дискового пространства для дедупликации и/или сжатия;
- Дата создания;
- Владелец текущий контроллер, за которым закреплен лун;
- QoS значения параметров качества обслуживания.

| S TOMA DDP                            | TOMA RDG    |           |   |           |                    |          |                         |                    | Создать Р  | RDG-LI |
|---------------------------------------|-------------|-----------|---|-----------|--------------------|----------|-------------------------|--------------------|------------|--------|
| Показать 25 🗸 записей Поиск:          |             |           |   |           |                    |          |                         |                    |            |        |
| LUN Псевдоним 🕈 Ти                    | .n <b>♦</b> | Объем LUN | ¢ | Блок 🕈    | Дедупликация 븆     | Сжатие 🗘 | Эффективность<br>сжатия | Дата<br>создания ♦ | Владелец 븆 | QOS    |
|                                       |             |           | 1 | В таблице | отсутствуют данные | e        |                         |                    |            |        |
| · · · · · · · · · · · · · · · · · · · |             |           |   |           |                    |          |                         | — Прольця          |            | шая →  |

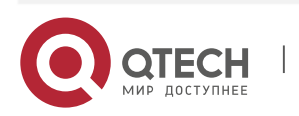

## 8.4.1. Создание RDG-LUN

Чтобы создать RDG-LUN выполните следующие действия:

- ♦ Откройте меню: «BACK-END» >> «Логические тома» >> «Toma RDG»;
- ✤ В правом верхнем углу нажмите «Создать RDG-LUN»;
- В диалоговом окне укажите:
  - Дисковая группа, группа в которой требуется создать RDG-LUN (обязательно);
  - Имя RDG-LUN (обязательно);
  - Объем (в GB/TB/PB/FULL) (обязательно);
  - Размер блока (4КВ-128КВ, если нет особенных требований, то рекомендуется размер блока устанавливать – 128КВ);
  - Число логических томов сколько копий логических томов создать за одну операцию (если больше 1, то к имени тома добавляется \_#, где # число, обязательно);
  - Тонкий том (возможно сменить с Тонкий на Толстый после создания, (обязательно);
  - Сжатие (включается только при создании и имеет приоритет перед настройкой в RDG группе, (обязательно);
  - Дедупликация (включается только при создании и имеет приоритет перед настройкой в RDG группе, (обязательно);
  - Псевдоним (можно изменить после создания, (не обязательно);
  - Параметры качества обслуживания (по умолчанию без ограничений, не обязательно). Если ранее QoS были установлены, то необходимо ввести 0, чтобы снять ограничение:
    - Запись IOPS ограничение на количество операций записи в IOPS (по умолчанию без ограничений, не обязательно);
    - Чтение IOPS ограничение на количество операций чтения в IOPS (по умолчанию без ограничений, не обязательно);
    - Запись MB/s ограничение на количество операций записи в MБ/с (по умолчанию без ограничений, не обязательно);
    - Чтение MB/s ограничение на количество операций чтения в MБ/с (по умолчанию без ограничений, не обязательно).

...

• Подтвердите действие, нажав «Подтвердить».

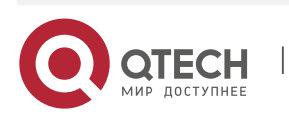

|                      |        | 1                | GB ∨   |  |
|----------------------|--------|------------------|--------|--|
| Размер блока:        |        | Число логических | томов: |  |
| По умолчанию (128КВ) | ~      | 1                |        |  |
| Сжатие:              |        | Тонкий том:      |        |  |
| Выкл.                | ~      | Выкл.            | ~      |  |
| Дедупликация:        |        | Псевдоним:       |        |  |
| Выкл.                | ~      |                  |        |  |
| Параметры качества   | обслуж | кивания тома     |        |  |
| Запись IOPS:         |        | Запись MB/s:     |        |  |
|                      |        |                  |        |  |

# 8.4.2. Операции с RDG-LUN

После создания RDG-LUN вы можете выполнять с ним различные действия, нажав правой кнопкой мыши на нужном LUN:

- ✤ Удалить. Перед удалением LUN, убедитесь, что у LUN нет снэпшотов и правил репликации, в противном случае удаление будет невозможно;
- Создать снэпклон (snapclone). Снэпклон можно создать в туже или соседнюю группу, таким образом можно выполнить миграцию данных на другой тип RAID;
- Создать мгновенный снимок (snapshot). Снэпшот всегда создается в той же группе;
- Изменить размер:
  - > Размер тонкого LUN можно только увеличивать;
  - > Размер толстого LUN можно только увеличивать.
- Изменить псевдоним;
- Изменить QoS изменить или установить параметры качества обслуживания LUN;
- Сменить тип на «Толстый» преобразовать LUN из тонкого в толстый (обратная процедура невозможна, опция видна только при нажатии на «Тонкий» LUN).

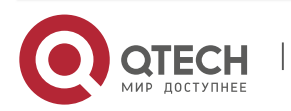

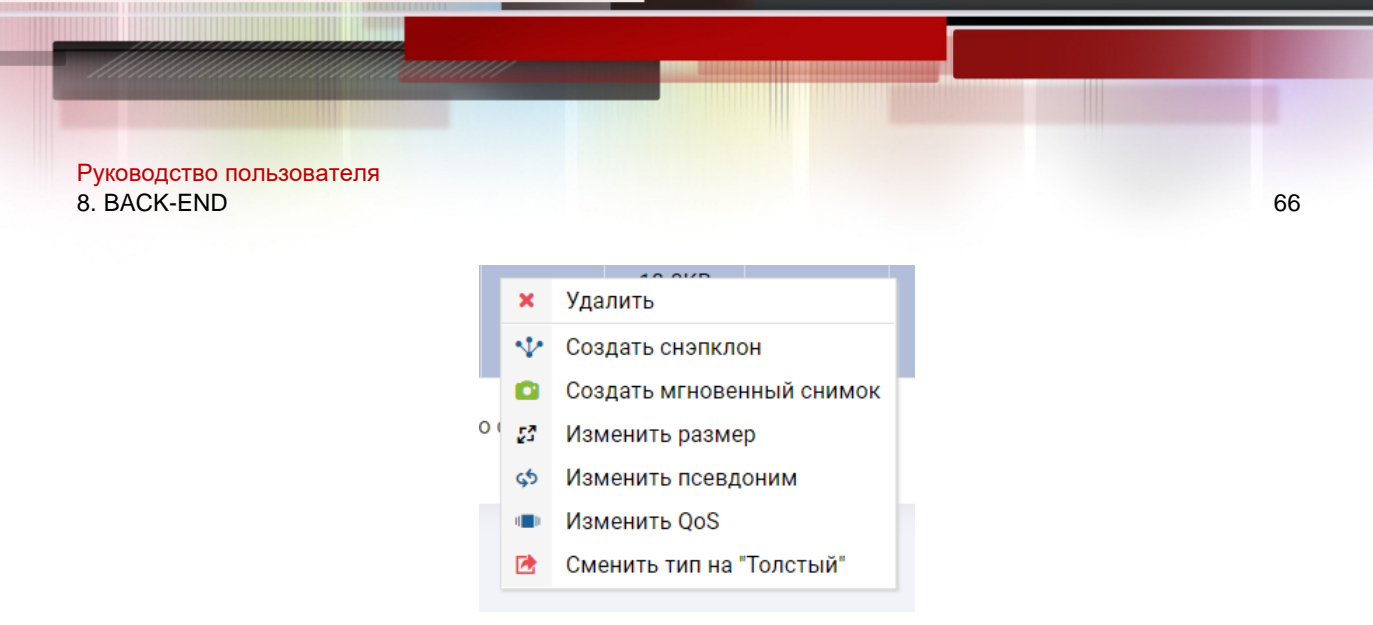

#### 8.4.3. Создание резервных копий (снэпшоты и снэпклоны)

В СХД QTECH существует 2 типа операций, позволяющих сделать резервную копию LUN. Снэпшоты используют модель перенаправления при записи (redirecton-write), т.е. блоки данных никогда не стираются и не перезаписываются, а размещаются в других блоках, что позволяет выполнять операции максимально быстро и при этом не использовать ресурсы процессора и RAM СХД для поддержания резервных копий.

- ◆ Снэпшот это мгновенный снимок LUN. Снэпшоты создаются мгновенно и изначально не потребляют дисковое пространство, а растут по мере изменения данных. Снэпшот может находиться только в той же RDG, где находится LUN.
- Снэпклон это гибрид клона и снэпшота. Снэпклоны создаются быстрее, чем классические клоны и изначально занимают ровно ту полезную емкость, которую занимает источник. При этом снэпклон, как и классический клон может находиться в любой RDG.

Для того чтобы создать резервную копию LUN выполните следующие действия:

- ✤ Откройте меню: «BACK-END» >> «Логические тома» >> «Тома RDG»;
- Выберите нужный LUN и нажмите на нем правой кнопкой мыши;

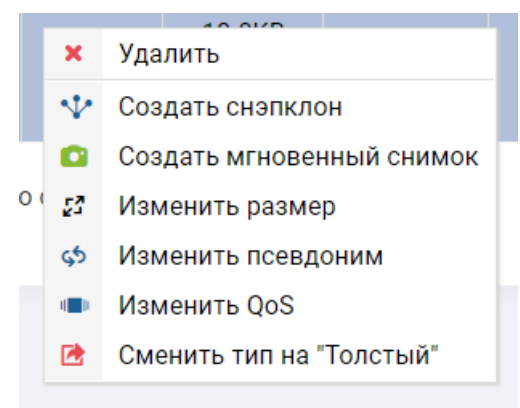

- Для того чтобы сделать снэпшот выберите «Создать мгновенный снимок» и подтвердите действие нажав «Подтвердить»;
- Для того чтобы сделать снэпклон выберите «Создать снэпклон», выберите целевую RDG и подтвердите действие, нажав «Подтвердить». Снэпклоны всегда создаются с типом «Тонкий».

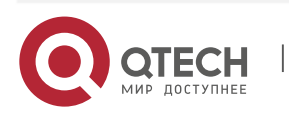

|                                     |                                                            |     | 1  |
|-------------------------------------|------------------------------------------------------------|-----|----|
| Руководство пользова<br>8. BACK-END | ателя                                                      |     | 67 |
|                                     | СОЗДАНИЕ КЛОНА ЛОГИЧЕСКОГО ТОМА: R01/VM1                   | ×   |    |
|                                     | Пожалуйста, заполните данные                               |     |    |
|                                     | Обратите внимание, что новый лун будет создан с типом THIN |     |    |
|                                     | Имя:                                                       |     |    |
|                                     |                                                            |     |    |
|                                     | RDG:                                                       |     |    |
|                                     | R14 •                                                      |     |    |
|                                     |                                                            |     |    |
|                                     | Отменить Подтверд                                          | ить |    |
| <b>2</b> ×                          |                                                            |     |    |

Созданный снэпшот будет доступен в меню «BACK-END» >> «Мгновенные снимки».

Созданный снэпклон будет доступен в виде LUN (в меню «BACK-END» >> «Логические тома» >> «Тома RDG») в той RDG, в которую они были сделаны.

#### 8.4.4. Восстановление резервных копий

Для восстановления из снэпклонов дополнительных действий не требуется, т.к. они уже представлены в виде активных LUN-ов. Восстановление требуется только для снэпшотов.

- Процедура восстановления (отката) снэпшота в оригинальный LUN перезапишет все изменения, сделанные после создания, откатываемого снэпшота;
- Перед откатом снэпшота следует отключить LUN от хостов/серверов;

## Способ 1

- > Остановить операции записи на хосте/сервере и отмонтировать диск с СХД;
- Удалить маппинг на СХД.

## Способ 2

Выбрать опцию «Принудительное восстановление» при откате LUN, которая удалит маппинг на СХД автоматически (данный способ не рекомендуется использовать, т.к. он не учитывает состояние хоста).

Для восстановления из снэпшота необходимо выполнить следующие действия:

- ✤ Зайдите в меню «BACK-END» >> «Мгновенные снимки»;
- В списке объектов найдите интересующий и разверните цепочку его снэпшотов, нажав «+»;
- Выберите нужный снэпшот и нажмите по нему правой кнопкой мыши;
- Для перезаписи (отката) снэпшота в оригинальный LUN нажмите «Восстановить». Опционально вы можете выбрать опцию «Принудительное восстановление» для автоматического удаления маппинга LUN «Да/Нет» (не рекомендуется);

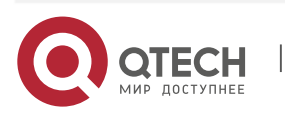

| Руководство пользователя<br>8. BACK-END                                                                                                    |                                           | 68                            |
|----------------------------------------------------------------------------------------------------|-------------------------------------------|-------------------------------|
| ВОССТАНОВЛЕНИЕ СНИМКА: 13:35:13-06-17-2020                                                                                                    |                                           | ×                             |
| Полтверлите восстановление снимка                                                                                                    |                                           |                               |
| Подтвердите восстановление снимка                                                                                                    |                                           |                               |
| Принудительное восстановление:                                                                                                    |                                           |                               |
| Нет ~                                                                                                    |                                           |                               |
|                                                                                                    |                                           |                               |
|                                                                                                    | Отменить                                  | Подтвердить                   |
| <ul> <li>Для того чтобы восстановить снэпшот в отделы оригинальный LUN) нажмите «Восстановить в нов ВОССТАНОВЛЕНИЕ СНИМКА 13:35:13-06-17-2020 В ДРУ</li> </ul> | ный LUN (не<br>ый объект»;<br>/ГОЙ ЛОГИЧЕ | е перезаписывая<br>СКИЙ ТОМ > |
| Подтвердите действие                                                                                                    |                                           |                               |
| Дисковая группа:                                                                                                    |                                           |                               |
| R06 ~                                                                                                    |                                           |                               |
|                                                                                                    |                                           |                               |
| Новое имя:                                                                                                    |                                           |                               |
|                                                                                                    |                                           |                               |
|                                                                                                    |                                           |                               |
|                                                                                                    |                                           |                               |
|                                                                                                    | Отменить                                  | Подтвердить                   |
| <ul> <li>Подтвердите действие.</li> </ul>                                                                                                    |                                           |                               |
| После восстановления из снэпшота любым способом                                                                                                    | і нужно вручі                             | ную пересоздать               |
| маппинг.                                                                                                    |                                           |                               |

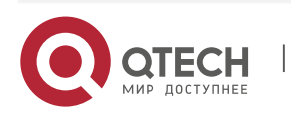

DDP (Dynamic Disk Pool) – это группа физических дисков, преобразующая всю физическую емкость дисков в набор чанков (chunk) по 4 или 16 МБ.

Отличительными особенностями реализации DDP групп в системах QTECH:

- DDP состоят из произвольного набора дисков Пул (Pool);
- ✤ На каждом пуле можно организовать блочные устройства со следующими уровнями отказоустойчивости: RAID 0, 1,10, 5,50, 6,60;
- В DDP поддерживается только блочный доступ по iSCSI и FC;
- Администратор может выбирать какое количество дисков участвуют в операциях ввода/вывода для каждого создаваемого LUN;
- Производительность групп возрастает пропорционально количеству дисков;
- Диски горячей замены являются глобальными;
- Любая дисковая группа может быть, как гибридной, так и стандартной, при этом хранение на разных уровнях назначается на LUN-ы, а не на пул в целом;
- SSD-кэш назначается на LUN-ы и работает и на чтение, и на запись;
- При выходе из строя диска происходит частичное перестроение данных (значительно быстрее полного перестроения), так как необходимо восстановить четность данных на уровне чанков только для затронутых LUNoв;
- Более высокая производительность по сравнению с RDG для операций случайной записи и чтения особенно при использовании All-Flash конфигураций.

Более подробная информация о структуре DDP, а также рекомендации по выбору уровней RAID приведены в документе «Организация групп хранения данных (QTECH RAID- guide)».

Меню DDP содержит следующую информацию:

- Имя группы имя созданной группы;
- Состояние включена/выключена группа;
- Статус:
  - Работает группа полностью работоспособна, данные доступны;
  - Деградирована группа работоспособна, данные доступны, но как минимум один из дисков группы поврежден или отсутствует;
  - Не работает группа неработоспособна, данные утеряны, повреждены или отсутствует необходимое количество дисков для работы.
- Шаблон тип группы. Стандартный (только один тип дисков) или Быстрый (гибридная группа HDD+SSD);
- Объем параметры емкости дисковой группы:
  - Занято реально занятое пространство на дисковой группе;
  - Свободно реальное свободное место на дисковой группе;
  - Размер объем дисковой группы.
- Структура структура дисковой группы:
  - Дисков всего дисков в группе;

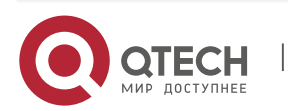

Руководство пользователя

- 8. BACK-END
  - Кэш дисков количество SSD дисков под кэш на чтение/запись;
  - Сбойные диски количество дисков в неисправном состоянии в группе;
  - > LUN количество блочных устройств в группе.
- Блок размер хранимого блока;
- Владелец текущий контроллер, за которым закреплена группа.

## 8.5.1. Создание DDP

Для создания DDP выполните следующие действия:

- ✤ Перейдите в меню: «BACK-END» >> «Дисковые группы» >> «DDP»;
- Нажмите «Создать DDP» в правом верхнем углу окна;
- Укажите доступные параметры:
  - Название дисковой группы;
  - Блок размер хранимого блока на дисках;
  - Автозамена сбойных дисков автоматическая замена вышедших из строя в DDP дисков при наличии свободных дисков с аналогичными характеристиками;
  - > Поддержка ALUA включение асинхронного ввода/вывода для группы.
- Добавьте требуемое количество дисков в группу:
  - Диски доступные для добавления находятся слева, они автоматически группируются по характеристикам (объем, скорость, размер блока):
    - Чтобы добавить отельные диски разверните список дисков, нажав на стрелку левее его модели, а далее нажмите на нужных дисках из списка;
    - Чтобы добавить все диски определенного типа, нажмите по наименованию типа диска.
  - Добавляемые диски будут автоматически группироваться в единую дисковую группу.

#### Будьте внимательны!

Для DDP уровень RAID задается на уровне логического тома (LUN). При создании

DDP определяются только, диски входящие в группу.

- ✤ После добавления нужного количества дисков нажмите «Создать дисковую группу» и подтвердить создание нажав «Подтвердить» в диалоговом окне;
- Дождитесь окончания операции;
- ◆ После завершения создания перейдите к созданию DDP-LUN (см. раздел 8.6).

После создания DDP вы можете получить о ней дополнительную информацию, а также выполнить дополнительные настройки.

## 8.5.2. Просмотр информации о DDP

Чтобы получить информацию о существующей DDP группе выполните следующие действия:

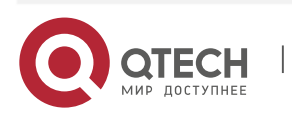

# Руководство пользователя

- 8. BACK-END
- ✤ Нажмите по названию созданной DDP в меню «BACK-END» >> «Дисковые группы» >> «DDP»;
- Вкладка «Основные настройки» показывает:
  - Состояние группы:
    - Статус;
    - Владелец;
    - Процент занятого места;
    - Занятый объем.
  - Информация о группе:
    - GUID группы;
    - Всего: дисков/кэш дисков;
    - Отсутствующие или неисправные диски;
    - Свободных дисков для горячей замены;
    - Статус автозамены: Вкл./Выкл.;
    - Поддержка ALUA: Вкл./Выкл.
  - Информация о дисках:
    - WWN идентификатор диска;
    - Тип DATA или CACHE;
    - Статус –состояние диска;
    - Объем занятый объем на диске;
    - Свободные блоки количество свободных чанков;
    - Занятые блоки количество занятых чанков.

## 8.5.3. Добавление DATA дисков в DDP

Чтобы добавить диски в существующую группу выполните следующие шаги:

- Нажмите на названии созданной DDP в меню BACK-END >> «Дисковые группы» >> «DDP»
- В правом верхнем углу Нажмите «Добавить» и выберите «Диск с данными»

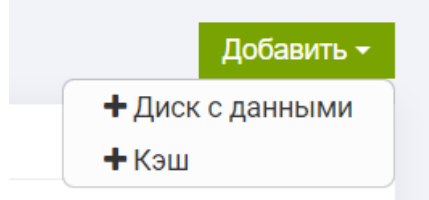

• Нажмите «Добавить диски в группу» и подтвердите действие.

Чтобы добавить SSD-кэш к существующему LUN выполните следующие шаги:

- ✤ Нажмите правой кнопкой мыши по названию созданного LUN в меню «BACK-END» >> «LUN» >> «Toma DDP»
- ✤ Выберите «Добавить кэш»:

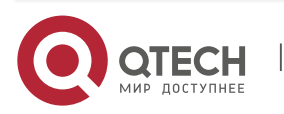

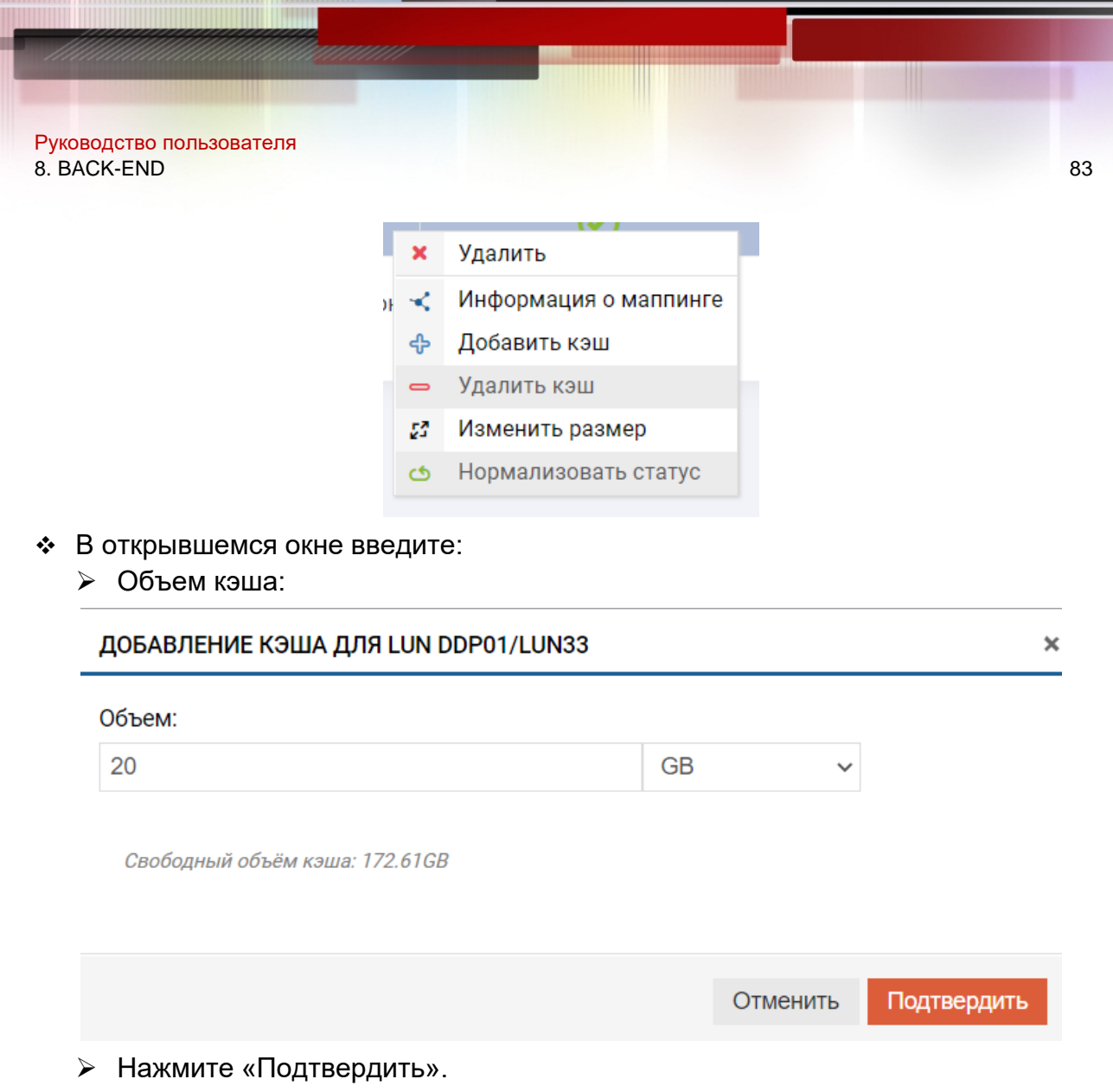

Чтобы удалить SSD-кэш нужно выполнить 2 действия:

• Удалить емкость на SSD-кэше из существующего LUN;

Удалить SSD-кэш диски из существующей DDP группы.

Чтобы удалить SSD-кэш из существующего LUN выполните следующие шаги:

- ✤ Нажмите правой кнопкой мыши по названию созданного LUN в меню «BACK-END» >> «LUN» >> «Toma DDP»;
- ✤ Выберите «Удалить кэш»;

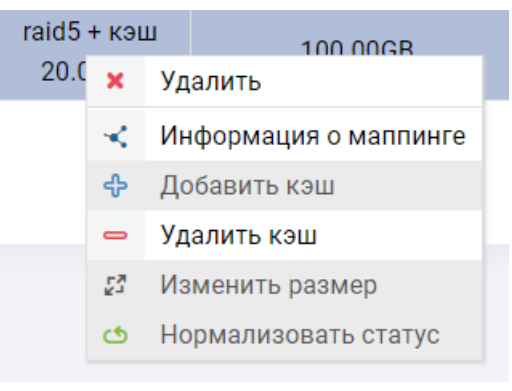

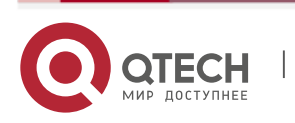

| Руководство п<br>8. BACK-END | ользователя                     |                              |             | 84 |
|------------------------------|---------------------------------|------------------------------|-------------|----|
| 🔹 В откры                    | вшемся окне нажмите «Г          | Тодтвердить».                |             |    |
|                              | ВНИМАНИЕ!!! УДАЛЕНИЕ КЭША ИЗ    | 3 ЛОГИЧЕСКОГО ТОМА: DDP01/LU | JN33 ×      |    |
|                              | Пожалуйста, подтвердите удалени | ие кэша!                     |             |    |
|                              |                                 | Отменить                     | Подтвердить |    |

Чтобы удалить SSD-кэш диски из существующей группы выполните следующие шаги:

- Нажмите правой кнопкой мыши по названию созданной DDP в меню BACK-END
   «Дисковые группы» >> «DDP»;
- ✤ Выберите «Удалить кэш»;

|   |    | Свооодно. 3.4310 Сбо                    |
|---|----|-----------------------------------------|
| • | ¢  | Удалить                                 |
| Ŧ | ±  | Сменить контроллер                      |
| H | ł  | Включить/выключить RAID группу          |
| d | \$ | Нормализовать статус                    |
| - | -  | Удалить кэш                             |
| i | t  | Проверить наличие дисков для автозамены |

• В открывшемся окне нажмите выберите диск для удаления

| УДАЛЕНИЕ КЭШ-ДИСКА ИЗТРУППЫ ОДРОТ |          |             |
|-----------------------------------|----------|-------------|
| Удалить диск:                     |          |             |
| Выберите кэш диски для удаления:  |          |             |
| WWN: 35002538a07133610            |          |             |
| WWN: 35002538a07133a80            |          |             |
|                                   | -        |             |
|                                   |          |             |
|                                   |          |             |
|                                   |          |             |
|                                   | Отменить | Полтверлить |
|                                   | Отменить | подтвердитв |
|                                   |          |             |

✤ Нажмите подтвердить «Подтвердить».

#### 8.5.4. Нормализация DDP

При аппаратных сбоях DDP (например, выход из строя дисков) статус DDP изменяется на:

 Деградирована – группа работоспособна, данные доступны, как минимум один из дисков поврежден или отсутствует

В ряде случаев после восстановления дисков в DDP статус «Деградирована» может не измениться (например, при сохранившихся на дисках программных или аппаратных ошибках). Если вы уверены, что несмотря на статус «Деградирована» проблема решена (например, ошибки больше не копятся и их можно сбросить), то статус группы можно нормализовать вручную, для этого выполните следующие действия:

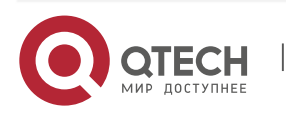

- ✤ Перейдите в меню: «BACK-END » >> «Дисковые группы» >> «DDP»
- Нажмите правой кнопкой мыши по нужной группе в статусе «Деградирована» и выберите «Нормализовать статус»

|   |     | Свооодно. 3.4310 Сбо                    |
|---|-----|-----------------------------------------|
|   | ×   | Удалить                                 |
| 1 | ≓   | Сменить контроллер                      |
|   | ŧŧt | Включить/выключить RAID группу          |
|   | ര   | Нормализовать статус                    |
|   | 0   | Удалить кэш                             |
|   | i   | Проверить наличие дисков для автозамены |

## 8.5.5. Удаление DDP

Перед удалением DDP убедитесь:

- Данные группы больше не нужны;
- ✤ Удалены все объекты, входящие в DDP (LUN-ы, IP-ресурсы)
  - ➤ Наличие LUN-ов в группе можно увидеть прямо в списке DDP;

Для удаления DDP выполните следующие действия:

- ✤ Откройте меню: «BACK-END » >> «Дисковые группы» >> «DDP»;
- Нажмите правой кнопкой мыши по нужной группе и выберите «Удалить»;

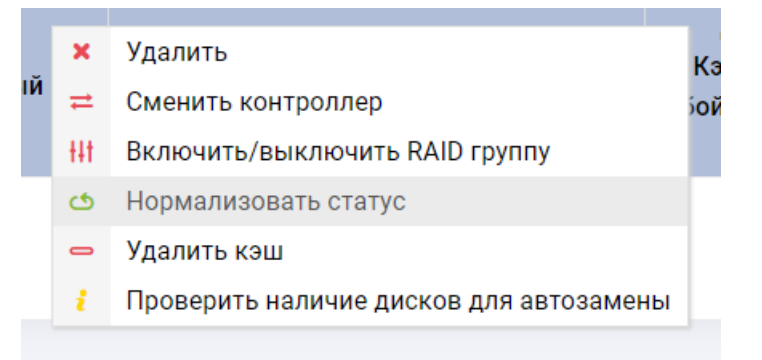

 В открывшемся окне напечатайте YES и нажмите «Подтвердить» внимание:// удаление группы: DDP01

| Пожалуйста, подтвердит               | е удаление группь | ı!       |             |
|--------------------------------------|-------------------|----------|-------------|
| Принудительно удалить логичес        | ские тома?        |          |             |
| Введите <b>YES</b> для подтверждения | операции:         |          |             |
| YES                                  |                   |          |             |
|                                      |                   |          |             |
|                                      |                   | Отменить | Подтвердить |
|                                      |                   |          |             |

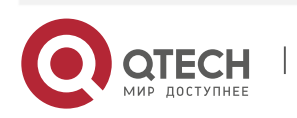

#### 8.5.6. Переключение DDP между контроллерами

Переключение DDP между контроллерами следует выполнять в следующих случаях:

- Для равномерного распределения нагрузки между различными контроллерами. СХД не распределяет группы между контроллерами в автоматическом режиме;
- Для выполнения обновления контроллеров (обновляемый контроллер следует освободить от DDP, если такая рекомендация есть в описании патча);
- Для выполнения тех или иных работ на контроллере, которые могут привезти к остановке ввода-вывода;
- При обнаружении других нештатных ситуаций, которые могут привезти к остановке ввода-вывода.

Будьте внимательны. Переключение вызовет кратковременную недоступность DDP, в большинстве случаев на работе OC серверов это не сказывается, но

рекомендуется данную операцию планировать заранее и выполнять в нерабочее

время.

Для того чтобы переключить DDP с одного контроллера на другой выполните следующие действия:

- ✤ Откройте меню: «BACK-END » >> «Дисковые группы» >> «DDP;
- Выберите нужную DDP и нажмите на ней правой кнопкой мыши;
- В выпадающем меню выберите «Сменить контроллер»;

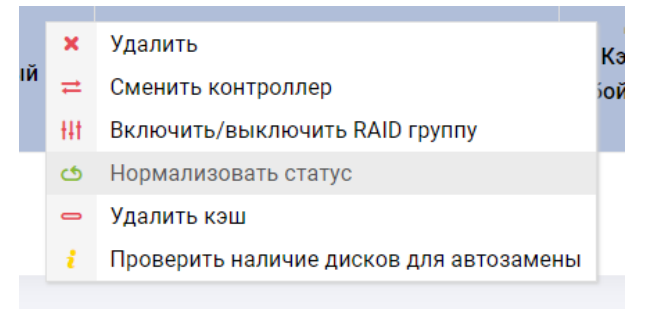

 Поставьте галку «Сменить владельца» и подтвердите действие. смена владельца группы: DDP01

| На время смены владельца все операции в | вода-вывода будут заморожены |             |
|-----------------------------------------|------------------------------|-------------|
| Сменить владельца?:🔽                    |                              |             |
|                                         |                              |             |
|                                         | 0                            |             |
|                                         | Отменить                     | подтвердить |

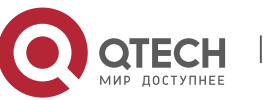

×

# 8.6. LUN на DDP

DDP-LUN (Том DDP)– это блочное устройство хранения данных (LUN), которое входит в DDP и предоставляется конечному хосту/серверу по протоколам FC или iSCSI. Для каждого LUN на DDP можно выбрать свой уровень защиты – RAID.

Чтобы посмотреть информацию по DDP-LUN перейдите в меню BACK-END» >> «Логический тома» >> «Тома DDP.

Каждый DDP-LUN содержит следующую информацию:

- ✤ LUN группа и имя;
- ✤ Cтатус online/offline;
- Перестроение идет ли перестроения тома;
- ✤ Тип уровень защиты данных: RAID 0, 1,10, 5, 50, 6, 60;
- ✤ Объем LUN;
- ✤ Дисков количество дисков в LUN;
- Дата создания;
- Владелец текущий контроллер, за которым закреплен лун.

## 8.6.1. Создание DDP-LUN

Чтобы создать DDP-LUN выполните следующие действия:

- ✤ Откройте меню: «BACK-END» >> «Логические тома» >> «Тома DDP»;
- ✤ В правом верхнем углу нажмите «Создать DDP-LUN»;
- В диалоговом окне укажите:
  - > Дисковую группу, в которой требуется создать DDP-LUN;
  - ≻ Имя;
  - Объем (в GB/TB/FULL);
  - Типа защиты (выбор типа защиты зависит от количества дисков в DDP группе):
    - RAID-0;
    - RAID-1;
    - RAID-5;
    - RAID-6;
    - RAID-10;
    - RAID-50S;
    - RAID-50M;
    - RAID-50L;
    - RAID-60;
  - Количество дисков количество дисков, которые будут использованы для создания LUN:
    - RAID-0 без ограничений;
    - RAID-1 2 диска;
    - RAID-5 до 10 дисков;
    - RAID-6 до 24 дисков;
    - RAID-10 без ограничений;

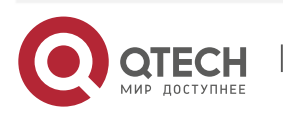
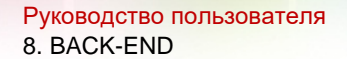

- RAID-50S без ограничений, шаблон 2+1;
- RAID-50М без ограничений, шаблон 3+1;
- RAID-50L -- без ограничений, шаблон 4+1;
- RAID-60 без ограничений, шаблон 3+2.
- Число логических томов сколько копий логических томов создать за одну операцию;
- Подтвердите действие.

| Дисковая группа           | Доступное место    | о на группе:  |   |
|---------------------------|--------------------|---------------|---|
| DDP01 ENGINE-0 V          | 4444.64GB          |               |   |
| Имя                       | Объем:             |               |   |
| LUN23                     | 100                | GB            | ~ |
| Тип защиты                | Число логически    | іх томов:     |   |
| RAID-5 V                  | 1                  |               |   |
| Количество дисков   V-DEV | Итого: использован | ю 100GB места |   |
| 5 ~ 1                     |                    |               |   |

Для максимальной производительности в RAID50 и RAID60 размер шаблона принудительно ограничен.

#### 8.6.2. Операции с DDP-LUN

После создания DDP-LUN вы можете выполнять с ним различные действия (нажав правой кнопкой мыши на созданном LUN-е) такие как:

- ≻ Удалить;
- Добавить кэш добавление произвольного размера SSD-кэша. Если в группе DDP имеются SSD диски под кэш;
- ≻ Удалить кэш;
- Изменить размер. Размер можно только увеличить;
- Нормализовать статус.

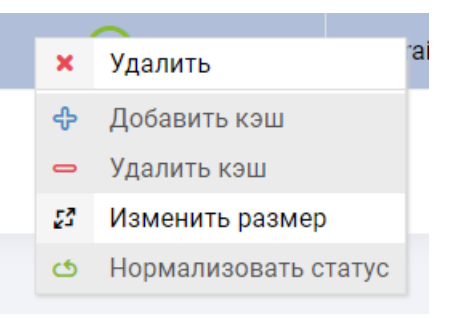

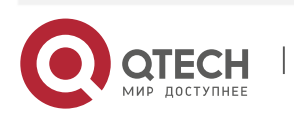

#### 8.7. Мгновенные снимки

В меню «BACK-END» >> «Мгновенные снимки» доступны действия над созданными в системе снэпшотами. Снэпшоты можно создать для LUN, NFS, CIFS(SMB) на RDG. На текущий момент снэпшоты для DDP-LUN на DDP не поддерживаются.

Вкладка «Мгновенные снимки» содержит следующую информацию:

- Название имя объекта и снэпшота этого объекта;
- Тип для какого объекта создан снэпшот: LUN или файловая система;
- Объем текущий объем, занимаемый снэпшотом;
- Владелец контроллер, который в текущий момент обслуживает RDG группу, с созданными снэпшотами.

Для выполнения действий над снэпшотом необходимо выполнить следующие действия:

- ✤ Зайдите в меню «BACK-END» >> «Мгновенные снимки»
- В списке объектов найдите интересующий и разверните цепочку его снэпшотов, нажав «+»
- Выберите нужный снэпшот и нажмите по нему правой кнопкой мыши
- ✤ Для удаления снэпшота нажмите «Удалить»
- Для перезаписи (отката) снэпшота в оригинальный объект нажмите «Восстановить»
  - Опционально вы можете выбрать опцию «принудительное восстановление» для автоматического удаления, mapping-a LUN (*не рекомендуется*);

| восстановл          | ЕНИЕ СНИМКА: 13:12:09-0 | -09-2020 | ×           |
|---------------------|-------------------------|----------|-------------|
| <b>Т</b> одтвердите | восстановление снимка   |          |             |
| Нет                 | •                       |          |             |
|                     |                         |          | _           |
|                     |                         | Отменить | Подтвердить |

 Для того чтобы восстановить снэпшот в отдельный объект (не перезаписывая оригинальный объект) нажмите «Восстановить в новый объект»;

ВОССТАНОВЛЕНИЕ СНИМКА 13:12:09-06-09-2020 В ДРУГОЙ ЛОГИЧЕСКИЙ ТОМ 🛛 🗙

| дисковая группа. |   |  |
|------------------|---|--|
| R06              | • |  |
| Новое имя:       |   |  |
| LUN_restore      |   |  |
|                  |   |  |
|                  |   |  |

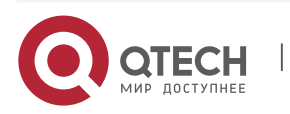

Руководство пользователя 8. BACK-END

#### • Подтвердите действия.

#### Рекомендация!

При восстановлении в новый объект «Восстановить в новый объект» можно сменить исходный уровень защиты данных. Например, если исходная группа R00 была в RADI10, то при восстановлении в группу R01, которая в RAID50 луны и файловые шары будут защищены RAID50 вместо первоначального RAID10.

Для того чтобы удалить все созданные для объекта снэпшоты нажмите правой кнопкой мыши на названии объекта, выберите «Удалить группу снимков» и подтвердите действие.

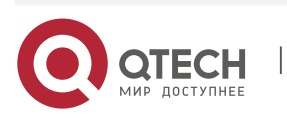

90

Руководство пользователя 9. Файловые системы

## 9. ФАЙЛОВЫЕ СИСТЕМЫ

СХД QTECH позволяет получать доступ данным по файловым протоколам доступа – SMB, NFS. Действия с файловыми протоколами доступа доступы в меню «Файловые системы». Файловые системы создаются на RDG группах.

88

### 9.1. NFS

Перед созданием NFS убедитесь, что для RDG, в которой вы планируете создать NFS, создан виртуальный IP (см раздел 6.2).

Каждая файловая система, предоставляемая по протоколу NFS, содержит следующую информацию:

| NFS                   |                                                   |              |                        |                    |
|-----------------------|---------------------------------------------------|--------------|------------------------|--------------------|
| NFS                   |                                                   |              |                        |                    |
| ≡NFS                  |                                                   |              |                        | Создать директорию |
| Показать 25 🗸 записей |                                                   |              | Поиск:                 |                    |
| Файловая система      | Утилизировано                                     | Размер блока | Параметры              | Контроллер         |
|                       |                                                   | -            |                        | Routheasteb        |
| R03/ubuntu-test2      | Использовано: 12К<br>Свободно: 4.00G<br>Всего: 4G | 128K         | Чтение: *<br>Запись: * | ENGINE-0           |

- ✤ Файловая система группа RDG и имя ФС;
- Утилизировано параметры использования дискового пространства группы:
  - Использовано реально занятое пространство файловой системой на дисковой группе;
  - Свободно реальное свободное место для файловой системы;
  - Всего зарезервированное место под файловую систему на группе.
- Размер блока размер в КБ, выбранный при создании файловой системы;
- ✤ Параметры параметры доступа к ФС на чтение и чтение/запись. Фильтрация доступа по IP адресам. По умолчанию без ограничений на доступ;
- ◆ Системный контроллер текущий контроллер, за которым закреплена ФС.

Чтобы создать NFS, выполните следующие действия:

- ✤ Перейдите в меню «Файловые системы» >> «NFS»;
- В правом верхнем углу нажмите на кнопку «Создать директорию»;
- ✤ Укажите дисковую группу RDG (обязательно);
- ✤ Укажите имя NFS (обязательно);
- ✤ Укажите объем (в GB/TB/PB) (обязательно);
- Укажите размер блока (обязательно, рекомендуется выбирать 128 КВ, если нет специфических требований);
- Укажите права на чтение и/или чтение/запись (не обязательно);

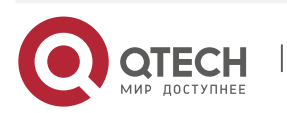

Руководство пользователя

9. Файловые системы

| Создать директорию                                                                                                    | ×                                                                                                    |
|----------------------------------------------------------------------------------------------------|----------------------------------------------------------------------------------------------------|
| Пожалуйста, заполните параметры файл<br>задайте права доступа.                                                                                                    | повой системы, при необходимости,                                                                      |
| Имя:                                                                                                    | Дисковая группа:                                                                                       |
| ubuntu-test2                                                                                                    | R03 ONLINE 1.58TB ENGINE-(~                                                                            |
| Объем:                                                                                                    | Размер блока:                                                                                          |
| 4 🖨 GB 🗸                                                                                                    | По умолчанию (128КВ) 🗸                                                                                 |
| Для установки прав доступа Вы можете<br>разделяя их пробелами<br>Приоритет прав на чтение/запись выше<br>раздела, то будет применены права на ч<br>Права на чтение:<br>Права на чтение и запись: | задать один или несколько IP-адресов,<br>, чем на чтение, если IP-адрес входит в оба<br>атение/запись. |
|                                                                                                    | Отменить Подтвердить                                                                                   |

• Нажмите «Подтвердить».

С каждой созданной NFS можно выполнить следующие действия, нажав на нее правой кнопкой мыши:

- Удалить;
- Редактировать;
- Создать мгновенный снимок.

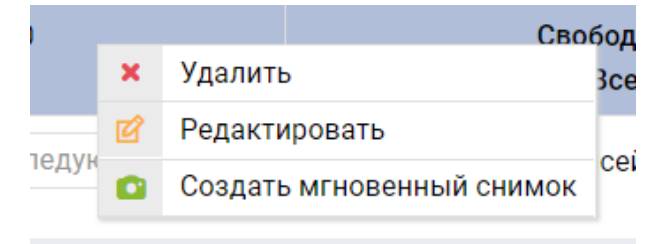

При выборе «Редактировать» для файловой системы доступны следующие изменения:

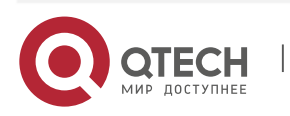

89

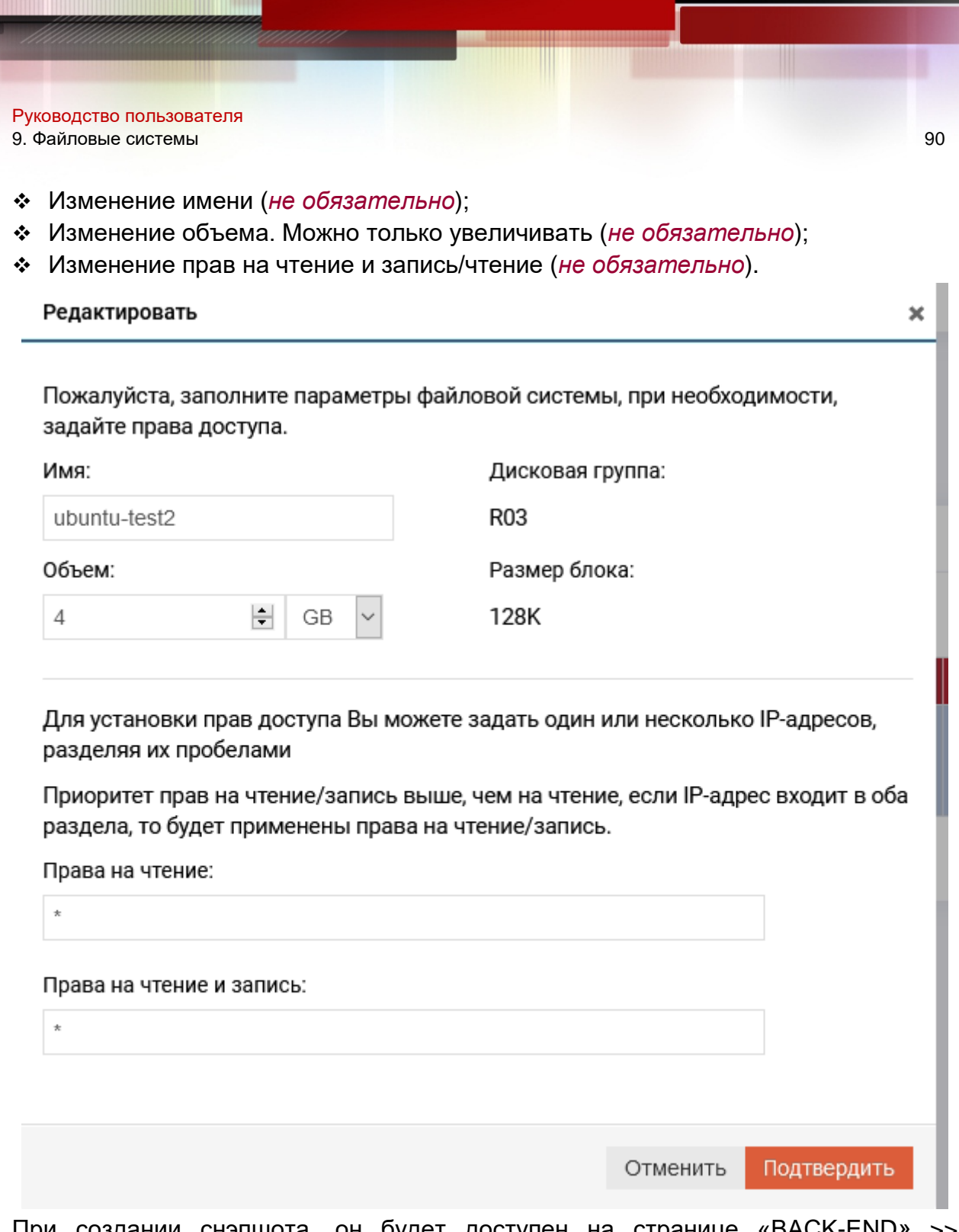

При создании снэпшота, он будет доступен на странице «BACK-END» >> «Мгновенные снимки».

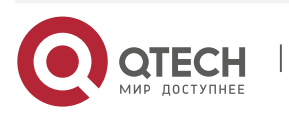

#### 9.2. SMB/CIFS

#### 9.2.1. Общая информация

Перед созданием SMB убедитесь, что для RDG в которой вы планируете создать SMB создан виртуальный IP (см раздел 6.2).

Каждая файловая система, предоставляемая по протоколу SMB, содержит следующую информацию:

| SMB                             |                                                                    |                      |              |                           |                            |               |                 |                        |
|---------------------------------|--------------------------------------------------------------------|----------------------|--------------|---------------------------|----------------------------|---------------|-----------------|------------------------|
| SMB Пользо                      | Батели                                                             | ы                    |              |                           |                            |               |                 |                        |
| ≡SMB                            |                                                                    |                      |              |                           |                            |               | Создать д       | иректорию              |
| Показать 25 🗸                   | записей                                                            |                      |              |                           |                            | Поиск:        |                 |                        |
|                                 |                                                                    |                      |              |                           |                            |               |                 |                        |
| Файловая система                | Утилизировано                                                      | Размер блока         | Наследование | Наследование при создании | Удаление файлов владельцем | Только чтение | Доступ разрешён | Контроллер             |
| Файловая система<br>R03/testsmb | Утилизировано<br>Использовано: 12К<br>Свободно: 1024М<br>Всего: 16 | Размер блока<br>128К | Наследование | Наследование при создании | Удаление файлов владельцем | Только чтение | Доступ разрешён | Контроллер<br>ENGINE-0 |

- ✤ Файловая система группа и имя ФС;
- Утилизировано:
  - Использовано реальный объем, занимаемый данными;
  - Свободно доступно физического места в директории;
  - Всего сколько места зарезервировано под директорию.
- Размер блока задается при создании ФС;
- Наследование включено/выключено наследование прав;
- Наследованием при создании включено/выключено наследование прав при создании;
- Удаление файлов владельцем включена/выключена возможность удаления файлов владельцем;
- Только чтение чтение или чтение/запись;
- ✤ Доступ разрешен список пользователей с доступом к директории;
- ✤ Контроллер текущий контроллер, который обслуживает ФС.

#### 9.2.2. Создание и изменение SMB

Чтобы создать SMB, выполните следующие действия:

- ✤ Перейдите в меню «Файловые системы» >> «SMB»;
- ✤ В правом верхнем углу нажмите на кнопку «Создать директорию»;
- В открывшемся окне укажите:
  - Укажите имя (обязательно);
  - Выберите дисковую группу (обязательно);
  - Укажите объем (GB/TB/PB) (обязательно);

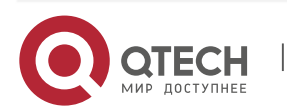

- Руководство пользователя
- 9. Файловые системы
  - Укажите размер блока (обязательно, рекомендуется выбирать 128 КВ, если нет специфических требований);
  - В свойствах «Разрешить авторизацию» выбрать пользователей и групп, которым будет доступна директория:
    - AD пользователи пользователи Active Directory (опционально);
    - AD группы группы пользователей Active Directory (опционально);
    - UNIX пользователи локальные пользователи СХД (опционально);
    - UNIX группы локальные группы СХД (опционально);
    - Администраторы кто является администратором директории (опционально).
  - В свойствах наследования и режимах доступа выбрать необходимые значения:
    - Включить наследование от родительской директории (опционально);
    - Наследоваться от родительской директории при создании файла (опционально);
    - READONLY (опционально);
    - Удалять файлы может только владелец файла (опционально).
- Нажмите «Подтвердить» и дождитесь окончания операции.

С каждой созданной директорией можно выполнить следующие действия, нажав на нее правой кнопкой мыши

- Удалить;
- Редактировать;
- Восстановить необходимо выполнить, если недоступны конфигурационные данные файловой системы SMB;
- Создать мгновенный снимок.

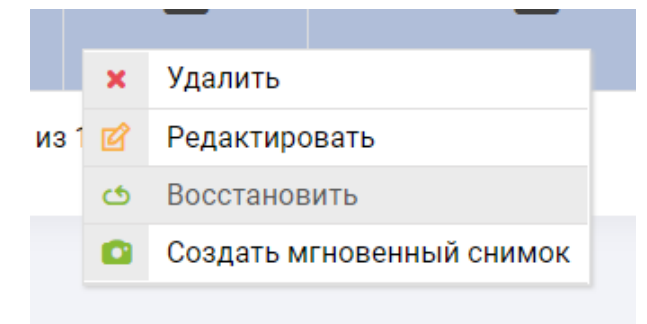

При выборе «Редактировать» для файловой системы доступны следующие изменения:

- Изменение имени (не обязательно);
- Изменение объёма. Возможно только увеличение. (не обязательно);
- В свойствах «Разрешить авторизацию» изменить состав пользователей и групп, которым будет доступна директория:
  - AD пользователи пользователи Active Directory (не обязательно);
  - AD группы группы пользователей Active Directory (не обязательно);
  - UNIX пользователи локальные пользователи СХД (не обязательно);
  - UNIX группы локальные группы СХД (не обязательно);

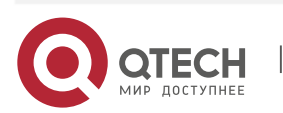

- 9. Файловые системы
  - Администраторы – кто является администратором директории (не обязательно).
  - В свойствах наследования и режимах доступа изменить необходимые значения:
    - Включить наследование от родительской директории (не обязательно);
    - Наследоваться от родительской директории при создании файла(не обязательно);
    - READONLY (не обязательно);
    - Удалять файлы может только владелец файла (не обязательно).

| Пожалуйста, заполните параметры           | файловой системы.     |   |
|-------------------------------------------|-----------------------|---|
| Имя                                       | Разрешить авторизацию |   |
| testsmb                                   | AD пользователи       |   |
| Дисковая группа                           |                       | ^ |
| R03                                       |                       | ~ |
| Объём                                     | AD группы             |   |
| 1 GB ~                                    |                       | ^ |
| Размер блока                              |                       |   |
| 128K                                      |                       | ~ |
| Включить наследование от                  | UNIX пользователи     |   |
| родительской директории                   |                       | ^ |
| Наследоваться от родительской             |                       |   |
| директории при создании фаила             |                       | × |
|                                           | UNIX группы           |   |
| удалять фаилы может только владо<br>файла | Лец                   | ^ |
| 4                                         |                       |   |
|                                           |                       | ~ |
|                                           | Администраторы        |   |
|                                           |                       | ~ |

При создании снэпшота, он будет доступен на странице «BACK-END» >> «Мгновенные снимки».

| - | R06/smb01           |                  |    |          |
|---|---------------------|------------------|----|----------|
|   | 16:13:26-06-09-2020 | файловая система | OB | ENGINE-0 |

#### 9.2.3. Создание локальных пользователей и локальных групп пользователей

Чтобы создать локального пользователя, выполните следующие действия:

- ✤ Перейдите в меню «Файловые системы» >> «SMB» >> «Пользователи»;
- В правом верхнем углу нажмите на кнопку «Создать пользователя»;
- Укажите логин;
- Укажите пароль;

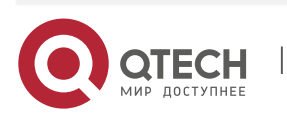

93

|                                            |                                                                       |         | 11 |
|--------------------------------------------|-----------------------------------------------------------------------|---------|----|
| Руководство пользов<br>9. Файловые системь | ателя<br>м                                                            |         | 94 |
| <ul> <li>Нажмите «По</li> </ul>            | одтвердить».                                                          |         |    |
|                                            | СОЗДАНИЕ ПОЛЬЗОВАТЕЛЯ ФАЙЛОВОЙ СИСТЕМЫ SMB                            | ×       |    |
|                                            | Пожалуйста, заполните параметры пользователя файловой системы.<br>Имя |         |    |
|                                            | Пароль                                                                |         |    |
|                                            | Подтверждение пароля                                                  |         |    |
|                                            |                                                                       | _       |    |
|                                            | Отменить Подт                                                         | вердить |    |

С каждым созданным пользователем можно выполнить следующие действия, нажав на него правой кнопкой мыши

✤ Удалить;

• Редактировать.

При выборе «Редактировать» возможно изменить пароль пользователя.

| Редактировать                                            | ×               |
|----------------------------------------------------------|-----------------|
| Пожалуйста, заполните параметры пользователя файловой си | стемы.          |
| Имя                                                      |                 |
| test                                                     |                 |
| Пароль                                                   |                 |
|                                                          |                 |
| Подтверждение пароля                                     |                 |
|                                                          |                 |
|                                                          |                 |
|                                                          |                 |
| Отмен                                                    | ить Полтверлить |

Чтобы создать локальную группу, выполните следующие действия:

- ✤ Перейдите в меню «Файловые системы» >> «SMB» >> «Группы»;
- В правом верхнем углу нажмите на кнопку «Создать группу»;
- Укажите имя группы;
- Укажите пользователей, входящих в группу;
- ✤ Нажмите «Подтвердить».

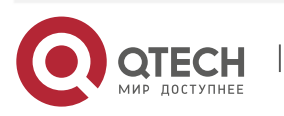

| ководство поль:<br>Файловые систе | зователя                                      |                                 |   | 95 |
|-----------------------------------|-----------------------------------------------|---------------------------------|---|----|
|                                   | Создать группу                                |                                 | × |    |
|                                   | Пожалуйста, заполните пара<br>Название группы | аметры группы файловой системы. |   |    |
|                                   | smbgr02<br>Пользователи                       |                                 |   |    |
|                                   | test                                          | *                               |   |    |
|                                   |                                               | 0                               |   |    |

С каждой созданной группой можно выполнить следующие действия, нажав на нее правой кнопкой мыши

- Удалить группу
- Редактировать группу.

При выборе «Редактировать группу» возможно изменение состава пользователей, входящих в группу.

| Редактировать группу      |     |    |    |   |      |     |     |   |   |   |   |   |   |   |   |   | _ |  |  |   |  |   |   |   |   |   | _ |   |  |  |  |   |  |   |  |   | _ |   |   | _ |  |   |   |  |  |  |  | _ | _ |   | _ | _ |   |   |  |  |   |  |   |   |  |            |          |   |   |   |  |   |  |  |   |   |   |   |   |   |   |   |   |   |  |   |   |  |   |          |   |   |     |    |    |   |    |   |   |   |   |   |
|---------------------------|-----|----|----|---|------|-----|-----|---|---|---|---|---|---|---|---|---|---|--|--|---|--|---|---|---|---|---|---|---|--|--|--|---|--|---|--|---|---|---|---|---|--|---|---|--|--|--|--|---|---|---|---|---|---|---|--|--|---|--|---|---|--|------------|----------|---|---|---|--|---|--|--|---|---|---|---|---|---|---|---|---|---|--|---|---|--|---|----------|---|---|-----|----|----|---|----|---|---|---|---|---|
| Пожалуйста заполните пара | мет | тр | гn | m | rr   | г   | г   | т | т | т | т | - | T | - | - | T |   |  |  | 1 |  | 1 | 1 | 1 | 1 | 1 |   | 1 |  |  |  | 1 |  | 1 |  | T | 1 | T | Т |   |  | - | Т |  |  |  |  | т |   | 1 |   | r | 2 | • |  |  | ſ |  | 1 | r |  | <br>\<br>\ | <i>,</i> | Г | 1 | ſ |  | F |  |  | 1 | 5 | ; | • | й | г | 1 | ~ | ) | B |  | Ň | 1 |  | 4 | <i>c</i> |   |   |     | 4  | ь  |   |    |   |   |   |   |   |
| Название группы           |     |    |    |   | . 1. | . 1 | . 1 | • | • | Ì |   |   |   |   |   |   |   |  |  |   |  |   |   |   |   |   |   |   |  |  |  |   |  |   |  |   |   |   |   |   |  |   |   |  |  |  |  |   |   |   | ſ | r |   |   |  |  |   |  |   | r |  | ,          |          |   |   |   |  |   |  |  |   |   |   |   |   |   |   |   |   |   |  |   |   |  |   |          |   |   | - 1 |    |    |   |    |   |   |   |   |   |
| gr01                      |     |    |    |   |      |     |     |   |   |   |   |   |   |   |   |   |   |  |  |   |  |   |   |   |   |   |   |   |  |  |  |   |  |   |  |   |   |   |   |   |  |   |   |  |  |  |  |   |   |   |   |   |   |   |  |  |   |  |   |   |  |            |          |   |   |   |  |   |  |  |   |   |   |   |   |   |   |   |   |   |  |   |   |  |   |          |   |   |     |    |    |   |    |   |   |   |   |   |
| Пользователи              |     |    |    |   |      |     |     |   |   |   |   |   |   |   |   |   |   |  |  |   |  |   |   |   |   |   |   |   |  |  |  |   |  |   |  |   |   |   |   |   |  |   |   |  |  |  |  |   |   |   |   |   |   |   |  |  |   |  |   |   |  |            |          |   |   |   |  |   |  |  |   |   |   |   |   |   |   |   |   |   |  |   |   |  |   |          |   |   |     |    |    |   |    |   |   |   |   |   |
| usr                       |     |    |    |   |      |     |     |   |   |   |   |   |   |   |   |   |   |  |  |   |  |   |   |   |   |   |   |   |  |  |  |   |  |   |  |   |   |   |   |   |  |   |   |  |  |  |  |   |   |   |   |   |   |   |  |  |   |  |   |   |  |            |          |   |   |   |  |   |  |  |   |   |   |   |   |   |   |   |   |   |  |   |   |  |   |          |   |   |     |    |    |   |    |   |   |   |   |   |
|                           |     |    |    |   |      |     |     |   |   |   |   |   |   |   |   |   |   |  |  |   |  |   |   |   |   |   |   |   |  |  |  |   |  |   |  |   |   |   |   |   |  |   |   |  |  |  |  |   |   |   |   |   |   |   |  |  |   |  |   |   |  |            |          |   |   |   |  |   |  |  |   |   |   |   |   |   |   |   |   |   |  |   |   |  |   |          |   |   |     |    |    |   |    |   |   |   |   |   |
|                           |     |    |    |   |      |     |     |   |   |   |   |   |   |   |   |   |   |  |  |   |  |   |   |   |   |   |   |   |  |  |  |   |  |   |  |   |   |   |   |   |  |   |   |  |  |  |  |   |   |   |   |   |   |   |  |  |   |  |   |   |  |            |          |   |   |   |  |   |  |  |   |   |   |   |   |   |   |   |   |   |  |   |   |  |   |          |   |   |     |    |    |   |    |   |   |   |   |   |
|                           | *   |    |    |   |      |     |     |   |   |   |   |   |   |   |   |   |   |  |  |   |  |   |   |   |   |   |   |   |  |  |  |   |  |   |  |   |   |   |   |   |  |   |   |  |  |  |  |   |   |   |   |   |   |   |  |  |   |  |   |   |  |            |          |   |   |   |  |   |  |  |   |   |   |   |   |   |   |   |   |   |  |   |   |  |   |          |   |   |     |    |    |   |    |   |   |   |   |   |
|                           |     |    |    |   |      |     |     |   |   |   |   |   |   |   |   |   |   |  |  |   |  |   |   |   |   |   |   |   |  |  |  |   |  |   |  |   |   |   |   |   |  |   |   |  |  |  |  |   |   |   |   |   |   |   |  |  |   |  |   |   |  |            |          |   |   |   |  |   |  |  |   |   |   |   |   |   |   |   |   |   |  |   |   |  |   |          |   |   |     |    |    |   |    |   |   |   |   |   |
|                           |     |    |    |   |      |     |     |   |   |   |   |   |   |   |   |   |   |  |  |   |  |   |   |   |   |   |   |   |  |  |  |   |  |   |  |   |   |   |   |   |  |   |   |  |  |  |  |   |   |   |   |   |   |   |  |  |   |  |   |   |  |            |          |   |   |   |  |   |  |  |   |   |   |   |   |   |   |   |   |   |  |   |   |  |   | (        | ) | Т | N   | 16 | 2F | ł | 17 | ъ | 1 | Г | 1 | 6 |

#### 9.2.4. Ввод СХД в домен

Для работы СХД с доменными пользователями **каждый** контроллер необходимо ввести в домен. Для введения системы в домен выполните следующие действия:

- Зайдите на веб-интерфейс управления контроллера ENGINE0;
- ♦ Откройте меню «Файловые системы» >> «Active Directory»;
- В правом верхнем углу нажмите «Присоединиться»;
- В открывшемся окне введите:
  - У Имя домена в полном формате, например, QTECH.local (обязательно);
  - IP адрес домен контроллера (обязательно);
  - Имя учетной записи с правами включения в домен в формате: DOMAIN\User (обязательно);
  - Пароль учетной записи (обязательно);
  - Имя системы в DNS. Если в инфраструктуре одна СХД QTECH, то рекомендует имя указать как имя контроллера: ENGINE0 (обязательно);

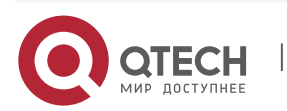

- 9. Файловые системы
  - > Админ сервер, для Kerberos аутентификации (не обязательно);
  - КDС адрес центра распределения ключей (не обязательно);
  - > Нажмите подтвердить и дождитесь окончания операции.

**Важно!** Повторите все описанные выше шаги для контроллера ENGINE1 непосредственно с его интерфейса управления.

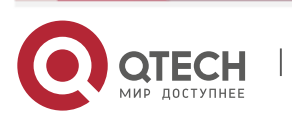

Руководство пользователя 10. Репликация

## 10. РЕПЛИКАЦИЯ

Репликация – это процесс постоянного копирования данных из одного источника данных его получателю(ям).

В СХД QTECH поддерживаются как синхронный, так и асинхронный режимы репликации.

Процессы удаленной репликации используют репликационные связи, построенные используя интерфейсы Ethernet на СХД.

#### Важно знать

- Репликационная сеть привязывается к существующей RDG или DDP (т.е. RDG или DDP должна быть создана).
- Без работающей (созданной) сети правило удаленной репликации не может быть создано.
- В каждой созданной сети может функционировать несколько правил репликации.
- Локальная репликация не требуется наличия репликационной сети.

#### 10.1. Локальная репликация

Локальная репликация – это автоматизированная процедура создания снэпшотов в рамках одной СХД по расписанию (авто-снэпшоты). Восстановление из локальной реплики происходит аналогично восстановлению из снэпшота, т.е. поддерживаются сценарии восстановление в оригинальный LUN или в новый LUN той же или другой RDG.

Для просмотра сведений об установленных адаптерах в основном меню нажмите перейдите в меню «Репликация» >> «Локальная репликация».

Доступна следующая информация по каждой задаче по локальной репликации:

- Название работы;
- ✤ LUN источник LUN на RDG
- Периодичность, мин частота создания снэпшотов;
- Количество количество создаваемых по задаче снэпшотов. При достижении лимита старые снэпшоты затираются;
- Статус активна или неактивна задача;
- Время следующего запуска время, когда будет создан следующий снэпшот;
- Время создания время, когда администратор создал задачу;
- ◆ Владелец контроллер, который в данный момент обслуживает LUN.

Для создания локальной репликации выполните следующие действия:

- Перейдите в меню «Репликация» >> «Локальная репликация»;
- ✤ В правом верхнем углу нажмите "Создать задачу":
- Выберите имя тома (LUN), для которого необходимо создать реплику (обязательно);

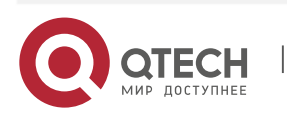

- Укажите название задания (обязательно);
- Укажите необходимое количество копий (обязательно);
- Укажите необходимую периодичность создания снэпшотов в минутах (обязательно);
- Нажмите «Подтвердить». Первый снэпшот создается сразу после создания задания не зависимо от выбранного интервала создания снэпшотов.

#### Рекомендация!

Параметры количество копий и периодичность вызова рекомендуется подбирать

для соответствия RPO (recovery point objective) принятой в организации.

Например, если система резервного копирования делает резервные копии раз в

сутки, а желаемое время RPO = 1 час, то количество копий нужно выбрать равно

24, а периодичность вызовы 60 минут. Таким образом у вас будет всегда 24

снэпшота с интервалов создания в 60 минут для восстановления в случае

#### необходимости.

После создания с заданием можно выполнить следующие действия:

- Удалить;
- Активировать;
- Деактивировать.

Для того чтобы увидеть созданные по расписанию снэпшоты перейдите в меню «BACK- END» >> «Мгновенные снимки». Выберите LUN для которого создано задание на локальную репликацию и разверните список снэпшотов нажав «+». Снэпшоты созданные автоматически имеют в названии приставку «autosnap\_имя задачи.»

#### 10.2. Удаленная репликация

Перед созданием связи нужно убедиться, что:

- Создана хотя бы одна RDG и/или DDP на обеих или более СХД (см. раздел 8.3.1, 8.5.1);
- ✤ Созданы iSCSI и/или FC группы на обеих или более СХД (см. раздел 7.1.3, 7.2.3);
- При использовании iSCSI протокола доступа созданы VIP для RDG и/или DDP на обеих или более СХД (см. раздел 6.2);
- Все СХД участники репликации подключены к одной сети и между ними обеспечен доступ по IP-сети.

#### 10.2.1. Созданием ІР для репликационной связи на локальной СХД

VIP адрес для репликационной связи необходим для связки локального и удаленного контроллера между собой. В системах СХД QTECH репликация синхронная/асинхронная всегда идет по сети Ethernet. Для каждой рейд группы RDG/DDP должен быть задан свой VIP адрес для репликационной связи, то есть в

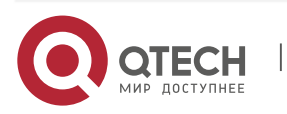

общем случае количество VIP адресов репликационной связи равно количеству рейд групп.

Для создания VIP репликационной связи выполните следующие действия на локальной СХД:

- ✤ Перейдите в меню: «Сетевые интерфейсы >> «IP ресурсы»;
- Нажмите «Создать ресурс» в правом верхнем углу окна.
- Укажите доступные параметры:
  - Выберите интерфейс, на котором будет находиться VIP для репликации. Для N1 необходимо выбрать только один интерфейс, для N2/N4 одинаковые интерфейсы на контроллерах (обязательно);
  - Выберите созданную рейд группу RDG или DDP (обязательно);
  - Выберите тип создаваемого IP адреса: VIP или VLAN. Если используется тегированный трафик, то для создания VIP нужно выбрать опцию VLAN (обязательно);
  - Укажите будет ли использоваться создаваемые IP адрес для репликации (Выбрать «Да»);
  - Укажите IP адрес (обязательно);
  - Укажите маску подсети (обязательно).
- Подтвердите действие.

#### 10.2.2. Созданием ІР для репликационной связи на удаленной СХД

VIP адрес для репликационной связи необходим для связки локального и удаленного контроллера между собой. В системах СХД Qtech репликация синхронная/асинхронная всегда идет по сети Ethernet. Для каждой рейд группы RDG/DDP должен быть задан свой VIP адрес для репликационной связи, то есть в общем случае количество VIP адресов репликационной связи равно количеству рейд групп.

Для создания VIP репликационной связи выполните следующие действия на удаленной СХД:

- ✤ Перейдите в меню: «Сетевые интерфейсы >> «IP ресурсы»;
- Нажмите «Создать ресурс» в правом верхнем углу окна.
- Укажите доступные параметры:
  - Выберите интерфейс, на котором будет находиться VIP для репликации. Для N1 необходимо выбрать только один интерфейс, для N2/N4 одинаковые интерфейсы на контроллерах (обязательно);
  - Выберите созданную рейд группу RDG или DDP (обязательно);
  - Выберите тип создаваемого IP адреса: VIP или VLAN. Если используется тегированный трафик, то для создания VIP нужно выбрать опцию VLAN (обязательно);
  - Укажите будет ли использоваться создаваемые IP адрес для репликации (Выбрать «Да»);
  - > Укажите IP адрес (обязательно);
  - Укажите маску подсети (обязательно).

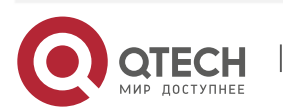

Руководство пользователя 10. Репликация

• Подтвердите действие.

# 10.2.3. Создание репликационной связи на локальной и удаленной СХД

Чтобы создать новую репликационную связь выполните следующие действия на локальной СХД:

- Перейдите во вкладку «Репликация»>> «Удаленная репликация» >> «Доступные репликационные связи»;
- Нажмите кнопку «Создать связь» в правом верхнем углу;
- В открывшемся окне укажите:
  - Имя репликационной связи (обязательно);
  - Тип связи: синхронная/асинхронная (обязательно);
  - Выберите репликационный VIP локального узла (обязательно);
  - Выберите LUN участвующий в репликации для локальной СХД. Блочные устройства фильтруются по типам, то есть репликация всегда выполняется с RDG на RDG и с DDP на DDP (обязательно);
  - Выберите репликационный VIP удаленного узла (обязательно);
  - Выберите LUN участвующий в репликации для удаленной СХД. Блочные устройства фильтруются по типам, то есть репликация всегда выполняется с RDG на RDG и с DDP на DDP (обязательно);
  - Если нужно реплицировать блочное устройство больше, чем на одну удаленную СХД, то нажмите еще раз кнопку «добавить узел»;
  - Нажмите «Подтвердить».

Создать связь

| Имя Связи:          | Тип Связи:              |
|---------------------|-------------------------|
| REPL02              | Синхронный 🗸            |
| VIP локального узла | LUN узла                |
| 192.168.11.33 ~     | R10/DC2_REPL01 1024 ~   |
| VIР удалённого узла | LUN узла                |
| 192.168.11.32       | R10/DC1_REPL01 1024 V 🗙 |
| Добавить узел       |                         |
|                     |                         |
|                     | Отменить Подтвердить    |
|                     |                         |

• Дождитесь окончания создания репликационной связи.

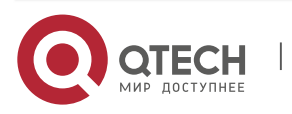

×

Репликационная связь создается на удаленной системе автоматически. После создания репликационной связи необходимо дождаться первичной синхронизации систем.

Репликационная связь на локальной системе будет создана с ролью Primary.

Репликационная связь на удаленной системе будет создана с ролью Secondary.

#### 10.2.4. Создание маппинга на локальной СХД

Чтобы создать маппинг реплицируемого блочного устройства на локальной СХД следуйте действия описанным в п. 7.1.4 или 7.2.4 в зависимости от типа доступа.

#### 10.2.5. Создание маппинга на удаленной СХД

Чтобы создать маппинг реплицируемого блочного устройства на локальной СХД следуйте действия описанным в п. 7.1.4 или 7.2.4 в зависимости от типа доступа.

После маппинга устройство будет видно на удаленном хосте, но с ним нельзя выполнять никакие действия, так как оно заблокировано.

#### 10.2.6. Управление репликацией

#### 10.2.6.1. Изменение направления репликации

Чтобы изменить направление репликации необходимо выполнить следующие действия с репликационной связью:

- На любой СХД перейдите во вкладку «Репликация»>>«Удаленная репликация»;
- Нажмите на необходимую репликационную связь и выберите «Сделать первичным»;

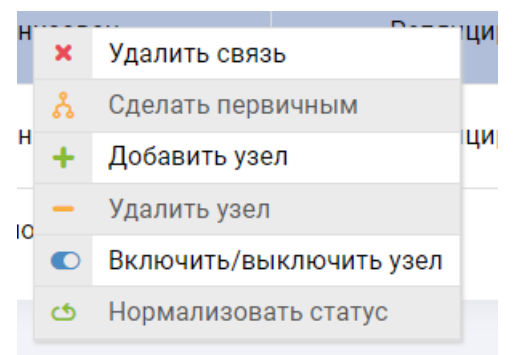

• В открывшемся окне подтвердите действие, нажав «Подтвердить»;

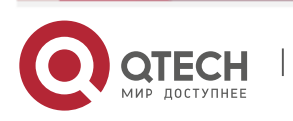

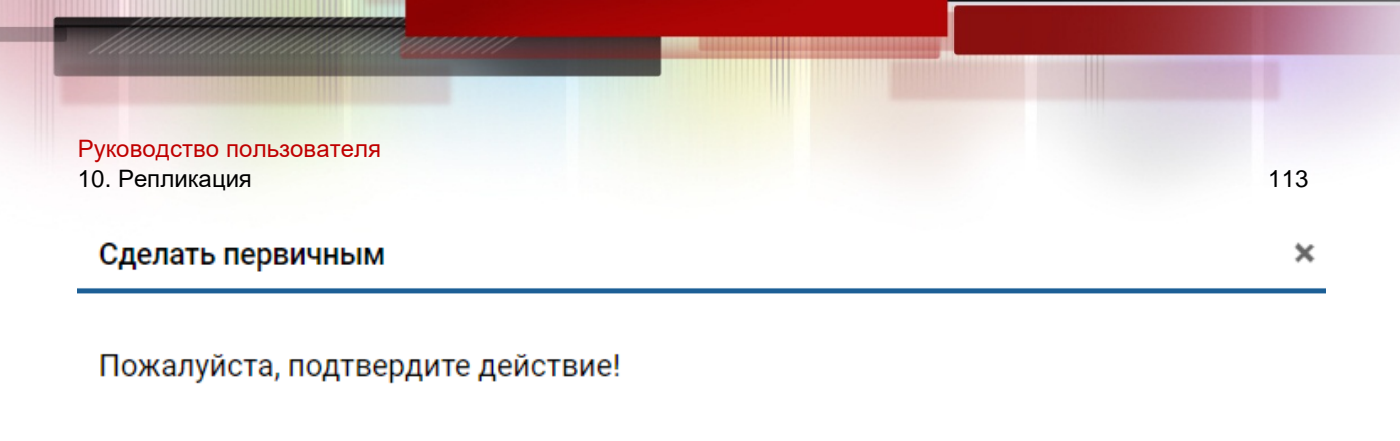

 Дальше можно выполнять специфические для каждой ОС действия для инициализации блочного устройства на удаленном сервере.

#### 10.2.6.2. Действия с репликационной связью с ролью Primary

Отменить

Подтвердить

С существующей репликационной связью с ролью Primary можно выполнить следующие действия:

- На **любой** СХД перейдите во вкладку «Репликация»>>«Удаленная репликация»;
- Нажмите правой кнопкой мыши на необходимой репликационной связи с ролью Primary;
- Выберите одно из действий:
  - Удалить связь;
  - Добавить узел добавление еще одной удаленной СХД;
  - Включить/выключить узел включение/выключение репликации на выбранной СХД;

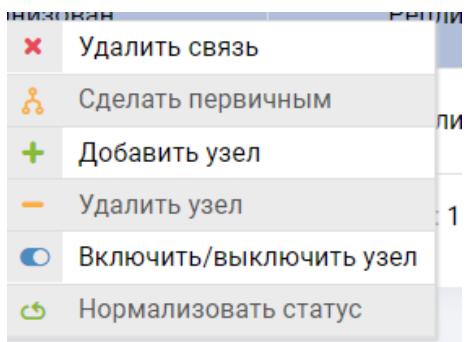

#### 10.2.6.3. Действия с репликационной связью с ролью Secondary

С существующей репликационной связью с ролью Secondary можно выполнить следующие действия:

- На **любой** СХД перейдите во вкладку «Репликация»>>«Удаленная репликация»;
- Нажмите правой кнопкой мыши на необходимой репликационной связи с ролью Secondary;
- Выберите одно из действий:
  - Сделать первичным поменять направление репликации;
  - Удалить узел удаление удаленной СХД из репликационной связи;

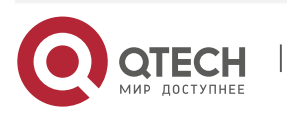

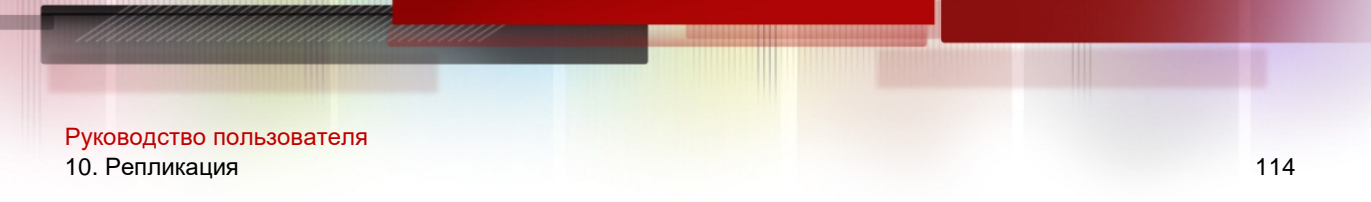

выбранной СХД;

> Включить/выключить узел – включение/выключение репликации на

| ŀ | × | Удалить связь           |
|---|---|-------------------------|
| 1 | ፟ | Сделать первичным       |
|   | + | Добавить узел           |
|   | - | Удалить узел            |
|   |   | Включить/выключить узел |
|   | ර | Нормализовать статус    |
|   |   |                         |

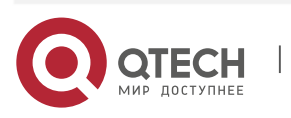

Руководство пользователя 11. Производительность

## 11. ПРОИЗВОДИТЕЛЬНОСТЬ

В СХД QTECH каждый объект, участвующий в операциях хранения и обработки данных, имеет счетчик с соответствующими показателями, данные которых доступны в режиме онлайн, а также для выгрузки статистики за период.

Объекты мониторинга сгруппированы по следующим элементам меню:

- Система;
- ✤ FRONT-END мониторинг;
- ✤ BACKK-END мониторинг.

#### 11.1. Обзор меню «Производительность»

Меню «Производительность» состоит из следующих областей:

- 1. Вкладки объектов мониторинга;
- 2. Список доступных подобъектов (например, дисков в группе или портов ввода-вывода на адаптере);
- 3. Интерактивные графики;
- 4. Панель статистики;
- 5. Выбор объектов для сбора статистики.

На рисунке ниже показано разделение областей интерфейса.

| Лонито    | орині | г сист | емы       |                                         |     |
|-----------|-------|--------|-----------|-----------------------------------------|-----|
| Система   |       | 1      |           |                                         | 5 🗰 |
| ачало пер | иода: |        | Окончание | периода: Действия: Выгрузить за период: |     |
|           |       |        |           | Загрузить Реальное время 1 день 3 дня   |     |
|           |       |        |           | Выгрузить в файл 7 дней                 |     |
|           |       | 2      |           | ≡ Загрузка ядра Core1 ЦП, %             |     |
| Ядро      | usr   | sys    | wt        |                                         |     |
| Core1     | 0.00  | 1.00   | 0.00      | 100                                     |     |
| Core2     | 0.00  | 0.00   | 0.00      | 80-                                     |     |
| Core3     | 0.00  | 0.00   | 0.00      | 70                                      |     |
| Core4     | 0.00  | 0.00   | 0.00      | eo                                      |     |
| Core5     | 0.00  | 0.00   | 0.00      | 50                                      |     |
| Core6     | 2.97  | 0.99   | 0.00      | 40                                      |     |
| Core7     | 0.99  | 0.00   | 0.00      | 30                                      |     |
| Core8     | 0.00  | 1.00   | 0.00      | 10                                      |     |
| Core9     | 0.00  | 0.00   | 0.00      |                                         |     |
| Core10    | 0.00  | 0.00   | 0.00      |                                         |     |
| Core11    | 1.00  | 1.00   | 0.00      | ~~~~~~~~~~~~~~~~~~~~~~~~~~~~~~~~~~~~~~  |     |

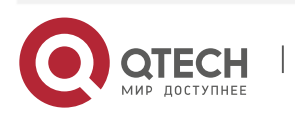

#### 11.2. Операции с меню «Производительность»

#### 11.2.1. Работа с графиками

В каждом из объектов мониторинга доступно определённое количество интерактивных графиков. При работе с графиками в онлайн режиме доступны следующие функции:

- Графики подобъектов:
  - Выберите нужный объект во вкладке объектов;
  - В списке подобъектов выберите и разверните подобъект. В результате отобразятся дополнительные сведения о подобъекте в списке (слева) и детальные графики нагрузки подобъекта (справа).

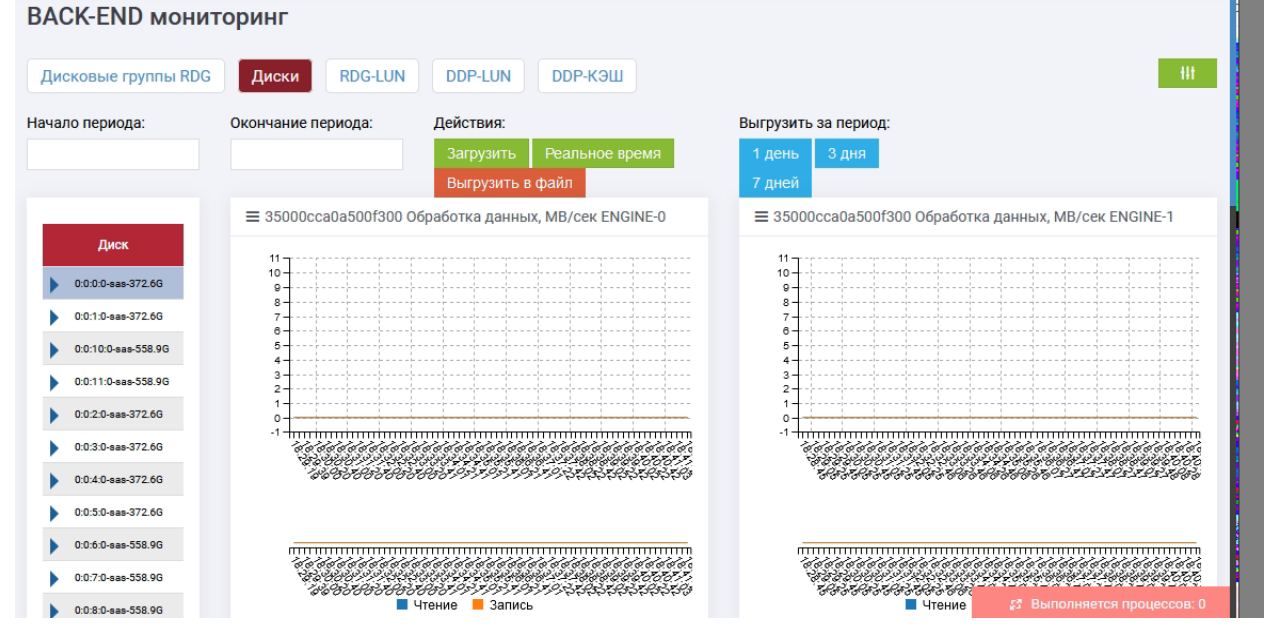

• Подсветка нужных показателей:

Выберите объект мониторинга;

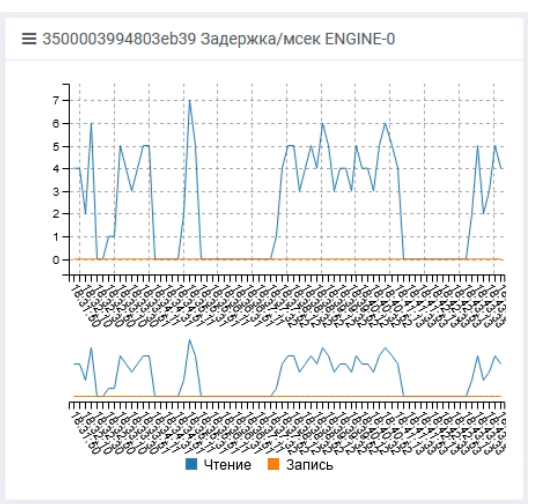

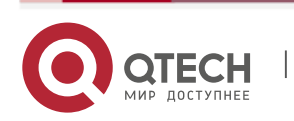

Руководство пользователя

- 11. Производительность
  - В легенде снизу наведите курсор на показатель, который необходимо подсветить;
  - В результате будет подсвечен график, соответствующий выбранной легенде.
- Масштабирование графиков:
  - Выберите объект мониторинга;

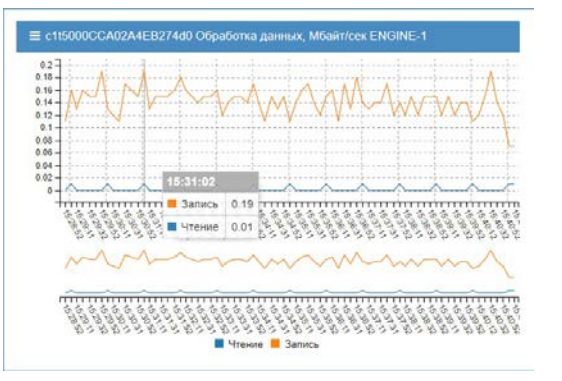

В нижнем графике (маленький график снизу) зажмите левую кнопку мыши и выделите интересующий период, который необходимо увеличить;

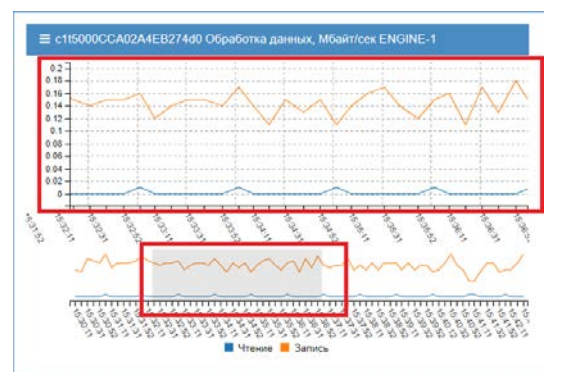

> В результате график покажет только выделенную область.

#### 11.2.2. Работа со статистикой

В каждом из объектов мониторинга доступна возможность получения статистики за определенный период. Доступно 3 варианта:

- Вариант 1. С помощью шаблонов:
  - Нажмите на нужный шаблон, чтобы система вывела статистику за этот период.

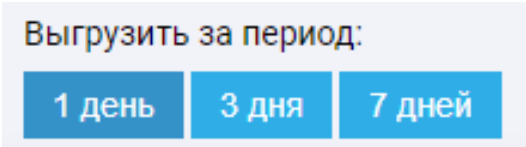

- Вариант 2. С помощью ручного ввода периода:
  - Введите период вручную, нажмите кнопку «Загрузить», и система выведет статистику за указанный период.

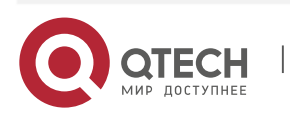

11. Производительность

|   | Система        |      |      |       |          |        |       |      |        |    |       |           |                |                  |
|---|----------------|------|------|-------|----------|--------|-------|------|--------|----|-------|-----------|----------------|------------------|
| н | ачало периода  | E.   |      | Оконч | ание     | пери   | юда:  |      |        |    | ļ     | Действия: |                |                  |
| C | 1.12.2019 00:0 | 00   |      | 11.12 | .2019    | 9 23:5 | 59    |      |        |    |       | Загрузить | Реальное время | Выгрузить в файл |
|   |                |      |      |       | <b>^</b> | Де     | кабрі | ь- 2 | 2019 - | •  |       | ШП %      |                |                  |
|   | Ядро           | usr  | sys  | Вс    | Пн       | Вт     | Ср    | ЧT   | Пт     | Сб | 00:00 | цп, л     |                |                  |
|   | Core1          | 0.00 | 1.98 | 1     | 2        | 3      | 4     | 5    | 6      | 7  | 01:00 |           |                |                  |
|   |                |      |      | 8     | 9        | 10     | 11    | 12   | 13     | 14 | 02:00 |           |                |                  |
|   | Core2          | 0.00 | 0.00 | 15    | 16       | 17     | 18    | 19   | 20     | 21 | 03:00 |           |                |                  |
|   | Core3          | 0.00 | 0.00 | 22    | 23       | 24     | 25    | 26   | 27     | 28 | 04:00 |           |                |                  |
|   | Core4          | 0.00 | 0.00 | 29    | 30       | 31     |       |      |        |    | 05:00 |           |                |                  |
|   | Core5          | 0.00 | 0.00 |       |          |        |       |      |        |    | -     |           |                |                  |

#### ✤ Вариант 3. Выгрузка в CSV:

- Нажмите «Выгрузить в файл», в диалоговом окне укажите:
  - Период;
  - Данные (какие графики выгрузить);
  - Наименование объектов (подобъектов);
  - Нажмите «Выгрузить в файл».

| Пожалуйста, заполните д | данные      |                             |  |
|-------------------------|-------------|-----------------------------|--|
| Начало периода:         |             | Окончание периода:          |  |
| 01.06.2020 00:00        |             | 09.06.2020 23:59            |  |
| Данные:                 |             |                             |  |
| Общая загрузка ЦП, % 🛪  | Распределен | ие оперативной памяти, GB 🛪 |  |

Для возврата к онлайн режиму, нажмите кнопку «Реальное время»

#### 11.3. Система

Меню «Система» показывает (для текущего контроллера), чтобы посмотреть информацию по второму контроллеру, необходимо зайти на его web-интерфейс:

Отменить Выгрузить файл

- Распределение процессорных мощностей;
- Загрузка по каждому процессору;
- Распределение оперативной памяти.

Доступные действия в меню «Производительность»>> «Система»:

◆ Загрузить – отображение статистики на произвольном интервале времени;

| Система          |                    |                  |                |
|------------------|--------------------|------------------|----------------|
| Начало периода:  | Окончание периода: | Загрузить        | 1 день 3 дня   |
| 02.10.2018 00:00 | 10.10.2018 23:59   | Реальное время   | 7 дней 1 месяц |
|                  |                    | Выгрузить в файл |                |

• 1 день, 3 дня, 7 дней – отображение статистики загрузки на указанный период;

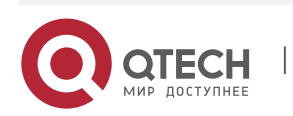

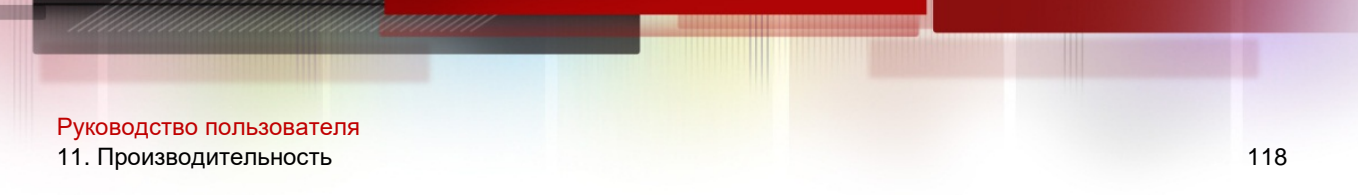

- Реальное время отображение текущей загрузки;
- Выгрузить в файл формирование отчета по загрузке в выбранном интервале времени в формате csv, xls по выбранному набору данных;

| ачало периода.         |             | Окончание периода:          |  |
|------------------------|-------------|-----------------------------|--|
| 01.06.2020 00:00       |             | 09.06.2020 23:59            |  |
| анные:                 |             |                             |  |
| Общая загрузка ЦП, % 🕽 | Распределен | ие оперативной памяти, GB 🗙 |  |
| Общая загрузка ЦП, % 🖇 | Распределен | ие оперативной памяти, GB 🗙 |  |

- Настройка мониторинга (кнопка в правом верхнем углу) позволяет выбрать объекты, по которым отображается и собирается статистика загрузки (по умолчанию все включены и статистика хранится за 7 дней, если нужна большая продолжительность, то рекомендуется проконсультироваться со службой технической поддержки QTECH, периодичность записи данных рекомендуется оставлять по умолчанию):
  - ≻ Система;
  - ➤ FC;
  - $\succ$  ETHERNET;
  - > Дисковые группы;
  - ≻ Диски
  - ➢ RDG-LUN;
  - > DDP-LUN
  - ≻ DКЭШ.

|                    | apprinter D 1  |                       | in nacipoter b        |                      |                   |        |
|--------------------|----------------|-----------------------|-----------------------|----------------------|-------------------|--------|
| Графики            | Время<br>даннь | хранения<br>іх, суток | Периодично<br>данных, | сть записи<br>секунд | Состояние монитор | инга   |
| Система            | 7              | ÷                     | 10                    | ~                    | Активирован       | $\sim$ |
| FC                 | 7              | ۲                     | 10                    | ~                    | Активирован       | ~      |
| ETHERNET           | 7              | ÷                     |                       | ~                    | Активирован       | ~      |
| Дисковые<br>группы | 7              | *                     | 10                    | ~                    | Активирован       | ~      |
| Диски              | 7              | ۲                     |                       | ~                    | Активирован       | $\sim$ |
| RDG-LUN            | 7              | ¢                     | 10                    | ~                    | Активирован       | ~      |
| DDP-LUN            | 7              | -                     | 10                    | ~                    | Активирован       | $\sim$ |

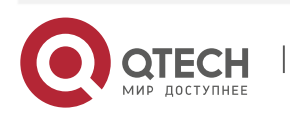

#### 11.4. FRONT-END мониторинг

Меню «FRONT-END мониторинг» содержит следующие вкладки:

- ETHERNET данные о всех FRONT-END адаптерах ETHERNET с возможностью мониторинга каждого порта в отдельности, в том числе виртуальные интерфейсы BOND:
  - Операции чтения и записи в МБ/сек;
  - ≻ Количество пакетов чтения и записи в пакетах/сек.
- Fibrechannel –данные о всех FRONT-END адаптерах FibreChannel (FC) с возможностью мониторинга каждого порта в отдельности:
  - Операции чтения и записи в МБ/сек;
  - Операции ввода-вывода, чтение и запись в операциях/сек.

| RONT-EN      | ND монитори  | ІНГ           |                                          |                          |                                        |                             |
|--------------|--------------|---------------|------------------------------------------|--------------------------|----------------------------------------|-----------------------------|
| ETHERNET     | Fibrechannel |               |                                          |                          |                                        | - 01                        |
| ачало период | la: Оконч    | ание периода: | Действия:                                | Выгрузи                  | ть за период:                          |                             |
|              |              |               | Загрузить Реаль                          | ное время 1 день         | 3 дня                                  |                             |
|              |              |               | Выгрузить в файл                         | 7 дней                   |                                        |                             |
|              |              | ≡ enp14       | Is0 ENGINE-0 Загрузка сет                | евого интерфейса, МВ/сек |                                        |                             |
| Pecypc       | Контроллер   | 11~           |                                          |                          |                                        |                             |
| enp14s0      | ENGINE-0     | 10            |                                          |                          |                                        |                             |
| enp5a0f1     | ENGINE-0     | 9             |                                          | •                        |                                        |                             |
| enp5e0f2     | ENGINE-0     | 8             |                                          |                          |                                        |                             |
| enp5e0f3     | ENGINE-0     | 8-            |                                          |                          |                                        |                             |
| ens11f0      | ENGINE-0     | 5             |                                          | ·                        |                                        |                             |
| ens11f1      | ENGINE-0     | 4             |                                          |                          |                                        |                             |
| main         | ENGINE-0     | 3             |                                          |                          |                                        |                             |
| enp14a0      | ENGINE-1     | 1             |                                          |                          |                                        |                             |
| enp5a0f1     | ENGINE-1     | 0             |                                          |                          |                                        |                             |
| enp5e0f2     | ENGINE-1     | -1+1          |                                          |                          |                                        |                             |
| enp5e0f3     | ENGINE-1     |               | \$0,500000000000000000000000000000000000 |                          | 18588888888888888888888888888888888888 | 25 Выполняется процессов: 0 |

Доступные действия в меню «Производительность»>> «FRONT-END мониторинг»:

- ✤ Загрузить отображение статистики на произвольном интервале времени;
- 1 день, 3 дня, 7 дней отображение статистики загрузки на указанный период;
- Реальное время отображение текущей загрузки;
- Выгрузить в файл формирование отчета по загрузке в выбранном интервале времени в формате csv по выбранному набору данных;

| Начало периода: Окончание периода:  09.06.2020 00:00  11.06.2020 23:59  Данные:  Загрузка сетевого интерфейса, МВ/сек ж Загрузка сетевого интерфейса, пакетов/сек ж Наименования для вывода:  enp14s0 ENGINE-0 ж | пожалуиста, заполните данные      |                    |  |
|----------------------------------------------------------------------------------------------------|-----------------------------------|--------------------|--|
| 09.06.2020 00:00 11.06.2020 23:59<br>Данные:<br>Загрузка сетевого интерфейса, МВ/сек ж<br>Загрузка сетевого интерфейса, пакетов/сек ж<br>Наименования для вывода:<br>enp14s0 ENGINE 0 ж                          | Начало периода:                   | Окончание периода: |  |
| Данные:<br>Загружка сетевого интерфейса, МВ/сек ж<br>Загружка сетевого интерфейса, пакетов/сек ж<br>Наименовании для выпода:<br>enp14s0 ENGINE 0 ж                                                               | 09.06.2020 00:00                  | 11.06.2020 23:59   |  |
| Загрузка сетевого интерфейса, МВ/сек ж<br>Загрузка сетевого интерфейса, пакетов/сек ж<br>Наименования для вывода:<br>enp14s0 ENOINE-0 ж                                                                          | Данные:                           |                    |  |
| Загрузка сетевого интерфейса, пакетов/сек ж<br>Наименования для вывода:<br>enp14a0 ENGINE-0 ж                                                                                                    | Загрузка сетевого интерфейса, МВ. | /сек ж             |  |
| Наименования для вывода:<br>enp14s0 ENGINE-0 ж                                                                                                    | Загрузка сетевого интерфейса, пак | кетов/сек ж        |  |
| enp14s0 ENGINE-0 x                                                                                                    | Наименования для вывода:          |                    |  |
|                                                                                                    | enp14s0 ENGINE-0 ×                |                    |  |
|                                                                                                    |                                   |                    |  |
|                                                                                                    |                                   |                    |  |
|                                                                                                    |                                   |                    |  |
|                                                                                                    |                                   |                    |  |
|                                                                                                    |                                   |                    |  |
| OTAMULTE BUTWART CO                                                                                                    |                                   |                    |  |

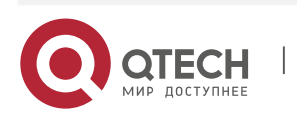

#### 11.5. BACK-END мониторинг

Меню «BACK-END мониторинг» содержит следующие вкладки:

- Дисковые группы (RDG) данные по группам в целом с возможностью мониторинга:
  - Операции чтения и записи в МБ/сек;
  - Операции ввода-вывода, чтение и запись в операциях/сек(IOPS);
  - Задержки на операциях ввода/вывода в м/сек;
  - Текущий владелец (отображается в колонке слева);
  - Свободное пространство (отображается в колонке слева, показывает текущее значение).

**BACK-END** мониторинг

| чало периода: Деиствия: Выгрузить за период:<br>Запрузить Реальное время: 1 день 3 дня<br>Выгрузить в файл 7 дней<br>Владелец<br>Владелец<br>Владелец<br>Владелец<br>Владелец<br>Владелец<br>Владелец<br>Владелец<br>ОО11<br>Соор<br>Владелец<br>ОО11<br>ОО1<br>ОО |                        | 9 <u>2</u> 000000000000000000000000000000000000                                                                 |          | -              |                |        |                |      |     |
|----------------------------------------------------------------------------------------------------|------------------------|----------------------------------------------------------------------------------------------------|----------|----------------|----------------|--------|----------------|------|-----|
| Загрузить         Реальное время:         1 день         3 дня           Выгрузить в файл         7 дней             Труппа         Владелец         0.011         7 дней             Валаделец         0.011         0.009         0.009         0.009         0.009         0.009         0.009         0.009         0.009         0.009         0.009         0.009         0.009         0.009         0.009         0.009         0.009         0.009         0.009         0.009         0.009         0.009         0.009         0.009         0.009         0.009         0.009         0.009         0.009         0.009         0.009         0.009         0.009         0.009         0.009         0.009         0.009         0.009         0.009         0.009         0.009         0.009         0.009         0.009         0.009         0.009         0.009         0.009         0.009         0.009         0.009         0.009         0.009         0.009         0.009         0.009         0.009         0.009         0.009         0.009         0.009         0.009         0.009         0.009         0.009         0.009         0.009         0.009         0.009         0.009         0.009         0.009         <                                                                                                    | чало периода:          | Окончание пе                                                                                                    | риода:   | Действия:      | -              | Выгруз | ить за период: |      |     |
| Выгрузить в файл         7 дней           Группа         Владелец                                                                                                    |                        |                                                                                                    |          | Загрузить      | Реальное время | 1 ден  | ь Здня         |      |     |
| Группа         Владелец           R03         Екоїньсо           Записи с 1 по 1 из 1 записей         0.011           0.000         0.000           0.000         0.000           0.000         0.000           0.000         0.000           0.000         0.000           0.000         0.000           0.000         0.000           0.000         0.000           0.000         0.000           0.000         0.000           0.000         0.000                                                                                                    |                        |                                                                                                    |          | Выгрузить      | в файл         | 7 дне  | й              |      |     |
| Группа         Владелец           яса         ЕNGINE-0           Написи с 1 по 1 из 1 записей         0.011           0.009         0.009           0.009         0.009           0.009         0.009           0.009         0.009           0.009         0.009           0.009         0.009           0.009         0.009           0.009         0.009           0.009         0.009           0.009         0.009           0.009         0.009           0.009         0.009           0.009         0.009           0.001         0.001           0.002         0.001                                                                                                    |                        |                                                                                                    | ≡ R03 06 | работка данных | , МВ/сек       |        |                |      |     |
| коз         ENGINE-0           аписи с 1 по 1 из 1 записей         0.01           0.008         0.008           0.009         0.008           0.009         0.008           0.009         0.008           0.009         0.008           0.009         0.008           0.009         0.008           0.009         0.008           0.009         0.008           0.009         0.004           0.003         0.002           0.001         0.001                                                                                                    | Группа                 | Владелец                                                                                                    |          |                |                |        |                |      |     |
| коз         ЕNGINE-0         0.01           Janиси с 1 по 1 из 1 записей         0.002         0.003           0.005         0.004         0.004           0.004         0.004         0.004           0.003         0.004         0.004           0.004         0.004         0.004           0.004         0.004         0.004           0.004         0.004         0.004                                                                                                    |                        | Salaharan Salaharan Salaharan Salaharan Salaharan Salaharan Salaharan Salaharan Salaharan Salaharan Salaharan S | 0.011    |                |                |        |                | <br> | 1   |
| аписи с 1 по 1 из 1 записей 0.009 0.007 0.008 0.007 0.008 0.005 0.004 0.004 0.                                                                                                    | R03                    | ENGINE-0                                                                                                    | 0.01 -   |                |                |        |                | 1    | 1 1 |
| 0.003<br>0.007<br>0.008<br>0.005<br>0.004<br>0.004<br>0.004<br>0.003<br>0.002<br>0.002<br>0.001<br>0.001<br>0.001                                                                                                    | аписи с 1 по 1 из 1 за | аписей                                                                                                    | 0.009 -  |                |                | T      |                |      | 1   |
| 0.000<br>0.005<br>0.004<br>0.003<br>0.003<br>0.002<br>0.001<br>0                                                                                                    |                        |                                                                                                    | - 800.0  |                |                |        |                |      |     |
| 0.005<br>0.004<br>0.003<br>0.002<br>0.002<br>0.001                                                                                                    |                        |                                                                                                    | 0.007    |                |                |        |                |      |     |
| 0.004<br>0.003<br>0.002<br>0.002<br>0.001                                                                                                    |                        |                                                                                                    | 0.005 -  |                |                |        |                |      |     |
| 0.003<br>0.002<br>0.002<br>0.001                                                                                                    |                        |                                                                                                    | 0.004 -  |                |                |        |                | <br> |     |
| 0.002-<br>0.001-<br>0-                                                                                                    |                        |                                                                                                    | 0.003-   |                |                |        |                |      |     |
| 0.001                                                                                                    |                        |                                                                                                    | 0.002 -  |                |                |        |                |      |     |
|                                                                                                    |                        |                                                                                                    | 0.001 -  |                |                |        |                | <br> |     |
|                                                                                                    |                        |                                                                                                    | 0-       |                |                |        |                | <br> |     |

- Диски данные по всем дискам, установленным в СХД, с возможностью мониторинга каждого диска в отдельности:
  - Операции чтения и записи в МБ/сек;
  - Операции ввода-вывода, чтение и запись операций/сек (IOPS);
  - Задержки на операциях ввода/вывода в м/сек;
  - % загрузки отображается в свойствах диска слева.

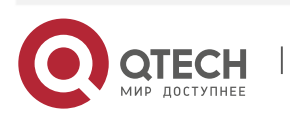

| <mark>Уководство поль</mark><br>1. Производител                                                                                                    | зователя<br>ьность                                                           | 118                                                   |
|----------------------------------------------------------------------------------------------------|------------------------------------------------------------------------------|-------------------------------------------------------|
| BACK-END мони                                                                                                    | торинг                                                                       |                                                       |
| Дисковые группы RDG                                                                                                    | Диски RDG-LUN DDP-LUN DDP-КЭШ                                                | 88                                                    |
| Начало периода:                                                                                                    | Окончание периода: Действия:<br>Загрузить Реальное время<br>Выгрузить в файл | Выгрузить за период:<br>1 день З дня<br>7 дней        |
| Диск           0:0:0:0:see-372.60           z/s         0           w/s         0           kar/s         0           kar/s         0           cono         0           kar/s         0           cono         0           kar/s         0           cono         0           kar/s         0           cono         0 | ≡ 35000cca0a500f300 Обработка данных, MB/сек ENGINE-0                        | ≡ 35000cca0a500f300 Обработка данных, MB/сек ENGINE-1 |
| 2.00<br>Идентификатор<br>35000сса0a500f300                                                                                                    |                                                                              |                                                       |

- RDG-LUN данные по всем LUN на RDG с возможностью мониторинга каждого LUN- а в отдельности:
  - Операции чтения и записи в МБ/сек
  - > Операции ввода-вывода, чтение и запись в операций/сек(IOPS);
  - > Задержки на операциях ввода/вывода в м/сек;
  - > Текущий владелец (отображается в колонке слева);
  - Свободное пространство (отображается в колонке слева, показывает текущее значение).

| BACK-END | мониторинг |
|----------|------------|
|----------|------------|

| Дисковые группы RI       | DG Диски RDG-LUN   | DDP-LUN DDP-KЭШ           |                      | - 111 |
|--------------------------|--------------------|---------------------------|----------------------|-------|
| Начало периода:          | Окончание периода: | Действия:                 | Выгрузить за период: |       |
|                          |                    | Загрузить Реальное время  | 1 день 3 дня         |       |
|                          |                    | Выгрузить в файл          | 7 дней               |       |
|                          | ≡ Обраб            | отка данных, МВ/сек       |                      |       |
| LUN Koh                  | проллер            |                           |                      |       |
| В таблице отсутств       | уют данные         |                           |                      |       |
| Записи с 0 по 0 из 0 заг | писей              | отка данных, операции/сек |                      |       |
|                          |                    |                           |                      |       |
|                          | ≡ Задер            | жка/мсек                  |                      |       |
|                          | - Strate of Take   |                           |                      |       |
|                          |                    |                           |                      |       |

- DDP-LUN данные по всем LUN на DDP с возможностью мониторинга каждого LUN-а в отдельности:
  - Операции чтения и записи в МБ/сек

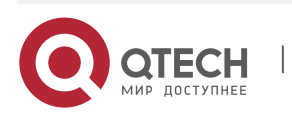

| Руководство пользовател<br>11. Производительность                                                     | я                                                |                        |                                                | 119 |
|----------------------------------------------------------------------------------------------------|--------------------------------------------------|------------------------|------------------------------------------------|-----|
| ВАСК-END мониторинг<br>Дисковые группы RDG Диск                                                       | и RDG-LUN DDP-LUN                                | DDP-KЭШ                |                                                |     |
| Начало периода: Окончан                                                                               | ие периода: Действия:<br>Загрузить Выгрузить в ф | Реальное время<br>райл | Выгрузить за период:<br>1 день 3 дня<br>7 дней |     |
| DLUN         Контроллер           В таблице отсутствуют данные           Записи с 0 по 0 из 0 записей | Обработка данных, MB/с Обработка данных, опера   | ек<br>аций/сек         |                                                |     |
|                                                                                                    | ≡ Задержка/мсек                                  |                        |                                                |     |
|                                                                                                    |                                                  |                        |                                                |     |

- > Операции ввода-вывода, чтение и запись в операциях/сек (IOPS);
- > Задержки на операциях ввода/вывода в м/сек;
- Текущий владелец (отображается в колонке слева);
- Свободное пространство (отображается в колонке слева, показывает текущее значение).
- ✤ DDP-КЭШ данные по SSD кэшу на каждом LUN:
  - > Попадание в кэш, операций/сек;
  - ▶ Промахи кэша, операций/сек.

| BACK-END мони             | торинг             |                           |                      |     |
|---------------------------|--------------------|---------------------------|----------------------|-----|
| Дисковые группы RD        | G Диски RDG-LUN    | DDP-LUN DDP-K9Ш           |                      | 141 |
| łачало периода:           | Окончание периода: | Действия:                 | Выгрузить за период: |     |
|                           |                    | Загрузить Реальное время  | 1 день З дня         |     |
|                           |                    | Выгрузить в файл          | 7 дней               |     |
|                           | ≡ Попа             | дание в кэш, операций/сек |                      |     |
| DLUN                      | WWN                |                           |                      |     |
| В таблице отсутствуя      | от данные          |                           |                      |     |
| Записи с 0 по 0 из 0 запи | сей                | ахи кэша, операций/сек    |                      |     |
|                           |                    |                           |                      |     |

Доступные действия в меню «Производительность»>> «ВАСК-END мониторинг»:

- Загрузить отображение статистики загрузки на произвольном интервале;
- 1 день, 2 дня, 7 дней отображение статистики загрузки на указанный период;
- Реальное время отображение загрузки в реальном времени;
- Выгрузить в файл формирование отчета по загрузке в выбранном интервале времени в формате csv по выбранным данным.

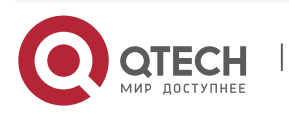

Руководство пользователя

11. Производительность

| ПАРАМЕТРЫ ЗАГРУЗКИ         |                                                  | × |  |
|----------------------------|--------------------------------------------------|---|--|
| Пожалуйста, заполните данн | ble                                              |   |  |
| Начало периода:            | Окончание периода:                               |   |  |
| 01.06.2020 00:00           | 08.06.2020 23:59                                 |   |  |
| Данные:                    |                                                  |   |  |
| Обработка данных, МВ/сек 🗙 | анных, МВ/сек 🗙 Обработка данных, операций/сек 🗴 |   |  |
| Задержка/мсек 🗙            |                                                  |   |  |
| Наименования для вывода:   |                                                  |   |  |
| R06/LILO × R06/LUN_RESTOR  | RE 🗙                                             |   |  |
|                            |                                                  |   |  |

Отменить Выгрузить файл

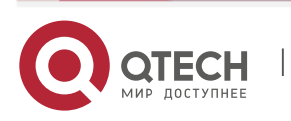

www.qtech.ru

120

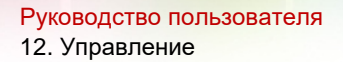

## 12. УПРАВЛЕНИЕ

#### 12.1. Управление контроллерами

Информацию о контроллерах (Engine) можно получить из меню «Управление» >>

«Управление контроллером». Данный раздел содержит общую информацию о контроллерах (статус, отказоустойчивость, версия микрокода, модель процессора, памяти и т.п.).

Данное меню также позволяет перезагружать, отключать контроллеры и выбирать политику перестроения RDG.

|           |              |                        |                                              |                 | ≡по        |                            |       |                    |                   |
|-----------|--------------|------------------------|----------------------------------------------|-----------------|------------|----------------------------|-------|--------------------|-------------------|
| Контролле | р            | азоустойчивость<br>DDP | Отказоустойчивость<br>RDG                    | Готовность 🕈    | Engine     | Версия микрокода           | \$ ко | Тип<br>нтроллера 🗘 | Серийный<br>номер |
| ENGINE-0  |              | <b>V</b>               |                                              | <b>V</b>        | ENGINE-0   | A-CORE 3.1.4               | E     | NGINE N2           | ENGINE-0          |
| ENGINE-1  |              | <u>~</u>               | <u>~</u>                                     |                 | ENGINE-1   | A-CORE 3.1.4<br>2020-11-10 | E     | NGINE N2           | ENGINE-1          |
| Память /  | Процессо     | q                      |                                              |                 | ≡ Адаптеры |                            |       |                    |                   |
| Engine    | Кол-во<br>ЦП | ♦ Кол-во               | Модель ЦПУ                                   | объем<br>озу \$ | Контролле  | p 🔺 Ethernet 🌲             | FC 👙  | Диски 🌲            | BED адаптеры      |
|           |              |                        | Intel(R) Yeen(R) CRU                         |                 | ENGINE-0   | ) 9                        | 0     | 12                 | 1                 |
| NGINE-0   | 1            | 20                     | E5-2630 v4 @ 2.20GHz                         | 32 FŐ           | ENGINE-1   | 9                          | 0     | 12                 | 1                 |
|           |              |                        |                                              |                 |            |                            |       |                    |                   |
| NGINE-1   | 1            | 20                     | Intel(R) Xeon(R) CPU<br>E5-2630 v4 @ 2.20GHz | 32 FŐ           |            |                            |       |                    |                   |

Системные контроллеры

#### 12.1.1. Перезагрузка контроллера

#### Будьте внимательны.

При перезагрузке контроллера система автоматически проверяет и принудительно переносит RDG и DDP, работающие на данном контроллере на другой контроллер (если в системе более одного контроллера). Это делает перезагрузку максимально безопасным процессом.

Для перезагрузки контроллера выполните следующие действия:

- Перейдите в меню «Управление» >> «Управление контроллером»;
- Нажмите «Перезагрузка», выберете контроллер, который необходимо перезагрузить;
- Если на контроллере есть активные группы, то будет предложено их перенести на соседний контроллер. Нажмите кнопку «Перенести группы» и дождитесь окончания переноса групп;

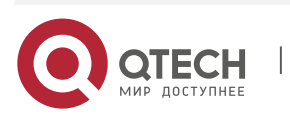

| Руководство пользо | ателя                                            |          |             |   |     |
|--------------------|--------------------------------------------------|----------|-------------|---|-----|
| 12. Управление     |                                                  |          |             |   | 133 |
|                    | ПЕРЕЗАГРУЗКА КОНТРОЛЛЕРА ENGINE-1                |          | \$          | ¢ |     |
|                    | На контроллере присутствуют группы для переноса: |          |             |   |     |
|                    | <ul> <li>R00,RDG</li> <li>R01,RDG</li> </ul>     |          |             |   |     |
|                    | <ul><li>DDP1,DDP</li><li>DDP2,DDP</li></ul>      |          |             |   |     |
|                    | Перенести группы                                 |          |             |   |     |
|                    | Все операции ввода-вывода будут прекращены       |          |             |   |     |
|                    | Введите YES для подтверждения операции:          |          |             |   |     |
|                    |                                                  |          |             |   |     |
|                    |                                                  | Отменить | Подтвердить |   |     |

- Введите «YES» и подтвердите действие.
- После этого контроллер перезагрузится.

#### 12.1.2. Отключение контроллера

Будьте внимательны. Отключение контроллера равносильно нажатию кнопки

питания. Это сделает невозможным удаленное включение контроллера, т.е. вам

потребуется физический доступ к контроллеру для его последующего запуска.

При выключении контроллера система автоматически проверяет и

принудительно переносит RDG и DDP, работающие на данном контроллере на

другой контроллер (если в системе более одного контроллера).

Для отключения контроллера выполните следующие действия:

- Перейдите в меню «Управление» >> «Управление контроллером»;
- Нажмите «Выключение», выберете контроллер, который необходимо выключить и подтвердите действие в диалоговом окне;
- Если на контроллере есть активные группы, то будет предложено их перенести на соседний контроллер. Нажмите кнопку «Перенести группы» и дождитесь окончания переноса групп;
- Введите «YES» и подтвердите действие.
- После этого контроллер выключится.

#### 12.1.3. Политика перестроения

Политика перестроения позволяет изменять приоритет перестроения группы RDG. Для DDP изменение политики перестроения не имеет эффекта. Политика перестроения меняется на лету, и новая политика сразу же начинает действовать. Политика перестроения применяется ко всем RDG группам в системе.

Для выбора политики перестроения RDG выполните следующие действия:

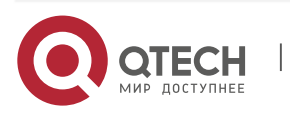

- ✤ Перейдите в меню «Управление» >> «Управление контроллером»;
- Нажмите на кнопку «Политика перестроения»;
- Выберете подходящую политику перестроения:
  - Оптимальная баланс между скорость перестроения и скоростью записи;
  - Производительность приоритет записи данных во время перестроения (медленное перестроение);
  - Перестроение приоритет перестроения поврежденной группы (медленная производительность).
- Нажмите «Подтвердить»

#### Будьте внимательны.

На DDP политика перестроения эффекта не имеет.

#### 12.2. Системные утилиты

Меню сервис содержит следующие вкладки:

- ✤ DNS сервера;
- ✤ Ping;
- ✤ NTP сервера.

#### 12.2.1. DNS сервера

На вкладке «DNS сервера» отображается информация обо всех DNS серверах, прописанных на контролерах. Если СХД введена в домен, то на этой вкладке должны так же отображаться локальные DNS серверы организации.

| NS сервера Ріпд NTP сервера       |               |
|-----------------------------------|---------------|
| DNS сервера                       | Добавить запи |
| эжазать 25 <mark>∨</mark> записей | Поиск:        |
| Сервер                            |               |
| nameserver 8.8.8                  |               |
|                                   |               |

Для добавления дополнительного DNS сервера нажмите кнопку «Добавить запись» в верхнем правом углу, введите IP дополнительного DNS сервера и подтвердите действие.

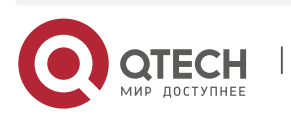

| Руководсти<br>12. Управл | во пользователя<br>пение  |          | 13          | 5 |
|--------------------------|---------------------------|----------|-------------|---|
|                          | Добавить запись           |          | ×           |   |
|                          | Введите адрес DNS сервера |          |             |   |
|                          | Адрес:                    |          |             |   |
|                          | 192.168.3.50              |          |             |   |
|                          |                           |          |             |   |
|                          |                           |          |             |   |
|                          |                           | Отменить | Подтвердить |   |

Для удаления DNS сервера нажмите на нем правой кнопкой мыши, выберите «удалить запись и подтвердите действие.»

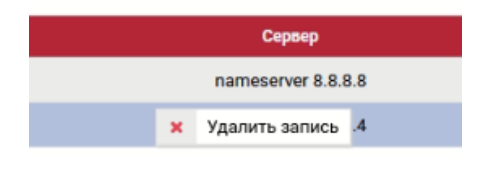

#### 12.2.2. Ping

На вкладке «Ping» можно вызвать утилиту ping и traceroute для проверки сетевой доступности окружения. Чтобы воспользоваться утилитой введите IP адрес или имя интересующего сетевого объекта и нажмите кнопку «ping» или «traceroute».

| Системные утилиты                                                                                                    |
|----------------------------------------------------------------------------------------------------|
| DNS сервера Ping NTP сервера                                                                                                    |
| ≡ Ping                                                                                                    |
| 192.168.3.38 ping traceroute                                                                                                    |
| PING 192.168.3.38 (192.168.3.38) 56(84) bytes of data.<br>64 bytes from 192.168.3.38: icmp_seq=1 ttl=128 time=1.03 ms<br>64 bytes from 192.168.3.38: icmp_seq=2 ttl=128 time=1.02 ms<br>64 bytes from 192.168.3.38: icmp_seq=3 ttl=128 time=1.12 ms<br>64 bytes from 192.168.3.38: icmp_seq=4 ttl=128 time=1.12 ms<br>192.168.3.38 ping statistics<br>4 packets transmitted, 4 received, 0% packet loss, time 3004ms<br>rtt min/avg/max/mdev = 1.015/1.071/1.120/0.048 ms |

#### 12.2.3. NTP сервера

На вкладке «NTP сервера» отображаются серверы, с которыми контроллеры СХД синхронизируют время.

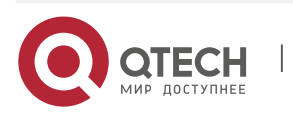

|                                         |             |             |                 | r.  |
|-----------------------------------------|-------------|-------------|-----------------|-----|
| Руководство пользоват<br>12. Управление | еля         |             |                 | 136 |
| Системные утил                          | ИТЫ         |             |                 |     |
| DNS сервера Ping                        | NTP сервера |             |                 |     |
| ≡ NTP сервера                           |             |             | Добавить сервер |     |
| Показать 25 🗸 записе                    | ä           |             | Поиск:          |     |
|                                         | Тип         | Сервер      |                 |     |
|                                         | Сервер      | ubuntu-test |                 |     |

Для настройки NTP сервиса выполните следующие действия:

- Перейдите на вкладку «Управление»>> «Системные утилиты»>> «NTP сервера»;
- ✤ Нажмите на кнопку «добавить сервер»;
- В открывшемся окне выберите тип добавляемого сервера и введите его имя или IP адрес. Если добавляете имя, то убедитесь, что оно разрешается DNS серверов. Для этого выполните команду ping на вкладке Ping.
- ↔ Нажмите «Подтвердить». Настройки NTP могут применять до 5-10 минут.

| Добавить сервер           | ×                    |
|---------------------------|----------------------|
| Введите адрес NTP сервера |                      |
| Тип:                      | Адрес:               |
| Сервер 🗸                  | ubuntu-test          |
|                           |                      |
|                           | Отменить Подтвердить |

#### Сервис

Меню сервис содержит следующие вкладки и кнопки:

- Запущенные сервисы;
- Мониторинг ошибок;
- Выгрузка системной информации и системных логов;
- Почтовые уведомления (авто поддержка).

| ервис                 |                                    |                                            |
|-----------------------|------------------------------------|--------------------------------------------|
| апущенные сервисы     | горинг ошибок Почтовые уведомления |                                            |
| ≡ Запущенные сервисы  | Выгрузить сист                     | темные логи Выгрузить системную информации |
| Показать 25 🗸 записей |                                    |                                            |
|                       | Название сервиса                   | Состояние                                  |
|                       | Сервер интерконнект                | *                                          |
|                       | Мониторинг ошибок                  | *                                          |
|                       | *                                  |                                            |
|                       | *                                  |                                            |
|                       | *                                  |                                            |
|                       | *                                  |                                            |
|                       | Монитор Fibre Channel              | +                                          |
|                       | +                                  |                                            |

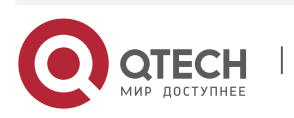

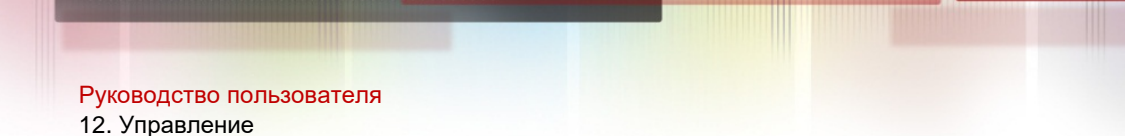

#### 12.2.4. Запущенные сервисы

На вкладке «Управление»>> «Сервис»>> «Запущенные сервисы» можно производить действия над прикладными сервисами:

- Монитор Ethernet;
- Монитор Fibre Channel;
- Монитор кластера v1 (по умолчанию выключен);
- ✤ Монитор кластера v2:
- Монитор производительности;
- ✤ Монитор состояния дисковых групп DDP;
- ✤ Монитор состояния дисковых групп RDG;
- ✤ Мониторинг ошибок;
- Сервер интерконнект;
- Сервис почтовых оповещений.

Для выполнения действий над прикладными сервисами необходимо выполнить следующие действия:

- ✤ Перейти на вкладку «Управление»>> «Сервис»>> «Запущенные сервисы»;
- Нажать правой кнопкой мыши на нужном сервисе, выбрать действие и нажать «Подтвердить» во всплывающем окне.

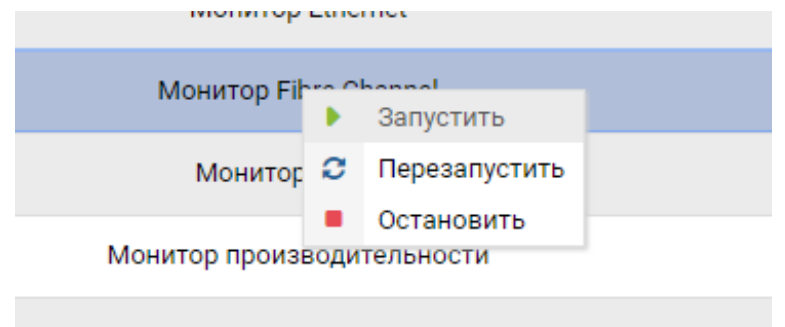

Монитор состояния дисковых групп

#### 12.2.5. Мониторинг ошибок

На вкладке «Управление»>> «Сервис»>> «Мониторинг ошибок» можно производить действия над службами, отвечающими за мониторинг системных событий (в штатном режиме работы, должны быть запущены все службы мониторинга):

- Fibre Channel;
- Диски;
- Дисковые группы;
- Кластер;
- ♦ ОЗУ;
- Репликация;
- Сенсоры;
- Системная память;

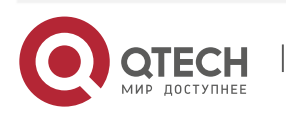

#### ✤ Таргеты.

| Сервис                                                                                                    |                       |           |  |  |
|----------------------------------------------------------------------------------------------------|-----------------------|-----------|--|--|
| Запущенные сервисы Мониторинг ошибок Почтовы                                                                   | е уведомления         |           |  |  |
| ≡ Мониторинг ошибок<br>Показать 25 ∨ записей<br>Название сервиса Частота опроса (сек.) Состояние<br>Кластер 10 |                       |           |  |  |
| Показать 25 🗸 записей                                                                                          |                       |           |  |  |
| Название сервиса                                                                                               | Частота опроса (сек.) | Состояние |  |  |
| Кластер                                                                                                    | 10                    | +         |  |  |
| Дисковые группы                                                                                                | 10                    | *         |  |  |
| Диски                                                                                                    | 10                    | +         |  |  |
| Fibre Channel                                                                                                  | 10                    | +         |  |  |
| Системная память                                                                                               | 10                    | +         |  |  |
| озу                                                                                                    | 10                    | +         |  |  |
| Репликация                                                                                                    | 10                    | +         |  |  |
| Сенсоры                                                                                                    | 10                    | +         |  |  |
| Tapratu                                                                                                    | 10                    |           |  |  |

Для выполнения действий над службами мониторинга необходимо выполнить следующие действия:

- ◆ Перейти на вкладку «Управление»>> «Сервис»>> «Мониторинг ошибок»;
- Нажать правой кнопкой мыши на нужной службе, выбрать действие и нажать «Подтвердить» во всплывающем окне.

| ікация | • | Запустить                 |  |
|--------|---|---------------------------|--|
| соры   | • | Остановить                |  |
|        | 0 | Установить частоту опроса |  |

#### 12.2.6. Настройка оповещений

Настройка оповещений выполняется для контроля администратором состояния системы, а также для корректной работы функции авто-поддержка. По умолчанию в системе уже заведен внешний SMTP сервер для отправки оповещений на авто-поддержку, но сама рассылка не активирована.

Настройка оповещений выполняется в два шага:

- Ввод данных SMTP сервера:
  - Откройте меню «Управление» >> «Сервис», вкладка «Почтовые уведомления»;
  - При необходимости измените настройки SMTP сервера по умолчанию:
    - Host адрес SMTP сервера, через который будут отправлять сообщения (обязательно);
    - Port порт на который будут отправляться сообщения (обязательно);

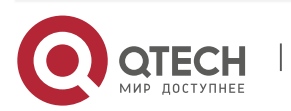

138
- 12. Управление
  - Отправитель почтовый ящик от имени которого будут отправляться сообщения (обязательно);
  - Пользователь пользователь от имени, которого СХД будет авторизоваться на SMTP сервере для отправки сообщений (опционально);
  - Пароль пароль пользователя, авторизующегося на SMTP сервере (опционально);
  - Зашифрованное соединение отправка почтовых сообщений с использованием шифрованного канала связи (опционально);
  - Убедитесь, что в колонке «Статус» после всех внесенных изменений отображается зеленая галка.

| ł |                                 |        |               |              |          |                            |          |  |
|---|---------------------------------|--------|---------------|--------------|----------|----------------------------|----------|--|
| ſ | Host                            | Порт ф | Отправитель ф | Пользователь | Пароль 🗄 | Зашифрованное соединение 🖕 | Cranyo 🕴 |  |
|   |                                 |        |               |              |          |                            |          |  |
| E | ЕНастройки рассылки уведомлений |        |               |              |          |                            |          |  |

- Создание рассылки:
  - Откройте меню «Управление» >> «Сервис», вкладка «Почтовые уведомления»;
  - > Нажмите кнопку «Добавить рассылку». В появившемся меню введите:
    - Почтовый адрес получателя сообщений и нажмите кнопку «Подтвердить» (обязательно);

| казать 25 🗸 запис | ей   |                    |                    |        |                          |        |
|-------------------|------|--------------------|--------------------|--------|--------------------------|--------|
| Имя хоста         | Порт | Отправитель        | Пользователь       | Пароль | Зашифрованное соединение | Статус |
| mx.maxiplace.ru   | 25   | symon@maxiplace.ru | symon@maxiplace.ru | ****** | ۵                        | 83     |
|                   |      |                    |                    |        |                          |        |

- Выберите типы сообщений для отправки (обязательно):
  - ✓ Ошибки дисковых групп дисковые группы RDG и DDP;
  - ✓ Ошибки дисков физические диски;
  - ✓ Ошибки Fibre Channel порты Fibre Channel;
  - ✓ Ошибки сенсоров аппаратные сенсоры с шасси и контроллеров;
  - ✓ Ошибки кластера кластерное ПО;
  - ✓ Ошибки RAM переполнение оперативной памяти контроллеров;
  - ✓ Ошибки системной памяти переполнение системного диска;
  - ✓ Ошибки репликации репликационные связи и метрокластер.

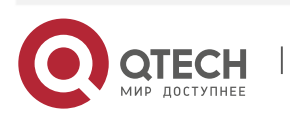

| Типы со                  | робщений             |
|--------------------------|----------------------|
| Ошибки дисковых групп:   | Введите интервал 🗸 🗸 |
| Эшибки дисков:           | Введите интервал 🗸 🗸 |
| )шибки Fibre Channel:    | Введите интервал 🗸 🗸 |
| Эшибки сенсоров:         | Введите интервал 🗸 🗸 |
| )шибки кластера:         | Введите интервал 🗸 🗸 |
| )шибки RAM:              | Введите интервал 🗸 🗸 |
| Ошибки системной памяти: | Введите интервал 🗸 🗸 |
| )шибки репликации:       | Введите интервал     |

- Периодичность отправки (обязательно):
  - ✓ Однократно;
  - ✓ Ежедневно;
  - ✓ Интервал минут.
- ≻ Нажмите «Сохранить»;
- Нажмите «Запустить».

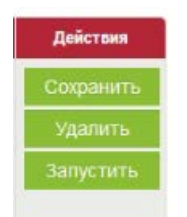

Настройка оповещений выполнена, в дальнейшем вы можете редактировать правила оповещений из вкладки «Почтовые уведомления»

Для остановки рассылки нажмите кнопку «Приостановить». Для удаления созданной рассылки нажмите кнопку «Удалить».

### 12.2.7. Выгрузка логов

На любой странице меню «Управление» >>«Сервис» можно выгрузить 2 типа логов:

- Системный логи. Только системные события;
- Системная информация. Полный лог, включая все конфигурационные файлы;

 Выгрузить системные логи
 •

 Системные логи
 •

 Системная информация
 •

Логи выгружаются по запросу службы поддержки. Логи выгружаются **только с текущего контроллера**, то есть чтобы выгрузить логи с соседнего контроллера нужно зайти на его web-интерфейс и выполнить те же действия.

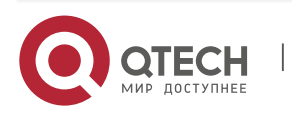

140

Руководство пользователя 12. Управление

# 12.3. Сенсоры

Меню «Сенсоры» показывает физическое состояние всех компонентов аппаратной платформы, на которой функционирует СХД.

| Контроллер | ≡ Состояние уст<br>19:33 | ройства на 11 January 20 |
|------------|--------------------------|--------------------------|
|            | 🖌 Инф                    | ормация о контроллере    |
|            | <b>^</b>                 | Состояние                |
|            | PowerUnit                | Presence detected        |
|            | PSU2 Pin                 | 108.000                  |
|            | PSU1 Pin                 | 108.000                  |
|            | PSUZ IIN                 | 0.500                    |
|            | PSU1 IIN                 | 0.500                    |
|            | CPU Power                | 26.000                   |
|            | CPU Status               | Presence detected        |
|            | Memory Status            | Presence detected        |
|            | BBU2 Battery             | 54.000                   |
|            | BBU1 Status              | Presence detected        |
|            | PSU1Status               | Presence detected        |
|            | PSU2Status               | Presence detected        |

В левой части меню «Сенсоры» показана интерактивное графическое представление аппаратной платформы с указанием состояния всех ее компонентов. При наведении курсора на аппаратный компонент система показывает все данные о текущем его состоянии

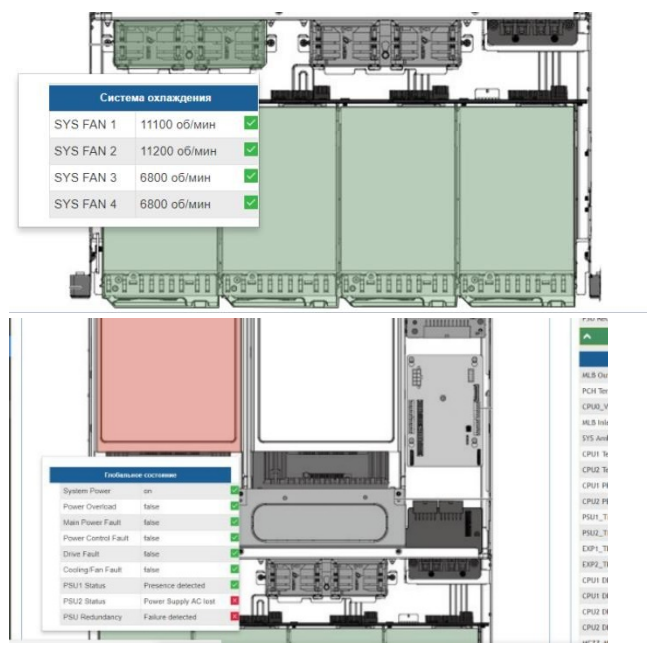

Зеленая индикация говорит о нормальном состоянии компонент, красная – о том, что компонент неисправен или не работает (выключен).

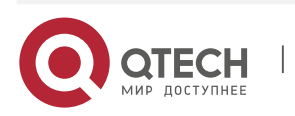

# 12.4. Системный журнал

Системный журнал - это основной инструмент диагностики. В журнале отображается все важные события, произошедшие на контроллерах.

События делятся на 4 типа:

🗹 - Статус Ок;

- информация для ознакомления;

- предупреждение (требует внимания);

критическое событие (срочно требует внимания или действий со стороны администратора СХД).

Чтобы посмотреть список событий откройте меню «Управление» >> «Системный журнал».

Каждое событие имеет уникальный код, время, описание и указание на конкретные объекты СХД.

| Системный журна       | л                                                                                                   |                                                                                                    |                      |               |
|-----------------------|----------------------------------------------------------------------------------------------------|----------------------------------------------------------------------------------------------------|----------------------|---------------|
|                       |                                                                                                    | Скачать                                                                                                    | все логи Выгрузить л | оги за период |
| ≡Системный журнал     |                                                                                                    |                                                                                                    |                      |               |
| Показать 10 🗸 записей |                                                                                                    |                                                                                                    | Поиск:               |               |
| Код сообщения 🔶       | Сообщение                                                                                           | 🔶 Статус 🔶                                                                                                    | Время 🔶              | Контроллер 🖨  |
| SMB-0002              | Файловая система R03/testsmb успешно создана                                                        | <b>~</b>                                                                                                    | 2021-01-11 18:23:58  | ENGINE-0      |
| NFS-0001              | Файловая система R03/ubuntu-test2 успешно создана.                                                  | <ul> <li>Image: A set of the set of the</li></ul> | 2021-01-11 18:21:00  | ENGINE-0      |
| NETWORK-0003          | Ресурс с адресом 192.168.3.55/24 для дисковой группы R03 успешно удалён на<br>контроллере ENGINE-0. |                                                                                                    | 2021-01-11 17:54:35  | ENGINE-0      |
| NETWORK-0002          | Ресурс с адресом 192.168.3.55/24 для дисковой группы R03 успешно создан на<br>контроллере ENGINE-0. | ~                                                                                                    | 2021-01-11 17:51:36  | ENGINE-0      |
| SENSOR-0001           | Показания сенсора BBU1 Тетр вернулись в норму.                                                      |                                                                                                    | 2021-01-11 17:04:52  | ENGINE-0      |
| SENSOR-0001           | Показания сенсора BBU1 Battery вернулись в норму.                                                   | ×                                                                                                    | 2021-01-11 15:55:02  | ENGINE-0      |
| SENSOR-0001           | Показания сенсора BBU2 Battery вернулись в норму.                                                   | <b>V</b>                                                                                                    | 2021-01-11 08:43:58  | ENGINE-0      |
| SENSOR-0001           | Показания сенсора BBU2 Battery вернулись в норму.                                                   |                                                                                                    | 2021-01-11 08:31:33  | ENGINE-0      |
| SENSOR-0001           | Показания сенсора BBU2 Battery вернулись в норму.                                                   | <b>~</b>                                                                                                    | 2021-01-11 07:37:51  | ENGINE-0      |

В системном журнале также предусмотрены функции:

- Выгрузки всех логов в Excel. Для выгрузки всех логов нажмите кнопку «Скачать все логи».
- Выгрузки логов за определенный интервал.

Для выгрузки логов за определённый период нажмите кнопку «Выгрузить логи за период», укажете даты и нажмите «Применить»

Для навигации удобно пользоваться поисковой строкой, сортировкой по колонкам (нажать на заглавие колонки, чтобы сортировать) и количеством отображаемых элементов на странице.

Логи в меню «Системный журнал» и логи в меню «Сервис» - разные и содержат разную информацию.

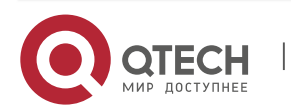

www.qtech.ru

Руководство пользователя 12. Управление

### 12.5. Обновление системы

### 12.5.1. Установка обновлений

Установка обновлений происходит путем загрузки в систему защищенного архива с обновлением. Архивы с обновлениями распространяются только компанией QTECH или авторизованными сервисными партнерами QTECH.

Для установки обновления на текущий контроллер выполните следующие шаги:

- Переключите все RDG и DDP на другой контроллер (если система имеет более одного контроллера) (см. раздел 8.3.13, 8.5.7) (опционально, необходимо это действие или нет идет вместе с описанием патча);
- ✤ Перейдите в меню «Управление» >> «Обновление системы», вкладка «Обновление системы»;
- В блоке «Установка обновлений» нажмите «Выберите файл» и загрузите архив с обновлением;
- Нажмите кнопку «Установить обновление» и дождитесь окончания операции.

Установка обновления

Выберите файл для обновления Выберите файл fixfc.zip.enc

Установить обновление

В блоке «Установленные патчи» появится запись об установленном обновлении. Если обновление было кумулятивным, то в блоке с версией ПО изменится версия, но запись в блоке «Установленные патчи» может не отобразиться.

| ≡Установленные Патчи        |                   |                                                                                                    |                                          |                        |  |  |  |  |  |  |
|-----------------------------|-------------------|----------------------------------------------------------------------------------------------------|------------------------------------------|------------------------|--|--|--|--|--|--|
| Показать 25 🗸 записей Поиск |                   |                                                                                                    |                                          |                        |  |  |  |  |  |  |
| ID *                        | Версия<br>патча 🔶 | Описание                                                                                                    | Код ревизии 🗳                            | Дата<br>создания Ф     |  |  |  |  |  |  |
| 2                           | 3.1.0             | Кумулятивный патч 3.0.1 - 3.0.18                                                                                                    | 8baab5617010d369e6908bc5cb0ede03245172ce | 2020-10-08<br>14:37:33 |  |  |  |  |  |  |
| 3                           | 3.1.1             | Добавлен вывод vlan без ip, Изменен вывод статических маршрутов, добавлен вывод<br>всех имеющихся маршрутов и сетей, в которые они входят, Убран функционал<br>создания маршрутов из вкладки Статические маршруты, Добавлен запрет на очистку<br>дисков, входящих в МСАСНЕ активной группы, Добавлен функционал добавления<br>шлюза к интерфейсам, vlan, bond, Ускорена очистка заголовков дисков, Переделана<br>форма очистки заголовков дисков, Добавлено ограничение доступа по SSH и на WEB<br>через MGR, Исправлено добавление datа-дисков в DDP группу | 971bad9a102d6606b1adc2aee4b67e5b41eff620 | 2020-10-15<br>15:54:42 |  |  |  |  |  |  |
| 4                           | 3.1.2             | Добавлена возможность работы с дисками NVME, добавлено свойство активные<br>контроллеры, Добавлена возможность работы с IB на веб интерфейсе, Исправлено<br>редактирование конфигурационных файлов при изменении mgr                                                                                                    | 681e29d62e2379e75b016e5b70cbc89e0448ef31 | 2020-10-26<br>10:36:14 |  |  |  |  |  |  |
| 5                           | 3.1.3             | Ускорено включение RDG томов во время переключения                                                                                                    | 3e1891aedbcbc672ed13d6c2e2e8d716965136ad | 2020-10-26<br>11:11:32 |  |  |  |  |  |  |
| 6                           | 3.1.4             | Изменена логика отображения вкладки Сервисы под новую архитектуру, Изменили<br>логику создания VIP ресурсов, Добавлено включение модулей для поддержки iSER,<br>Уменьшена нагрузка на системный диск                                                                                                    | fae8bb1f53744794ad9e10490a5df007d60f7612 | 2020-11-10<br>17:15:19 |  |  |  |  |  |  |

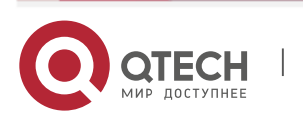

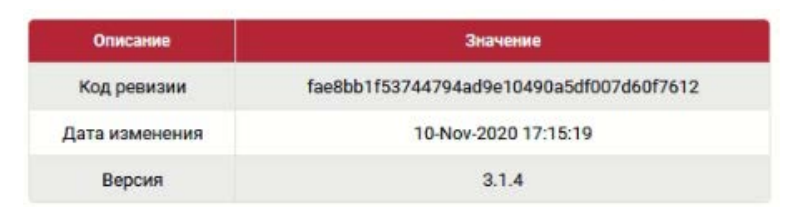

 Если обновление прошло успешно, то необходимо повторить все действия по обновлению на соседнем контролере.

Обновление загружается и устанавливается только на текущий контроллер, то

есть контроллер, к которому подключён администратор.

На втором контроллере нужно повторить все шаги по обновлению.

#### 12.5.2. Восстановление системы

При каждом обновлении система создает резервную копию (точку восстановления) системного диска, которую можно восстановить в случае, если обновление завершилось неудачно.

Для восстановления системы после неудачного обновления выполните следующие шаги:

- Переключите все RDG и DDP на другой контроллер, если система имеет более одного контроллера (опционально);
- Перейдите в меню «Управление» >> «Обновление системы», вкладка «Резервные копии»;
- Выберите точку восстановления, нажмите на ней правой кнопкой мыши, выберите восстановить и подтвердите действие нажав «Подтвердить»;

Обновление системы

| Обновление системы Резервные | копии           |                       |
|------------------------------|-----------------|-----------------------|
| ЕРезервные копии             |                 |                       |
| юказать 25 🗸 записей         |                 | Поиск                 |
|                              | Дата обновления |                       |
| 20_11_24_19_37_27            | 🗙 Удалить       |                       |
| 20_11_24_19_37_56            | со Восстановить |                       |
| 20_11_24_19_39_36            |                 |                       |
| 20_11_24_19_50_06            |                 |                       |
| 20_11_24_19_50_37            |                 |                       |
| 20_11_24_19_51_00            |                 |                       |
|                              | 223             | Parameter a Parameter |

#### Дождитесь окончания операции.

Старые резервные копии можно удалить, нажав на резервной копии правой кнопкой мыши, выбрав удалить и подтвердив действие нажав «Подтвердить».

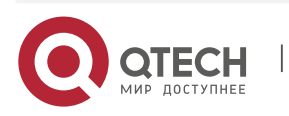

139

Руководство пользователя 12. Управление

Восстановление из резервной копии происходит только для текущего

контроллера, то есть контроллера, к которому подключен администратор.

Для восстановления из резервной копии второго контроллера нужно проделать аналогичные шаги.

## 12.6. Модули

На вкладке «Управление модулями» можно включать и отключать доступные в системе модули. Это может быть полезно для устранения возникших проблем, а также увеличения производительности за счет отключения неиспользуемых модулей.

По модулям доступна следующая информация:

- Имя модуля;
- Статус;
- Сервисы сервисы, за которые отвечает модуль.

| 25 😺 записей         |        | Пемос                                                                                                    |
|----------------------|--------|----------------------------------------------------------------------------------------------------|
| Имен модуля          | Craryc | рарансы                                                                                                    |
| ALUA                 | *      | Спужба АЦИА: 🔶                                                                                                    |
| DDP                  | •      | Мониторииг состолиия дисковых групп DDP: 👚<br>Автоваеныа дисково DDP: 👘<br>Мониторииг производительности DDP лучов: 👚<br>Мониторииг производительности DDP изша: 👕 |
| Driver Fibre Channel | ÷      | Fibre Channel:                                                                                                    |
| Driver iSCSI         | *      | iscsi 🔶                                                                                                    |
| RDG                  | +      |                                                                                                    |
| VASA                 | *      |                                                                                                    |
| Метрокластер         | +      |                                                                                                    |
| Репликация           |        |                                                                                                    |

С каждым модулем при нажатии на нем правой кнопкой мыши можно выполнить следующие действия:

- Активировать модуль;
- Деактивировать модуль.

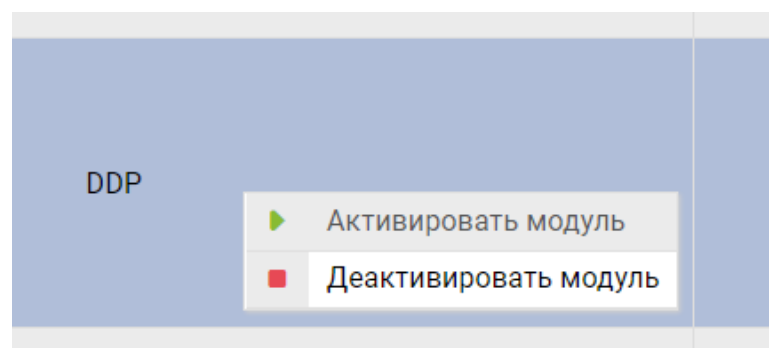

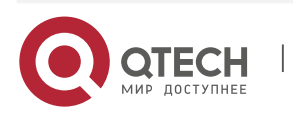

#### 13. Настройка блочного доступа на хостах / серверах

# 13. НАСТРОЙКА БЛОЧНОГО ДОСТУПА НА ХОСТАХ / СЕРВЕРАХ

СХД QTECH позволяет получать доступ к LUN-ам по блочным протоколам iSCSI и FC.

# 13.1. Настройка блочного доступа для ESXi

### 13.1.1. Настройка мультипасинга FC для ESXi для vSphere Client

Перед началом настройки мультипасинга FC на сервере ESXi убедитесь, что созданы:

- Минимум одна группа устройств Fibre Channel (см. раздел 7.2.3);
- ♦ Минимум один маппинг (см. раздел 7.2.4).

Ниже описаны действия для настройки мультипасинга FC для версий ESXi 5.5/6 с помощью VMware vSphere Client.

Для настройки мультипасинга для протокола FC на сервере ESXi выполните следующие действия:

- Запустите vSphere Client;
- ✤ Перейдите в меню «Configuration» >> «Storage Adapters» и нажмите кнопку «Rescan All»;
- Выберите FC порт через, который презентован LUN;
- ✤ Нажмите правой кнопкой мыши на LUN и выберите «Manage Paths..»;

| Storage Adapters                                                                                                    |                                                                       |                                |                                        |                               |               |      |            |               |             |        |
|----------------------------------------------------------------------------------------------------|-----------------------------------------------------------------------|--------------------------------|----------------------------------------|-------------------------------|---------------|------|------------|---------------|-------------|--------|
| Device                                                                                                    | Туре                                                                  | WWN                            |                                        |                               |               |      |            |               |             |        |
| Wellsburg AHCI Controller                                                                                                    |                                                                       |                                |                                        |                               |               |      |            |               |             |        |
| 🔇 vmhba0                                                                                                    | Block SCSI                                                            |                                |                                        |                               |               |      |            |               |             |        |
| 🔇 vmhba1                                                                                                    | Block SCSI                                                            |                                |                                        |                               |               |      |            |               |             |        |
| 🕝 vmhba32                                                                                                    | Block SCSI                                                            |                                |                                        |                               |               |      |            |               |             |        |
| ymhba33                                                                                                    | Block SCSI                                                            |                                |                                        |                               |               |      |            |               |             |        |
| ymhba34                                                                                                    | Block SCSI                                                            |                                |                                        |                               |               |      |            |               |             |        |
| 📀 vmhba35                                                                                                    | Block SCSI                                                            |                                |                                        |                               |               |      |            |               |             |        |
| 📀 vmhba36                                                                                                    | Block SCSI                                                            |                                |                                        |                               |               |      |            |               |             |        |
| ymhba37                                                                                                    | Block SCSI                                                            |                                |                                        |                               |               |      |            |               |             |        |
| vmhba38                                                                                                    | Block SCSI                                                            |                                |                                        |                               |               |      |            |               |             |        |
| 📀 vmhba39                                                                                                    | Block SCSI                                                            |                                |                                        |                               |               |      |            |               |             |        |
| ISP2532-based 8Gb Fibre C                                                                                                    | hannel to PCI Express                                                 | HBA                            |                                        |                               |               |      |            |               |             |        |
| 🕥 vmhba3                                                                                                    | Fibre Channel                                                         | 20:00:00:24:ff:6c              | :c2:a8 21:00:0                         | 00:24:ff:6c:c2:a8             |               |      |            |               |             |        |
| S vmhba4                                                                                                    | Fibre Channel                                                         | 20:00:00:24:ff:6c              | :c2:a9 21:00:0                         | 00:24:ff:6c:c2:a9             |               |      |            |               |             |        |
| 📀 vmhba5                                                                                                    | Fibre Channel                                                         | 20:00:00:24:ff:6c              | :c2:aa 21:00:0                         | 00:24:ff:6c:c2:aa             |               |      |            |               |             |        |
| 🕥 vmhba6                                                                                                    | Fibre Channel                                                         | 20:00:00:24:ff:6c              | :c2:ab 21:00:                          | 00:24:ff:6c:c2:ab             |               |      |            |               |             |        |
| iSCSI Software Adapter                                                                                                    |                                                                       |                                |                                        |                               |               |      |            |               |             |        |
| S vmhba40                                                                                                    | iSCSI                                                                 | iqn.1998-01.com.               | vmware:5a72                            | db3f-d994-f23c-0905-2c4d54478 | 63b-6f9efcf0: |      |            |               |             |        |
| MegaRAID SAS Invader Con                                                                                                    | troller                                                               |                                |                                        |                               |               |      |            |               |             |        |
| vmhba2                                                                                                    | SCSI                                                                  |                                |                                        |                               |               |      |            |               |             |        |
| Details                                                                                                    |                                                                       |                                |                                        |                               |               |      |            |               |             |        |
| vmhba6           Model:         ISP2532-based I           WWN:         20:00:00:24:ff:6           Targets:         1         Dev | BGb Fibre Channel to PCI<br>ic:c2:ab 21:00:00:24:ff:6<br>ices: 1 Path | Express HBA<br>c:c2:ab<br>:: 1 |                                        |                               |               |      |            |               |             |        |
| View: Devices Paths                                                                                                    |                                                                       |                                |                                        |                               | 1             | 1-   | 1          | 1             | 1           | 1      |
| Name                                                                                                    |                                                                       | Runt                           | ime Name                               | Operational State             | LUN           | Туре | Drive Type | Transport     | Capacity Ow | her Ha |
| 16511                                                                                                    |                                                                       | vn                             | Rename<br>Manage<br>Detach<br>Copy ide | Paths                         | 0             | disk | Non-SSD    | Fibre Channel | 0,00 B NM   | P Su   |

- ✤ В открывшемся окне в строке «Path Selection» выберите политику «Most Recently Used (VMware)» и нажмите «Change»;
- ✤ Нажмите «Close»;
- Настройка мультипасинга завершена.

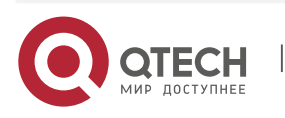

13. Настройка блочного доступа на хостах / серверах

### 13.1.2. Настройка iSCSI для ESXi для vSphere Client

Перед началом настройки iSCSI на сервере ESXi убедитесь, что созданы:

- ✤ Минимум один IP-ресурс (см. раздел 6.2);
- ✤ Минимум один iSCSI Target (см. раздел 7.1.1).

Ниже описаны действия для настройки iSCSI для версий ESXi 5.5/6 с помощью VMware vSphere Client.

Для настройки iSCSI на сервере ESXi выполните следующие действия:

- Запустите vSphere Client;
- ✤ Перейдите в меню «Configuration» >> «Storage Adapters» и нажмите кнопку «Add…»;
- Выберите «Add software iSCSI Adapter» и нажмите «Ок»;

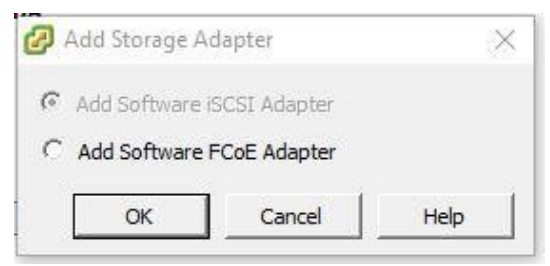

✤ Скопируйте созданный IQN;

| iSCSI Software Adapt  | ter                                                 |                  |                   |                               |              |      |            |           |                |                       |            |
|-----------------------|-----------------------------------------------------|------------------|-------------------|-------------------------------|--------------|------|------------|-----------|----------------|-----------------------|------------|
| O vmhba40             | ISCSI                                               | ign.1998-0       | L.com.vmware:5a72 | db3f-d994-f23c-0905-2c4d54478 | 63b-6/96/d0: |      |            |           |                |                       |            |
| MegaRAID SAS Invad    | der Controller                                      |                  |                   |                               |              |      |            |           |                |                       |            |
| 🕑 vmhba2              | SCSI                                                |                  |                   |                               |              |      |            |           |                |                       |            |
| Details               |                                                     |                  |                   |                               |              |      |            |           |                |                       |            |
| vmhba40               |                                                     |                  |                   |                               |              |      |            |           |                |                       | Properties |
| Model:<br>ISCSI Name: | ISCSI Software Adapter<br>ion, 1998-01.com, vmware: | a72db3f-d994-f23 | k-0905-2c4d544786 | 3b-6f9efcf0                   |              |      |            |           |                |                       |            |
| GCSI Alles:           |                                                     |                  |                   |                               |              |      |            |           |                |                       |            |
| Connected Targets:    | : 0 Devices: 0                                      | Paths:           | 0                 |                               |              |      |            |           |                |                       |            |
| View: Devices Pa      | aths                                                |                  |                   |                               |              |      |            |           |                |                       |            |
| Name                  |                                                     |                  | Runtime Name      | Operational State             | LUN          | Туре | Drive Type | Transport | Capacity Owner | Hardware Acceleration |            |

- ✤ Перейдите в веб интерфейс управления СХД QTECH;
- ✤ Перейдите в меню «Блочный доступ» >> «iSCSI», вкладка «Группы»;
- ✤ Нажмите кнопку «Создать группу»;
- Укажите имя группы, выберите таргет, укажите IQN (ранее скопированный IQN из vSphere Client) инициатора и нажмите «Подтвердить»;

| Создать группу                                          | د                  |
|---------------------------------------------------------|--------------------|
| Пожалуйста, заполните поля и подтвердите создание групг | зы устройств.      |
| Имя:                                                    |                    |
| test                                                    |                    |
| TARGET:                                                 |                    |
| iqn.2014-07.ru.qtech:secondtarget                       | $\sim$             |
| IQN инициаторы:                                         |                    |
| Добавить инициатора                                     |                    |
| Отг                                                     | иенить Подтвердить |

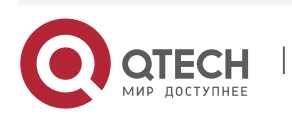

13. Настройка блочного доступа на хостах / серверах

- Создайте маппинг (см. раздел 7.1.4);
- ✤ Перейдите в vSphere Client;
- ✤ Перейдите в меню «Configuration» >> «Storage Adapters»;
- Нажмите правой кнопкой мыши на ранее созданный iSCSI адаптер, выберите
- «Dynamic Discovery» и введите виртуальный IP, выбранный в качестве портала для таргета с СХД;
- ✤ Настройка iSCSI завершена.

# 13.1.3. Настройка мультипасинга FC для ESXi для vSphere Web Client

Перед началом настройки мультипасинга FC на сервере ESXi убедитесь, что созданы:

- Минимум одна группа устройств Fibre Channel (см. раздел 7.2.3)
- ♦ Минимум один маппинг (см. раздел 7.1.4)

Ниже описаны действия для настройки мультипасинга FC для версий ESXi 6/6.5/6.7 с помощью VMware vSphere Web Client.

Для настройки мультипасинга для протокола FC на сервере ESXi выполните следующие действия:

- ✤ Запустите в браузере VMware vSphere Web Client;
- ✤ Перейдите в меню «Storage» >> «Adapters»;
- ✤ Нажмите кнопку «Rescan»;
- Отобразятся все доступны пути;

| Navigator              | Docalhost.localdomain - Storage                    |                                                    |            |            |  |  |  |  |
|------------------------|----------------------------------------------------|----------------------------------------------------|------------|------------|--|--|--|--|
| + 🗍 Host               | Datastores Adapters Devices                        |                                                    |            |            |  |  |  |  |
| Manage<br>Monitor      | 💆 Configure ISCSI 💆 Rescan   🦉 Refresh   🏠 Actions |                                                    |            |            |  |  |  |  |
| 🔁 Virtual Machines 🗾 3 | Name ~                                             | Model                                              | 🖌 Status 🗸 | Driver 🗸   |  |  |  |  |
| Storage 2              | 🛲 vmhba0                                           | Cougar Point 6 port SATA AHCI Controller           | Unknown    | vmw_ahci   |  |  |  |  |
| 🕛 🛲 vmhba1             | 🜉 vmhba1                                           | ISP2532-based 8Gb Fibre Channel to PCI Express HBA | Unknown    | qInativefc |  |  |  |  |
| More storage           | 📕 vmhba2                                           | ISP2532-based 8Gb Fibre Channel to PCI Express HBA | Unknown    | qInativefc |  |  |  |  |
| Q Networking           | 🛲 vmhba3                                           | ISP2532-based 8Gb Fibre Channel to PCI Express HBA | Unknown    | qInativefc |  |  |  |  |
|                        | wmbba64                                            | iSCSI Software Adapter                             | Online     | iscsi_vmk  |  |  |  |  |
|                        | 📠 vmhba4                                           | ISP2532-based 8Gb Fibre Channel to PCI Express HBA | Online     | qInativefc |  |  |  |  |
|                        |                                                    |                                                    |            | 6 items 🦼  |  |  |  |  |

- Для всех LUN установите режим балансировки трафика «Most Recently Used»;
- Настройка мультипасинга завершена

### 13.1.4. Настройка iSCSI для ESXi для vSphere Web Client

Перед началом настройки iSCSI на сервере ESXi убедитесь, что созданы:

- ✤ Минимум один IP-ресурс (см. раздел 6.2);
- ♦ Минимум один iSCSI Target (см. раздел 7.1.1).
- ✤ Ниже описаны действия для настройки iSCSI для версий ESXi 6/6.5/6.7 с помощью VMware vSphere Web Client.
- ◆ Для настройки iSCSI на сервере ESXi выполните следующие действия:
- Запустите в браузере VMware vSphere Web Client;
- ✤ Перейдите в меню «Storage» >> «Adapters»;

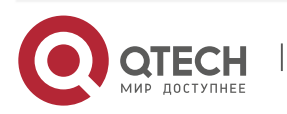

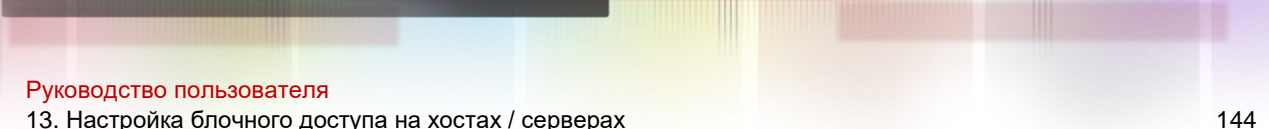

13. Настройка блочного доступа на хостах / серверах

- ✤ Нажмите на «Configure iSCSI». В строке «iSCSI Enabled» выберите «Enable»;
- Скопируйте созданный IQN (строка «Name & alias»);

| Configure iSCSI                                |                                                                     |                        |               |                              |          |   |  |
|------------------------------------------------|---------------------------------------------------------------------|------------------------|---------------|------------------------------|----------|---|--|
| iSCSI enabled                                  | Disabled     Enabled                                                |                        |               |                              |          |   |  |
| Name & alias                                   | ign. 1998-01.com.vmware:5a0aee3a-9/67-2c08-9414-00224d685587-1b//d7 |                        |               |                              |          |   |  |
| CHAP authentication                            | Do not use CHAP                                                     | •                      |               |                              |          |   |  |
| <ul> <li>Mutual CHAP authentication</li> </ul> | Do not use CHAP                                                     | •                      |               |                              |          |   |  |
| <ul> <li>Advanced settings</li> </ul>          | Click to expand                                                     |                        |               |                              |          |   |  |
| Network port bindings                          | add port binding and Remove port binding                            |                        |               |                              |          |   |  |
|                                                | VMkemel NIC                                                         |                        | ÷             | <ul> <li>IPv4 add</li> </ul> |          | 1 |  |
|                                                | vmk0                                                                | Management Networ      | rk            | 192,168                      | 1,157    |   |  |
| Static targets                                 | Add static target 🦉 Remove static                                   | target 🏒 Edit settings |               |                              | Q Search |   |  |
|                                                | Target                                                              | v                      | Address       |                              | Port     |   |  |
|                                                | ign 2014-07 ru aerodisk 02 102eel00-bb1                             | 2-eb7d-98d4-e264c      | 192.168.1.145 |                              | 3260     |   |  |
| Dynamic targets                                | 🗱 Add dynamic target 🛛 🧾 Remove dyr                                 | ramic target 🏒 Edit s  | eltings       |                              | Q Search |   |  |
|                                                | Address                                                             | ÷                      | Port          |                              |          | ~ |  |
|                                                | 192,168.1.145                                                       |                        | 3260          |                              |          |   |  |
|                                                | 192 168 1 208                                                       |                        | 3260          |                              |          |   |  |

- Перейдите в веб интерфейс управления СХД QTECH;
- ✤ Перейдите в меню «<Блочный доступ» >> «iSCSI», вкладка «Группы»;
- ✤ Нажмите кнопку «Создать группу»;
- ✤ Укажите имя группы, выберите таргет, укажите IQN (ранее скопированный IQN) из vSphere Client) инициатора и нажмите «Подтвердить»;

| Создать группу                                                 | :                  |
|----------------------------------------------------------------|--------------------|
| Пожалуйста, заполните поля и подтвердите создание груп<br>Имя: | пы устройств.      |
| test                                                           |                    |
| TARGET:                                                        |                    |
| iqn.2014-07.ru.qtech:secondtarget                              | $\sim$             |
| IQN инициаторы:<br>-05.com.microsoft:wintestserver             |                    |
| Добавить инициатора                                            |                    |
| От                                                             | менить Подтвердить |

- Создайте маппинг (см. раздел 7.1.4);
- ✤ Перейдите в vSphere Web Client;
- Перейдите в меню «Storage» >> «Adapters»;
- ✤ Нажмите на «Configure iSCSI». В строке «iSCSI Enabled» выберите «Enable»;

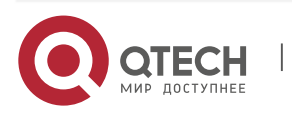

13. Настройка блочного доступа на хостах / серверах

 Нажмите на кнопку «Add dynamic target» и в строке ниже введите виртуальный IP, выбранные в качестве портала для iSCSI таргета. Нажмите «Save configuration»;

| Configure ISCSI            |                                                                      |                      |               |          |          |   |
|----------------------------|----------------------------------------------------------------------|----------------------|---------------|----------|----------|---|
| ISCSI enabled              | Disabled   Enabled                                                   |                      |               |          |          |   |
| Name & alias               | iqn.1998-01.com.vmware:5a0aee3a-9f67-2c08-9414-00224d685587-1bffd715 |                      |               |          |          |   |
| CHAP authentication        | Do not use CHAP                                                      |                      |               |          |          |   |
| Mutual CHAP authentication | Do not use CHAP                                                      |                      |               |          |          |   |
| Advanced settings          | Click to expand                                                      |                      |               |          |          |   |
| Network port bindings      | 🐂 Add port binding 🛛 🛒 Remove port bin                               | nding                |               |          |          |   |
|                            | VMkernel NIC ~                                                       | Port group           | ~             | IPv4 add | ress     | Ŷ |
|                            | vmk0 Management Network 192.168.1.1                                  |                      |               | 1.157    |          |   |
| Static targets             | Add static target 🛛 🧾 Remove static target                           | arget 🏒 Edit setting | ĝe            |          | Q Search |   |
|                            | Target                                                               | ~                    | Address       | ~        | Port     | ~ |
|                            | iqn.2014-07.ru.aerodisk.02:102eef00-bb12                             | 2-eb7d-98d4-e264     | 192.168.1.145 |          | 3260     |   |
| Dynamic targets            | Add dynamic target Remove dyn                                        | amic target 🥜 Edit   | settings      |          | Q Search |   |
|                            | Address                                                              | ~                    | Port          |          |          | ~ |
|                            | 192.168.1.145                                                        |                      | 3260          |          |          |   |
|                            | 192.168.1.208                                                        |                      | 3260          |          |          |   |
|                            |                                                                      |                      |               |          |          |   |

✤ Настройка iSCSI завершена.

# 13.2. Настройка блочного доступа для Windows Server 2008 и выше

# 13.2.1. Настройка мультипасинга FC для Window Server 2008 и выше

Перед началом настройки мультипасинга FC на сервере Windows server убедитесь, что созданы:

- Минимум одна группа устройств Fibre Channel (см. раздел 7.2.3)
- ♦ Минимум один маппинг (см. раздел 7.2.4).

Приведенные ниже настройки актуальны для версий Windows server: 2008, 2008R2, 2012, 2012R2, 2016, 2019.

Для настройки мультипасинга для протокола FC на сервере Windows Server выполните следующие действия:

- Зайдите на сервер, для которого будет выполняться настройка;
- Установите компонент MPIO;
- ✤ Откройте PowerShell;
- Введите последовательно следующие команды:
  - > Enable-WindowsOptionalFeature –Online –FeatureName MultiPathIO;

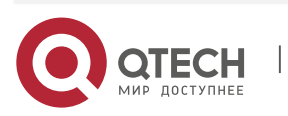

13. Настройка блочного доступа на хостах / серверах

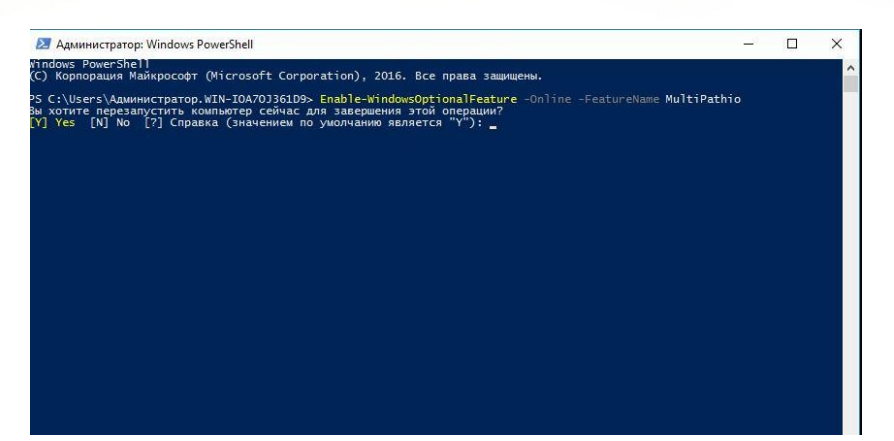

- Enable-MSDSMAutomaticClaim –BusType SAS;
- Update-StorageProviderCache –DiscoveryLevel Full;
- Set-MPIOSetting -NewPathRecoveryInterval 20;
- Set-MPIOSetting -CustomPathRecovery Enabled;
- Set-MPIOSetting -NewPDORemovePeriod 30;
- Set-MPIOSetting -NewDiskTimeout 60;
- Set-MSDSMGlobalDefaultLoadBalancePolicy -Policy LQD;
- diskpart --> SAN POLICY=OnlineAll --> exit;
- Restart-Computer.
- Настройка мультипасинга завершена.

### 13.2.2. Настройка iSCSI для Window Server 2008 и выше

Перед началом настройки iSCSI на сервере Windows Server убедитесь, что созданы:

Минимум один IP-ресурс (см. раздел 6.2);

Минимум один iSCSI Target (см. раздел 7.1.1).

Для настройки iSCSI на сервере Windows Server выполните следующие действия:

- Зайдите на сервер, для которого будет выполняться настройка;
- ✤ Запустите утилиту «Инициатор iSCSI (iSCSI Initiator)»;
- Откройте вкладку «Конфигурация (Configuration)»;

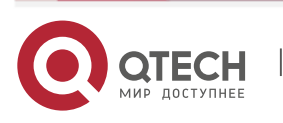

146

13. Настройка блочного доступа на хостах / серверах

|                                                                                               |                                                 |                                     | Обнаруж                                 | кение               |
|-----------------------------------------------------------------------------------------------|-------------------------------------------------|-------------------------------------|-----------------------------------------|---------------------|
| Избранные конечные объекты                                                                    | Тома и устр                                     | ойства                              | RADIUS                                  | Конфигурация        |
| Приведенные здесь параметры ко<br>на все будущие подключения, вы<br>нанициатора.              | онфигурации я<br>полняемые с                    | авляются<br>использов               | глобальным<br>занием данн               | и и повлияют<br>ого |
| уществующие подключения мог<br>удет перезагружена или инициа<br>юдключиться к конечному объек | ут продолжат<br>тор иным обра<br>сту, может про | гь работа<br>азом попь<br>ризойти и | ть, но если<br>ітается повт<br>іх сбой, | система<br>орно     |
| 1ри подключении к конечному об<br>юзволяют управлять определенн                               | ъекту дополн<br>ным подключе                    | ительные<br>ением.                  | е функции п                             | одключения          |
| Имя инициатора:                                                                               |                                                 |                                     |                                         |                     |
| iqn. 1991-05.com.microsoft:server2                                                            | 2016                                            |                                     |                                         |                     |
| Чтобы переименовать инициатор,<br>Изменить".                                                  | , нажмите кно                                   | пку                                 | и                                       | зменить             |
| Чтобы задать секрет СНАР иници<br>проверки СНАР, нажмите кнопку '                             | атора для вза<br>"СНАР".                        | имной                               | c                                       | HAP (1)             |
| Чтобы задать адреса туннельног<br>инициатора, нажмите кнопку "IPs                             | о режима IPse<br>ec <sup>*</sup> .              | с для                               |                                         | IPSec               |
| Чтобы создать отчет обо всех по,<br>объектах и устройствах в систем«<br>"Отчет",              | дключенных н<br>е, нажмите кн                   | конечных<br>опку                    |                                         | Отчет               |
|                                                                                               |                                                 |                                     |                                         |                     |
|                                                                                               |                                                 |                                     |                                         |                     |
|                                                                                               |                                                 |                                     |                                         |                     |
|                                                                                               |                                                 |                                     |                                         |                     |
|                                                                                               |                                                 |                                     |                                         |                     |
|                                                                                               |                                                 |                                     |                                         |                     |
|                                                                                               |                                                 |                                     |                                         |                     |

- ✤ Скопируйте IQN из окна утилиты;
- Перейдите в веб интерфейс управления СХД QTECH;
- ✤ Перейдите в меню «<Блочный доступ» >> «iSCSI», вкладка «Группы»;
- ✤ Нажмите кнопку «Создать группу»;
- Укажите имя группы, выберите target, укажите IQN (ранее скопированный IQN из «Инициатор iSCSI») инициатора и нажмите «Подтвердить»;

| Создать группу                                                              | × |
|-----------------------------------------------------------------------------|---|
| Пожалуйста, заполните поля и подтвердите создание группы устройств.<br>Имя: |   |
| test                                                                        |   |
| TARGET:                                                                     |   |
| iqn.2014-07.ru.qtech:secondtarget                                           |   |
| IQN инициаторы:                                                             |   |
| -05.com.microsoft.wintestserver                                             |   |
| Добавить инициатора                                                         |   |
|                                                                             |   |
| Отменить Подтвердить                                                        |   |

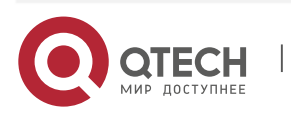

147

13. Настройка блочного доступа на хостах / серверах

- Создайте маппинг (см. раздел 7.1.4);
- Перейдите в Windows Server;
- Откройте вкладку «Конечные объекты (Targets)». В поле «Объект (Target)» введите виртуальный IP созданный, выбранный в качестве портала для iSCSI таргета и нажмите кнопку «Быстрое подключение (Quick Connect...)»;
- ✤ Настройка iSCSI завершена.

### 13.3. Настройка блочного доступа для Linux (на примере Debian)

### 13.3.1. Настройка мультипасинга FC для Linux

Перед началом настройки мультипасинга FC на сервере Linux убедитесь, что созданы:

- Минимум одна группа устройств Fibre Channel (см. раздел 7.2.3);
- ✤ Минимум один маппинг (см. раздел 7.1.4).

Для настройки мультипасинга для протокола FC на сервере Linux выполните следующие действия:

- Зайдите на сервер, для которого будет выполняться настройка;
- Установите пакет multipath-tools (команда для Debian: sudo apt get multipathtools);
- Сделайте рескан командой /sbin/rescan-scsi-bus;
- Откройте файл /etc/multipath.conf;
- Убедитесь, что конфигурация в файле совпадает с конфигурацией, приведенной ниже:

```
defaults {
   user friendly names yes
   find_multipaths yes
}
devices {
   device {
      vendor "OTECH"
      product ".*"
      uid_attribute "ID_SERIAL"
      path_grouping_policy "group_by_rio"
      path selector "round-robin 0"
      hardware handler 1
      prio alua
      failback immediate
      no_path_retry 12
      path_checker tur
   }
}
```

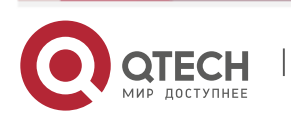

13. Настройка блочного доступа на хостах / серверах

Настройка мультипасинга завершена.

### 13.3.2. Настройка iSCSI для Linux

Перед началом настройки iSCSI на сервере Linux убедитесь, что созданы:

- ✤ Минимум один IP-ресурс (см. раздел 6.2);
- ✤ Минимум один iSCSI Target (см. раздел 7.1.1).

Для настройки iSCSI на сервере Linux выполните следующие действия:

- Зайдите на сервер, для которого будет выполняться настройка;
- Установите пакет «open-iscsi» (для дистрибутива Debian команда: sudo apt-get install open-iscsi);
- После установки пакета откройте файл «/etc/iscsi/initiatorname.iscsi» и скопируйте IQN;
- Перейдите в веб интерфейс управления СХД QTECH;
- ✤ Перейдите в меню «Блочный доступ» >> «iSCSI», вкладка «Группы»;
- ✤ Нажмите кнопку «Создать группу»;
- Укажите имя группы, выберите таргет, укажите IQN (ранее скопированный IQN из «/etc/iscsi/initiatorname.iscsi») инициатора и нажмите «Подтвердить»;

| Создать группу                                                              | ×     |
|-----------------------------------------------------------------------------|-------|
| Пожалуйста, заполните поля и подтвердите создание группы устройств.<br>Имя: |       |
| test                                                                        |       |
| TARGET:                                                                     |       |
| iqn.2014-07.ru.qtech:secondtarget                                           |       |
| IQN инициаторы:                                                             |       |
| -05.com.microsoft:wintestserver                                             |       |
| Добавить инициатора                                                         |       |
|                                                                             |       |
| Отменить Подтве                                                             | рдить |

- Создайте маппинг (см. раздел 7.1.4);
- Перейдите в Linux;
- Для просмотра iSCSI target выполните команду: iscsiadm-mdiscovery-tst-p{VIP IP-pecypca};
- Скопируйте IQN массива;
- Для подключения LUN выполните команду: iscsiadm-mnode-T{IQN массива}-portal
- {VIP IP-pecypca} login;
- ✤ Настройка iSCSI завершена.

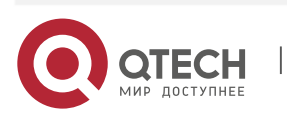

14. Настройка файлового доступа на хостах / серверах

# 14. НАСТРОЙКА ФАЙЛОВОГО ДОСТУПА НА ХОСТАХ / СЕРВЕРАХ

СХД QTECH позволяет получать доступ к файловым системам по протоколам NFS и SMB(CIFS).

## 14.1. Настройка файлового доступа по NFS для ESXi

# 14.1.1. Настройка файлового доступа по NFS для ESXi для vSphere Client

Перед началом настройки NFS на сервере ESXi убедитесь, что созданы:

- ✤ Минимум одна файловая система NFS (см. раздел 9.1);
- ✤ Минимум один IP-ресурс (см. раздел 6.2).

Ниже описаны действия для настройки NFS для версий ESXi 5.5/6 с помощью VMware vSphere Client.

Для настройки NFS на сервере ESXi выполните следующие действия:

- Запустите vSphere Client;
- ✤ Перейдите в меню «Configuration» >> « Storage » и нажмите кнопку «Add storage»;
- В открывшемся окне введите:
  - VIP IP-pecypca;
  - Путь к файловой системе;
  - Имя датастора.
- ✤ Нажмите «Next» и «Finish».

| Ready to Complete Server: 192.168.1.207<br>Examples: nas, nas.it.com, 192.168.0.1 or<br>FE80:0:0:0:2AA:FF:FE9A:4CA2                                                                           |                                                                                                    |
|----------------------------------------------------------------------------------------------------|----------------------------------------------------------------------------------------------------|
| Examples: nas, nas.it.com, 192.168.0.1 or<br>FE80:0:0:0:2AA:FF:FE9A:4CA2                                                                                                    | r                                                                                                    |
|                                                                                                    |                                                                                                    |
| Folder: /R00/NFS                                                                                                    |                                                                                                    |
| Example: /vols/vol0/datastore-001                                                                                                    |                                                                                                    |
| Mount NFS read only                                                                                                    |                                                                                                    |
| If a datastore already exists in the da<br>to configure the same datastore on run<br>same input data (Server and Folder) to<br>Different input data would mean differ<br>storage is the same. | tacenter for this NFS share and you intend<br>we hosts, make sure that you enter the<br>hat you used for the original datastore,<br>rent datastores even if the underlying NFS |
| Datastore Name                                                                                                    |                                                                                                    |
| AERODISK                                                                                                    |                                                                                                    |
|                                                                                                    |                                                                                                    |
|                                                                                                    |                                                                                                    |
|                                                                                                    |                                                                                                    |
|                                                                                                    |                                                                                                    |

✤ Настройка NFS завершена.

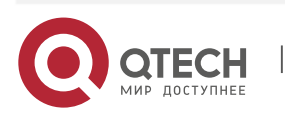

14. Настройка файлового доступа на хостах / серверах

# 14.1.2. Настройка файлового доступа по NFS для ESXi для vSphere Web Client

Перед началом настройки NFS на сервере ESXi убедитесь, что созданы:

- ✤ Минимум одна файловая система NFS (см. раздел 9.1);
- ✤ Минимум один IP-ресурс (см. раздел 6.2).

Ниже описаны действия для настройки NFS для версий ESXi 6/6.5 с помощью VMware vSphere Web Client.

Для настройки NFS на сервере ESXi выполните следующие действия:

- Запустите vSphere Web Client;
- ✤ Перейдите в меню «Storage» >> « Datastores » и нажмите кнопку «New datastore»;
- ✤ В открывшемся окне выберите «Mount NFS datastore» и нажмите «Next»;
- ✤ Задайте и нажмите «Next»:
  - Name имя датастора;
  - NFS server VIP IP-pecypca;
  - NFS share Путь к файловой системе;
  - NFS version версия NFS (выбрать NFS 3);

|                                              | Provide NFS mou               | nt details                |
|----------------------------------------------|-------------------------------|---------------------------|
| rovide NFS mount details<br>eady to complete | Provide the details of the NF | S share you wish to mount |
|                                              | Name                          | nfsdatastore              |
|                                              | NFS server                    |                           |
|                                              | NFS share                     |                           |
|                                              | NFS version                   | NFS 3 0 NFS 4             |
|                                              |                               |                           |
|                                              |                               |                           |

- ✤ Нажмите «Finish»;
- Настройка NFS завершена.

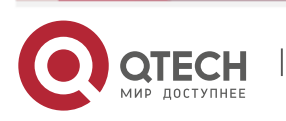

14. Настройка файлового доступа на хостах / серверах

# 14.2. Настройка файлового доступа для Windows server

### 14.2.1. Настройка NFS для Window server

Перед началом настройки файлового доступа по NFS на сервере Windows server убедитесь, что созданы:

- ✤ Минимум одна файловая система NFS (см. раздел 9.1);
- ✤ Минимум один IP-ресурс (см. раздел 6.2).

Приведенные ниже настройки актуальны для версий Windows server: 2008, 2008R2, 2012, 2012R2, 2016, 2019.

Для настройки NFS на сервере Windows server выполните следующие действия:

- Зайдите на сервер, для которого будет выполняться настройка;
- ✤ Установите «Клиент для NFS»;

| омпоненты                                                                                                    | Описание                                                                                                    |
|----------------------------------------------------------------------------------------------------|----------------------------------------------------------------------------------------------------|
| ТГТР-клиент           "ГГТР-клиент           Windows Identity Foundation 3.5           Windows Identity Foundation 3.5           Windows Identity Foundation 3.5           Windows Identity Foundation 3.5           Windows PowerShell (Установлено 3 из 5)           WiNS-cepsep           Балансировка сетевой нагрузки           Биометрическая платформа Windows           Внутренняя база данных Windows           Внутрипроцессное веб-ядро IIS           Клиент Telnet           Клиент Telnet           Клиент Telnet           Клиент Telnet           Монитор LPR-порта           Мост для центра обработки данных           Отказоустойчивая кластеризация           Очередь сообщений           Пакет администрирования диспетчера RAS-mi           Перенаправитель WebDAV | <ul> <li>ВranchCache устанавливает</li> <li>службы, требуемые для настройки компьютера в качестве сервера размещенного кзша или сервера содержимого с поддержкой ВгалсhCache. Если вы развертываете сервер содержимого, его также необходимо настроить либо как сервер приложений на основе фоновой интеллектуальной службы передачи (BITS). Чтобы развернуть файловый сервер содережамого с помощью мастера добавления ролей роль сервера содарежкой ВгалсhCache, установите с помощью мастереа добавления ролей роль сервера "Файловый сервер" "BranchCache</li> </ul> |
|                                                                                                    | Э Для сетевых файлов .                                                                                                    |

- ✤ Запустите мастер «Подключение сетевого диска»;
- Введите путь до файловой системы NFS в формате {\\VIP\имя группы(RXX)\имя шары(Name)}, например, {\\192.168.1.207\R00\NFS}. При вводе имени шары нужно соблюдать регистр букв;
- ✤ Нажмите «Готово».

| 40 · · · · · |                                                                                |
|--------------|--------------------------------------------------------------------------------|
| Какую        | сетевую папку вы хотите подключить?                                            |
| Укажите б    | укву диска для подключения и папку, к которой вы хотите подключиться:          |
| Диск:        | Z: ~                                                                           |
| Папка:       | \\192.168.1.207\R00\NF\$                                                       |
|              | Пример: \\сервер\общий_ресурс                                                  |
|              | 🗌 Восстанавливать подключение при входе в систему                              |
|              | 🗌 Использовать другие учетные данные                                           |
|              | Подключение к веб-сайту, на котором вы можете хранить документы и изображения. |
|              |                                                                                |
|              |                                                                                |
|              |                                                                                |

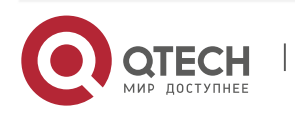

14. Настройка файлового доступа на хостах / серверах

### 14.2.2. Настройка SMB для Window server

Перед началом настройки файлового доступа по SMB(CIFS) на сервере Windows server убедитесь, что созданы:

- Минимум одна файловая система SMB (см. раздел 9.2);
- ✤ Минимум один IP-ресурс (см. раздел 6.2).

Приведенные ниже настройки актуальны для версий Windows server: 2008, 2008R2, 2012, 2012R2, 2016, 2019.

Для настройки SMB на сервере Windows server выполните следующие действия:

- Зайдите на сервер, для которого будет выполняться настройка;
- Запустите мастер «Подключение сетевого диска»;
- ✤ Введите путь до файловой системы SMB в формате {\\VIP\имя группы(RXX)\_имя шары(Name)}, например, {\\192.168.1.207\R00\_SMB}. При вводе имени шары нужно соблюдать регистр букв;
- ✤ Установите флаг «Использовать другие учетные данные»;
- Введите учетные данные, соответствующие подключаемой шаре;
- ✤ Нажмите «Готово».

|           | ×                                                                              |
|-----------|--------------------------------------------------------------------------------|
| Подкл     | ючение сетевого диска                                                          |
| Какую с   | сетевую папку вы хотите подключить?                                            |
| Укажите б | укву диска для подключения и папку, к которой вы хотите подключиться:          |
| Диск:     | Y: ~                                                                           |
| Папка:    | \\192.168.1.207\R00_SMB                                                        |
|           | Пример: \\сервер\общий_ресурс                                                  |
|           | Восстанавливать подключение при входе в систему                                |
|           | 🗹 Использовать другие учетные данные                                           |
|           | Подключение к веб-сайту, на котором вы можете хранить документы и изображения. |
|           |                                                                                |
|           |                                                                                |
|           |                                                                                |
|           |                                                                                |
|           | Подкл<br>Какую с<br>Укажите б<br>Диск:<br>Папка:                               |

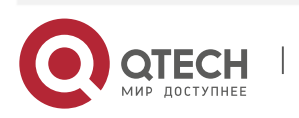

14. Настройка файлового доступа на хостах / серверах

# 14.3. Настройка файлового доступа для Linux

### 14.3.1. Настройка NFS для Linux

Перед началом настройки файлового доступа по NFS на сервере Linux убедитесь, что созданы:

- ✤ Минимум одна файловая система NFS (см. раздел 9.1);
- Минимум один IP-ресурс (см. раздел 6.2).

Для настройки NFS на сервере Linux выполните следующие действия:

- Зайдите на сервер, для которого будет выполняться настройка;
- Установите пакет nfs-common (команда для Debian: sudo apt-get install nfscommon);
- Подключите сетевой диск командой: mount {VIP IP-pecypca}:/{путь} /{точка монтирования}:
  - Пример: mount 192.168.1.100:/R00/NFS /mnt/nfsshare;
  - ▶ где:192.168.1.100 VIP IP-ресурса на СХД;
  - /R00/NFS созданная на СХД файловая система NFS, R00-группа, NFS файловая шара. При вводе имени шары нужно соблюдать регистр букв;
  - > /mnt/nfsshare точка монтирования на сервере.

### 14.3.2. Настройка SMB для Linux

Перед началом настройки файлового доступа по SMB на сервере Linux убедитесь, что созданы:

- ✤ Минимум одна файловая система SMB (см. раздел 9.2);
- Минимум один IP-ресурс (см. раздел 6.2).

Для настройки SMB на сервере Linux выполните следующие действия:

- Зайдите на сервер, для которого будет выполняться настройка;
- Подключите сетевой диск командой: mount -t cifs -o username={пользователь},password={пароль}'//{VIP IP-pecypca}/{путь}'/{точка монтирования}
  - Пример: mount-tcifsousername=smb,password=smb'//192.168.1.100/R00\_smb'/mnt/smbshare
  - где: username=smb и password=smb созданный на СХД пользователь или пользователь AD;
  - ▶ 192.168.1.100 VIP IP-ресурса на СХД;
  - /R00\_smb созданная на СХД файловая система SMB, R00-группа, smb файловая шара. При вводе имени шары нужно соблюдать регистр букв;
  - > /mnt/smbshare точка монтирования на сервере.

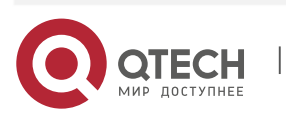